11/11/2018

pg

# Microsofg Jord 2016

## MUHAMMAD MALIK MUHAMMAD SENIOR CHIEF ENGINEER

# بسم الله الرحمن الرحيم (( وَكُلَّ شيءٍ أحصيناهُ في امام مبين )) صدق الله العظيم

## المقدمة Introduction

بسم الله الرحمن الرحيم الحمد لله رب العالمين والصلاة والسلام على خاتم النبيين سيدنا محمد وعلى آله وأصحابه أجمعين وعلى من أتبعهم بأحسان الى يوم الدين وبعد .

أرجو الله جل في علاه أن يجعل عملي هذا خالصاً لوجهه أن على مايشاء قدير وأنه نعم المولى ونعم النصير .

محمد مالك

# MICROSOFT WORD 2016 2.際

أن برنامج MICROSOFT WORD 2016 يعتبر أداة نموذجية لأنشاء ومعالجة النصوص في التقارير والكتب والرسائل والمنشورات حيث يتمكن المستخدم من أدخال النص الى الحاسوب والتعديل عليه وتخزينه وطباعته

لتشغيل هذا البرنامج أن كان نظام التشغيل WINDOWS7 نتبع الخطوات الأتيـــــــــ

- أختر جميع البرامج All programs من زر أبدأ Start الموجود في يسار أسفل الشاشة .
  - ٢. أنقر فوق Microsoft office 2016 ومن القائمة الفرعية أنقر فوق word 2016 []

| ــــكل .                   |                                                         | ظهر نافذة مستند جديد كما في الشـــــــ                                                                                                    |
|----------------------------|---------------------------------------------------------|----------------------------------------------------------------------------------------------------|
| ÷                          | Document1 - Word (Product Activation Failed)            | ? – 🗇 X<br>Sign in                                                                                                    |
| Info<br>New                | New                                                     |                                                                                                    |
| Open<br>Save               | Search for online templates                             |                                                                                                    |
| Save As                    | FEATURED PERSONAL                                       |                                                                                                    |
| Share                      |                                                         | Aa   FRIST STAALE  are of Bill Strates  are of Bill Strates are of Bill Strates  are of Bill Strates  are of Bill Strates  are of Bill Strates  are of Bill Strates are of Bill Strates are of Bill Strates are of Bill Strates are of Bill Strates are of Bill Strates are of Bill Strates are of Bill Strates are of Bill Strates are of Bill Strates are of Bill Strates are of Bill Strates are of Bill Strates are |
| Export<br>Close<br>Account | Take a tour                                             | Single spaced (blank)                                                                                                    |
| Options                    | Blank document Welcome to Word 👘 Polished resume, desig | Single spaced (blank) * Chronological Resume (                                                                                                    |
|                            |                                                         | Title                                                                                                    |
|                            |                                                         | へ む <i>候</i> 句》 ENG <mark>802 AM</mark> 号                                                                                                    |

في هذه النافذة تعرض لنا شركة Microsoft عددا من القوالب الجاهزة التي يمكن الأستفادة منها في تنفيذ المستندات وعند النقر على مستند فارغ Blank document تظهر لنا نافذة البرنامج كما في الشــــكل .

| 🖬 জিল্ <b>তা</b> 🕫                                                |                              | Document6 - Word (Pi                                  | oduct Activation Failed)                                       |                                                  | ۵                                          | - 8 ×                               |
|-------------------------------------------------------------------|------------------------------|-------------------------------------------------------|----------------------------------------------------------------|--------------------------------------------------|--------------------------------------------|-------------------------------------|
| File Home Insert Design I                                         | Layout References Mailings   | Review View Q Tell me wł                              | at you want to do                                              |                                                  |                                            | Sign in 🛛 🗛 Share                   |
| A Cut<br>Calibri (Body) ▼ 1<br>Paste<br>▼ Format Painter<br>Paste | 11 • $A^* A^*   Aa \cdot   $ | = 'ॡ •   ॡ ॡ   ≫ा व•   थे  <br>≡ ≡ •   ७ •   थे • ⊞ • | AaBbCcDt         AaBbCcDt           1 Normal         1 No Spac | AaBbC( AaBbCcC AaBb<br>Heading 1 Heading 2 Title | AaBbCcC AaBbCcDt v<br>Subtitle Subtle Em v | P Find ▼<br>abc Replace<br>Select ▼ |
| Clipboard 🕞                                                       | Font 12                      | Paragraph                                             | G.                                                             | Styles                                           | G                                          | Editing 🔦                           |
|                                                                   |                              |                                                       |                                                                |                                                  |                                            |                                     |
| Page 1 of 1 0 words DR English (United S                          | states)                      |                                                       |                                                                |                                                  | M <b>A</b>                                 | + 100%                              |
| 🖷 🔎 🗇 🗎 🕯                                                         | <b>2 2</b>                   |                                                       |                                                                |                                                  | へ む <i>(</i> ( 句)) EN(                     | s 8:05 AM<br>9/18/2018              |

أما أذا كان نظام التشغيل WINDOWS 8 أو WINDOWS 10 فنتبع الخطوات الآتيـــــة :

- 1. أذا ظهرت بلاطة البرنامج ضمن بلاطات قائمة البداية Start Menu فننقر عليها لفتح البرنامج
  - ٢. أما أذا لم تظهر بلاطة البرنامج ضمن بلاطات قائمة البداية Start Menu فنفتح نافذة البحث Search Windows فنكتب أسم البرنامج Word 2016 ومن الخيارات التي ستظهر ننقر أسم البرنامج فتظهر نافذة مستند جديد كما مبين اعلاه .

## العناصر الأساسية التي تتكون منها نافذة WORD 2016 Basic Elements of WORD 2016 WINDOW

١. شريط العنوان الذي يتضمن عنوان المستند المفتوح. حين نفتح مستندا جديدا فأن Word يعطيه الأسم 1 Document1 وعند خزن المستند بأسم جديد فأن هذا الأسم الجديد يظهر على شريط العنوان ويحتوي هذا الشريط على آيقونات الأغلاق والتصغير والتكبير للنافذة وعلى زر خيارات عرض الشريط على آيقونات الأغلاق والتصغير والتكبير للنافذة وعلى زر خيارات عرض الشريط مدار على آيقونات الأغلاق والتصغير والتكبير النافذة وعلى زر خيارات عرض الشريط العنوان الشريط على آيقونات الأغلاق والتصغير والتكبير النافذة وعلى زر خيارات عرض الشريط معلى آيقونات الأغلاق والتصغير والتكبير النافذة وعلى زر خيارات عرض الشريط معلى آيقونات الأغلاق والتصغير والتكبير النافذة وعلى زر خيارات عرض الشريط العنوان الفريط معلى آيقونات الأغلاق والتصغير والتكبير النافذة وعلى زر خيارات عرض الأصدار 2016 Word مي ميزة اخبرني ماذا تريد أن تفعل Tell me what do you want وريد أن تفعل Tell me what do you want وصفا لما نريد أن ما ولمحدار الفراح عليها تظهر قائمة بمجموعة من الأيعازات ، يمكن أن نضع وصفا لما نريد في موضع نقطة الأدراج فتظهر قائمة بمجموعة من الأوامر يمكن الحصول على مساعدة من البرنامج عن طريقها . ويحتوي على شريط الما يريد أن النوام يمكن الحصول على مساعدة من البرنامج عن طريقها . ويحتوي على شريط أدوات الأقلاع السريع معلى موضع الما يويحتوي على شريط أدوات الأقلاع السريع الحصول على مساعدة من البريامج عن طريقها ويحتوي على شريط أدوات الأقلاع السريع الحصول على مساعدة من الذي يضم الأوامر التي تستخدم بكثرة أثناء العمل عن من ما ويخا الما التي النوي معلى الما معلى معليا أدوات الأقلاع السريا .

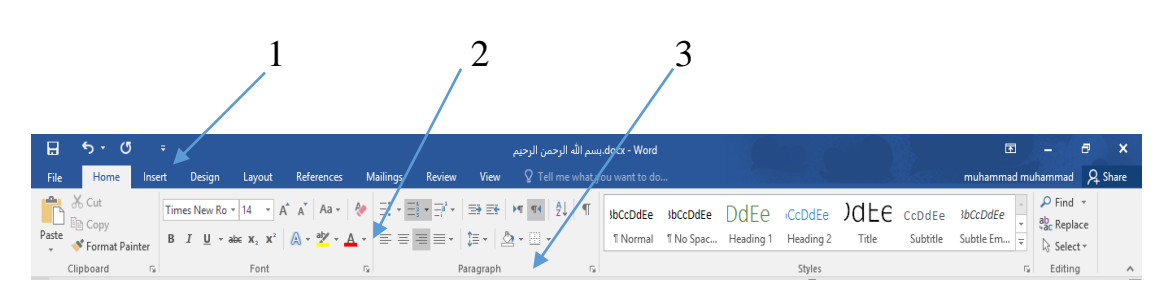

أجزاء الشريط:

- ١. علامة التبويب Tab تكون في أعلى الشريط وعند النقر عليها يمكن
   الوصول الى الأوامر الخاصة بها.
  - ٢. الأوامر Commands التي تكون مرتبة في مجموعة منفصلة.
- ٣. المجموعات Groups التي هي عبارة عن مجموعة من الأوامر المتعلقة ببعضها تستخدم لتنفيذ مهام محددة ويوجد سهم صغير في الزاوية اليمنى السفلى للمجموعة الذي يهييء لنا خيارات أضافية للمجموعة.

عند النقر على علامة التبويب النشطة في الشريط Ribbon يتم أخفاؤه لتوفير مساحة واسعة للعمل وعند النقر مرة ً أخرى على علامة التبويب يظهر الشريط مرة أخرى .

- ٣. شريطي التصفح Scroll Bars العمودي والأفقي فالعمودي يستخدم للتنقل في المستند من الأعلى الى الأسفل وبالعكس بينما الأفقى يستخدم للتنقل من اليمين الى اليسار وبالعكس .
- ٤. المسطرة Ruler تستعمل لتحديد الهوامش وعلامات الجدولة ويمكن أظهارها وأخفائها حسب متطلبات العمل .

Page 4 of 5 651 words 🛛 🖓 Arabic (Iraq)

I I I - + 100%

٢. قائمة الملف File Menu وهي القائمة التي ظهرت في الأصدارات WORD 2010 و WORD 2013 التي تحتوي على عدد من الأوامر الموضحة بوساطة آيكونات مثل الحفظ Save As والحفظ بأسم Save As والفتح Open وجديد New وأطبع Print التي يتم تنفيذها

| ¢                        |                                                                                                    | docx - Word.بسم الله الرحيم الرحيم                                                       |                                                            | ? — 편<br>muhammad muha                   | ×<br>mmad |
|--------------------------|----------------------------------------------------------------------------------------------------|------------------------------------------------------------------------------------------|------------------------------------------------------------|------------------------------------------|-----------|
| Info                     | Info                                                                                                    |                                                                                          |                                                            |                                          | <b>A</b>  |
| New<br>Open              | بسم الله الرحمن الرحيم<br>Desktop                                                                                                    |                                                                                          |                                                            |                                          |           |
| Save<br>Save As<br>Print | Protect Document<br>Document                                                                                                    | ple can make to this document.                                                           | Properties *<br>Size<br>Pages<br>Words<br>Total Editing Ti | 1.52MB<br>5<br>709<br>100 Minutes        |           |
| Share<br>Export<br>Close | Check for<br>Issues * I Content the resolution of the file, be aware<br>Document properties, author's<br>Custom XML data<br>Content that resolution the direct | e that it contains:<br>r name and cropped out image data<br>villigies are unable to read | Title<br>Tags<br>Comments<br>Related Dates                 | Add a title<br>Add a tag<br>Add comments |           |
| Account Options          | Check in, check out, and recover un                                                                                                    | nsaved changes.                                                                          | Last Modified<br>Created<br>Last Printed                   | Yesterday, 1026 AM<br>Yesterday, 7:43 AM |           |
|                          | Document*                                                                                                    |                                                                                          | Related People<br>Author<br>Last Modified By               | Add an author                            |           |
|                          |                                                                                                    |                                                                                          | Related Docum                                              | ents<br>ion                              | Ŧ         |

٧. من الميزات الجديدة التي أضيفت الى الأصدار 2013 و هذا الأصدار ميزة الخزن على ال
 ٧. من الميزات الجديدة التي تتيح لنا الأستفادة من مساحة خزن مجانية بمقدار Giga Byte 25 لخزن
 ١ الملفات الخاصة بنا ومشاركتها مع الآخرين بشرط توفر حساب خاص على ال
 ١ الملفات الخاصة بنا ومشاركتها مع الآخرين بشرط توفر حساب خاص على ال
 ١ الملفات الخاصة بنا ومشاركتها مع الآخرين بشرط توفر حساب خاص على ال
 ١ الملفات الخاصة بنا ومشاركتها مع الآخرين بشرط توفر حساب خاص على ال
 ١ الملفات الخاصة بنا ومشاركتها مع الآخرين بشرط توفر حساب خاص على ال
 ١ الملفات الخاصة بنا ومشاركتها مع الآخرين بشرط توفر حساب خاص على ال
 ١ الملفات الخاصة بنا ومشاركتها مع الآخرين بشرط توفر حساب خاص على ال

في قائمة الملف File نجد مجموعة من الأدوات الجديدة في هذا الأصدار كما يأتــــــي :

١. الأداة Open تستخدم هذه الأداة كما هو معلوم لفتح ملفات تم أنشاؤ ها سابقا والجديد في هذا الأحدار هو فتح ملفات موجودة في ال Sky Drive أو فتح ملفات موجودة في مواقع تخزين ثانية مثل ال Sky Drive عن طريق الأداة Add a place أو ملفات لم يتم خزنها عن طريق الأداة Recover Unsaved Documents

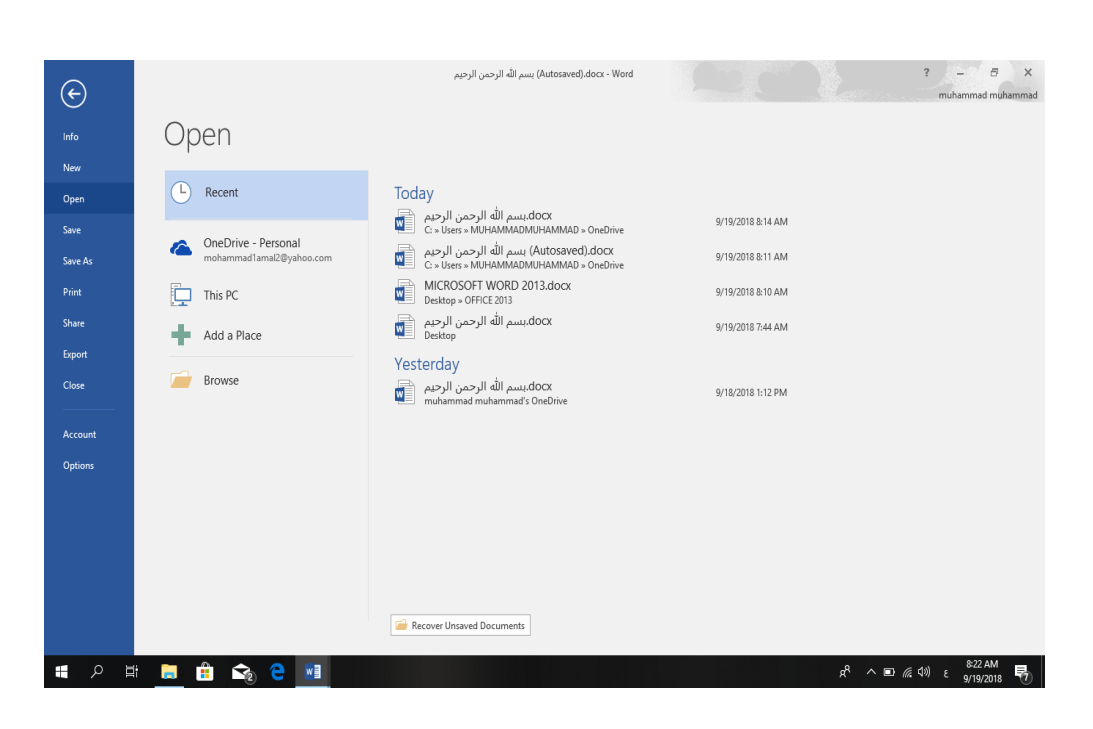

Sky Drive لمنطقة ال Save & Save As الأداتان Save & Save As تستخدمان لخزن الملفات في أماكن متعددة منها منطقة ال Sky Drive أو في مكونات الحاسبة أو في مساحات تخزين أخرى يلاحظ أنه عند تخزين الملفات على ال Sky Drive قد تظهر بعض المعلومات عن عملية التخزين هذه في أسفل الصفحة كما في الشــــــكل.

| ¢           | - ·                                             | (Autosøved).docx - Word) بسم الله الرحمن الرحيم                       | ?                          | - 🗗 🗙     |
|-------------|-------------------------------------------------|-----------------------------------------------------------------------|----------------------------|-----------|
| Info<br>New | Save As                                         |                                                                       |                            |           |
| Open        | OneDrive - Personal<br>mohammad1amal2@yahoo.com | Current Folder<br>OneDrive<br>G = Users = MUHAMMADMUHAMMAD = OneDrive |                            |           |
| Save As     | This PC                                         | Today                                                                 |                            |           |
| Print       | Add a Place                                     | CneDrive<br>C: = Users = MUHAMMADMUHAMMAD = OneDrive<br>OFFICE 2013   |                            |           |
| Export      | Browse                                          | Desktop > OFFICE 2013                                                 |                            |           |
| Account     |                                                 | Documents                                                             |                            |           |
| Options     |                                                 |                                                                       |                            |           |
|             |                                                 |                                                                       |                            |           |
|             |                                                 |                                                                       |                            |           |
|             |                                                 |                                                                       |                            |           |
|             | i 🦲 💼 😪 😑 💻                                     |                                                                       | e <sup>R</sup> ∧ ∎ ∉ ⊄0) ε | 9/19/2018 |

#### MICROSOFT WORD 2016 Autosaved)،docx - Word) بسم الله الزحمن الرحيم ? - 8 × $(\epsilon)$ Share New بسم الله الرحمن الرحيم Share with People (Autosaved) Step 1: Save your document to a OneDrive location C: » Users » MUHAMMADMUHAMMAD » OneDri... Save Step 2: Share your document. We'll do this after you've finished saving. Share Share with People Save to Cloud Share Email Close Present Online Account Post to Blog Options ∧ ■ ( \$ \$) ε 8:38 AM 1 🖍

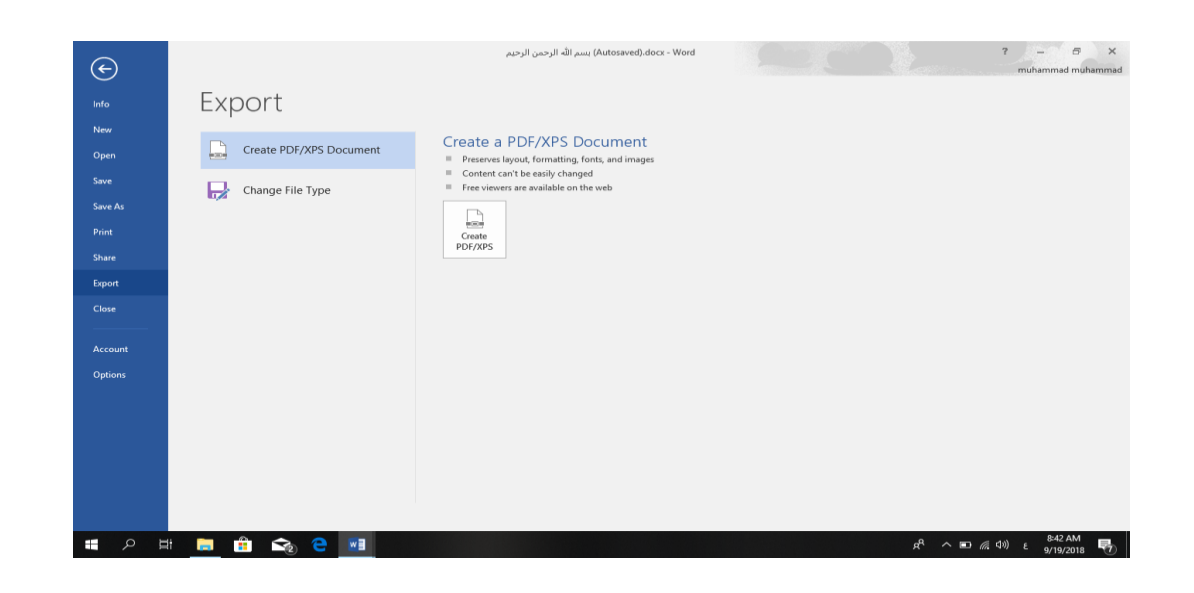

تخصيص شريط أدوات الأقلاع السريع

## **Customize The Quick Access Tool Bar**

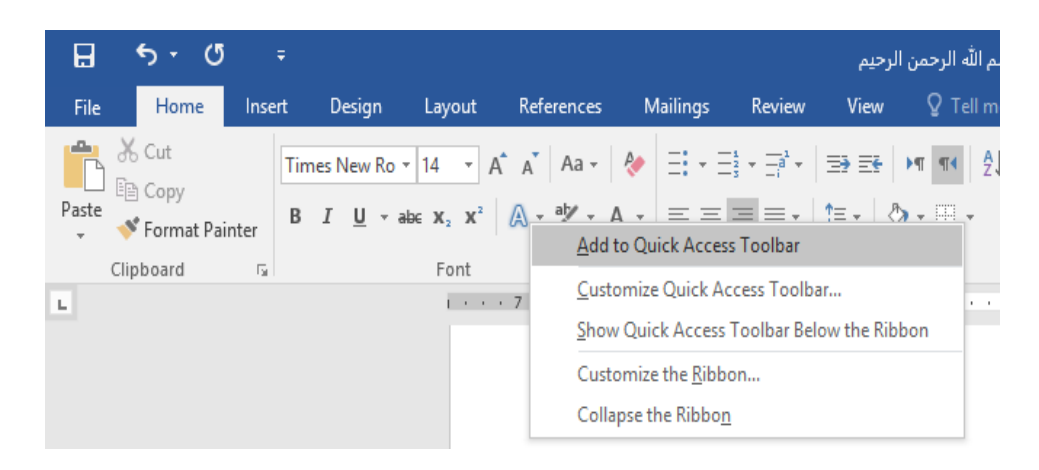

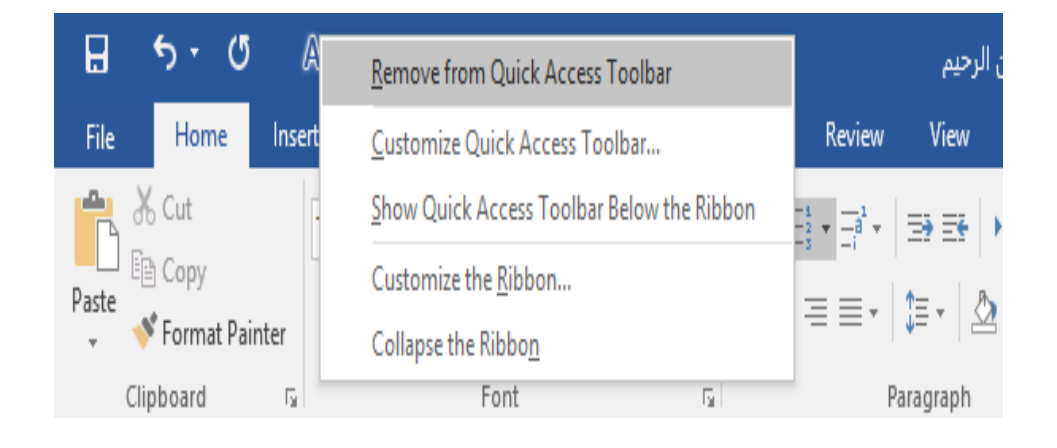

## **Creating A new Document**

أنشاء مستند جديد

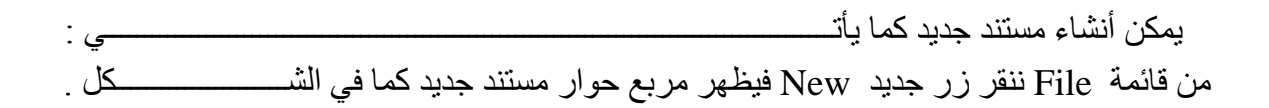

|           |                                                                                                    | من الرحيم                                                                                                    | Autosaved).docx - Word) بسم الله الزح                                                                                                    |                                                                                                    | ? – &<br>muhammad muh                                                                                                    |
|-----------|----------------------------------------------------------------------------------------------------|----------------------------------------------------------------------------------------------------|----------------------------------------------------------------------------------------------------|----------------------------------------------------------------------------------------------------|----------------------------------------------------------------------------------------------------|
| Nev       | N                                                                                                    |                                                                                                    |                                                                                                    |                                                                                                    |                                                                                                    |
|           |                                                                                                    |                                                                                                    |                                                                                                    |                                                                                                    |                                                                                                    |
| Search 1  | or online templates                                                                                                    |                                                                                                    | م                                                                                                    |                                                                                                    |                                                                                                    |
| Suggester | I searches: Business Cards                                                                                                    | Education Letters Resumes and C                                                                                                    | over Letters Flyers Holiday                                                                                                    |                                                                                                    |                                                                                                    |
| FEATURE   | PERSONAL                                                                                                    |                                                                                                    |                                                                                                    |                                                                                                    |                                                                                                    |
|           |                                                                                                    |                                                                                                    | envente de la consecuencia de la congre de la cola despite e deserte.<br>EXPERIENCE<br>del colarse (1)<br>de la colarse (1)<br>de la co | Norma 7<br>Second Second                                                                                                    | Image: Section 1000         Name 1000 - 1000 -                                   |
|           |                                                                                                    |                                                                                                    | enterman (n                                                                                                    | BECAUSE<br>International<br>International<br>Research<br>Research<br>Researc |                                                                                                    |
|           |                                                                                                    |                                                                                                    | The set of the set of the set of                                                                                                    | A series to access to a series of the series of the series                                                                                                    |                                                                                                    |
|           |                                                                                                    |                                                                                                    | the second second                                                                                                    |                                                                                                    |                                                                                                    |
| Blar      | nk document                                                                                                    | Single spaced (blank)                                                                                                    | Chronological Resume (                                                                                                    | Creative resume, design                                                                                                    | Creative cover letter, des                                                                                                    |
| (         | YN                                                                                                    |                                                                                                    | Title                                                                                                    | лпе                                                                                                    | Title                                                                                                    |
|           | EN ENDER                                                                                                    | NUTLY AND AND AND AND AND AND AND AND AND AND                                                                                                    |                                                                                                    | <ul> <li>Register of the control of the control</li></ul>                                                                                                    | Providing 1<br>Unitarianty manufactures and and the sector of the sector and the sector of the sector of the sector |
|           |                                                                                                    | The second second secon |                                                                                                    |                                                                                                    |                                                                                                    |
|           | And the second second s | 88.                                                                                                    |                                                                                                    |                                                                                                    |                                                                                                    |
|           | Mark and the international of the second second                                                                                                    |                                                                                                    |                                                                                                    |                                                                                                    |                                                                                                    |
|           |                                                                                                    |                                                                                                    |                                                                                                    |                                                                                                    |                                                                                                    |

نلاحظ هنا في مربع الحوار توفر العديد من القوالب الجاهزة التي يمكن أنشاء المستند المزمع أنشاؤه بوساطتها كما يمكن الأستعانة بموقع شركة مايكروسوفت الأمريكية التي قامت بأنشاء البرنامج للحصول على العديد من القوالب الجاهزة عن طريق شريط البحث الظاهر في أعلى الصفحة وفق الفئات المذكورة في ال Blank كما مبين في الشكل أعلاه . ومن مربع الحوار هذا نختار مستند فارغ Document حيث يتم أدخال النصوص أليه بوساطة لوحة المفاتيح.

كما يمكن أنشاء مستنداً جديداً بوساطة النقر على الأيعازجديد New ان كان موجوداً في شريط أدوات الأقلاع السريع

### **Inserting Text**

أدراج نص

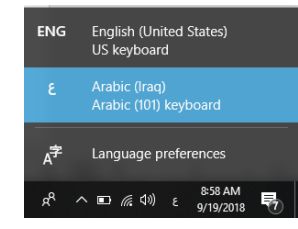

٢. وضع مؤشر النص Text Pointer الذي هو خط عمودي وامض أ في المكان المطلوب أدخال النص فيه و عند أدخال النص نرى أنه يتحرك على الشاشة أثناء ذلك .

- ٣. بأستخدام مسطرة المسافات Space Bar في لوحة المفاتيح يمكن تحديد الفراغات بين الكلمات المدرجة في النص .
  - ٤. عند كتابة النص والوصول الى نهاية السطر ينتقل مؤشر النص الى سطر جديد تلقائيا ً عند الأستمر ار بعملية الكتابة.
- م. حروف اللغة العربية عندما تأتي في بداية الكلمة أو وسطها أو آخر ها يتعامل معها البرنامج تلقائياً
- ٦. عند نسيان حرف في كلمة ما وأردنا أعادة كتابته نضع مؤشر النص في موضع الحرف المطلوب حيث تتم كتابته.
  - ٢. أن الضغط على مفتاح Enter يحدد فقرة Paragraph من فقرات النص . هذا يعني أن الفقرة يمكن أن تكون مجموعة سطور أو سطر واحد أو عبارة مكونة من مجموعة كلمات أو كلمة أو حرف أو حتى فراغ أعتمادا على ضغط مفتاح Enter .
    - م. عندما نريد أن نقسم فقرة ما الى فقرتين نضع المؤشر قبل الكلمة التي تبدأ منها الفقرة الثانية ثم نضغط مفتاح Enter .
       فاعملية دمج فقرتين فتتم بوضع المؤشر في بداية الفقرة الثانية ثم نضغط مفتاح Backspace .

يستخدم مفتاح الحذف Delete لحذف نص أو حرف موجود بعد المؤشر أما المفتاح Backspace فيستخدم لحذف نص أو حرف موجود قبل المؤشر

## تشكيل الحروف في اللغة العربية:

#### **Formatting The Letters In Arabic Languages**

- ٧. لوضع السكون على أحد الحروف نكتب هذا الحرف ثم نضغط على المفتاح Shift ومفتاح الهمزة معا<sup>3</sup>.
- ٨. لوضع الشدة على أحد الحروف لتكراره نكتب هذا الحرف ثم نضغط على المفتاح Shift والمفتاح ذ معا<sup>7</sup>.
- ٩. لمد حرف معين ضمن الكلمة كأن نمد الحرف ش في كلمة الشكل ففي هذه الحالة بعد أن نكتب الحرف ش نضغط على المفتاح Shift والمفتاح ت في آن واحد ونستمر لحين الأنتهاء من تحديد مسافة المد .

## **The Selection**

#### التحديد

- ١. لتحديد كلمة معينة ننقر عليها نقراً مزدوجاً.
- ٢. لتحديد جملة في النص نضغط على المفتاح Ctrl بأستمر اروننقر في أي مكان ضمن الجملة
- ٣. لتحديد كتلة واسعة من النص ننقر في بداية الكتلة ثم نضغط على المفتاح Shift وبعد ذلك ننقر في نهاية الكتلة .
  - ٤. لتحديد فقرة من النص ننقر ثلاث مرات متوالية في أي مكان منها .
- د. لتحديد المستند بأكمله نذهب الى تبويب Home ومنه الى مجموعة التحرير Editing وفيها ننقر Select All أو نضغط على مفتاحي A و Ctrl معا من لوحة المفاتيح .

Times New R(  $\cdot$  14  $\cdot$  A  $\cdot$  A  $\cdot$  Styles

٧. هناك طرائق عديدة أخرى للتحديد يمكن التعرف عليها بممارسة العمل في برنامج
 WORD .

نسخ ونقل وحذف النص

#### 

- ١. نحدد النص المطلوب نسخه ثم بالذهاب الى تبويب الصفحة الرئيسية Home ومنه الى مجموعة
   الحافظة Clipboard ننقر نسخ Copy.
- ٢. ننتقل الى الموقع المطلوب النسخ أليه كأن يكون في نفس المستند أو غيره ومن تبويب الصفحة الرئيسية Home ومنه الى مجموعة الحافظة Clipboard ننقر لصق Paste.
  - ۳. يمكن أستخدام طريقة السحب والأفلات Drag & Drop مع الأستعانة بالمفتاح Ctrl .
- ٤. لنقل النص نقوم بجميع الأجراءات المذكورة في عملية النسخ أعلاه بأستثناء النقر على قص Cut بدلا من نسخ Copy أما بالنسبة الى طريقة السحب والأفلات فلا داعي لأستخدام المفتاح Ctrl .
  - من لوحة المفاتيح .

## **The Font**

نحدد النص المطلوب تغيير نوع الخط المستخدم فيه .

الخط

٢. بالذهاب الى تبويب الصفحة الرئيسية Home ومنه الى مجموعة الخط Font ننقر السهم المجاور لمربع الخط ومن القائمة المنسدلة عندما ننقل المؤشر فوق أسماء الخطوط يقوم البرنامج بأظهار معاينة للخطوط بنفس الشكل الذي ستظهر عليه عند التطبيق على النص كما فى الشــــــكل .

| H                                              | <b>5</b> -                                                                    | G        |       |                                                                                                    |                                                                                                    |                     |       |                                         |                                                                               | لرحيم                                                                                                    | م الله الرحمن                                                                                                    | Auto) بسا                                                                                                    | saved).docx - | Word                                                                                |                                                                                    |                                                                                                    |
|------------------------------------------------|-------------------------------------------------------------------------------|----------|-------|----------------------------------------------------------------------------------------------------|----------------------------------------------------------------------------------------------------|---------------------|-------|-----------------------------------------|-------------------------------------------------------------------------------|----------------------------------------------------------------------------------------------------|----------------------------------------------------------------------------------------------------|----------------------------------------------------------------------------------------------------|---------------|-------------------------------------------------------------------------------------|------------------------------------------------------------------------------------|----------------------------------------------------------------------------------------------------|
|                                                | Hom                                                                           | e lr     | nsert | Design                                                                                                    | Layout                                                                                                    | References          | Maili | ngs                                     | Review                                                                        | View                                                                                                    |                                                                                                    |                                                                                                    |               |                                                                                     |                                                                                    | Constant State                                                                                                    |
| Paste<br>* * * * * * * * * * * * * * * * * * * | <ul> <li>★ Cut</li> <li>➡ Copy</li> <li>✓ Forma</li> <li>Clipboard</li> </ul> | t Painte |       | mes New Ro<br>Segoe U<br>Segoe U | LA CALL AND A CONTRACT AND A CONTRACT AND A CONTRAC | A <sup>Δ</sup> Aa - | ΓηΙφ  | اللہ اللہ اللہ اللہ اللہ اللہ اللہ اللہ | ب التي الم التي الم التي الم التي الم التي التي التي التي التي التي التي التي | ⇒ ₹ ⇒ ₹ ⇒ ₹ ≥ 1 ≈ 2 ≥ 1 ≈ 2 ≥ 1 ≈ 2 ≥ 1 ≈ 2 ≥ 1 ≈ 2 ≥ 2 ≈ 2 ≥ 2 ≈ 2 < | <ul> <li>٢</li> <li>٢</li></ul> | المجافزة المحافظة المحافظة المحافظة المحافظة المحافظة المحافظة المحافظة المحافظة المحافظة المحافظة المحافظة المحافظة المحاظة المحاظة محاظة المحاظة محاظة محاظة محاظة المحاظة المحاظة محاظة محاظة محاظة محاظة محاظة محاظة محاظة محاظة محاظة المحاظة المحاظة المحاظة محاظة محالة محاظة محاظة محالة محاظة محاظة محاظة محاظة محاظة محاظة محاظة محاظة محالة محاظة محاظة محاظة محاظة محاظة محاظة محاظة محاظة محاظة محاظة محاظة محاضة محاظة محاظة محاضة محاظة محاظة محاضة محاظة محاظة محاضة محاظة محاظة محاظة محاظة محاظة محاظة محاظة محاظة محاظة محاظة محاظة محاظة محاظة محاظة محاظة محاظة محاظة محاظة محاظة محالة محاظة محاظة محالة محاظة محاظة محالة محاظة محالة محاظة محالة محالة محالة محالة محالة محالة محالة محالة محالة محالة محالة محالة محالة محالة محالة محالة محالة محالة محالة محالة محالة محالة محالة محالة محالة محالة مححالة محاظة محالة محاظة محالة محالة محالة محالة محالة محالة محال |               | bbcbde<br>T No Spac<br>لا يمكن الأسن<br>فيير نوع الذ<br>سفحة الرئيس<br>طيه عند التم | DdEe<br>Heading 1<br>المنافظوة<br>المنافضة للمنافضة<br>الفني الفلنية للذي<br>ستظهر | الدولية<br>المعالمة<br>المعالما<br>المعالمة<br>المعالمة<br>معالمة<br>المعالمة<br>المعالمة<br>المعالمة<br>المعالمة<br>المعالمة<br>المعالمة<br>المعالمة<br>المعالمة<br>المعالمة<br>المعالمة<br>المعالمة<br>المعالما معالمة<br>المعالمعالما معالما معالما معالمة<br>معالما معالما معالما معالما معالما معالما معالما معالما معالمة<br>المعالمة<br>المعالمة<br>المعالمة<br>المعالمة<br>المعالمة<br>المعالمة<br>المعالما معالمة<br>المعالمة<br>المعالمة<br>المعالمة<br>المعالمة<br>المعالمة<br>المعالما معالما معالما معالما معالما<br>معالما معالما معالما<br>معالما<br>معالما معالما معالما معالما<br>معالما<br>معالما معالما معالما<br>معالما<br>معالما<br>معالما معالما<br>معالما<br>معالما<br>معالما<br>معالما معالما<br>معالما<br>معالما<br>معالما معالما<br>معالما<br>معالممالما<br>معالما<br>معالممالممالمعالمامالمعالمامالمعالمامالمعالمامالمعالمامالمعالمامالمعالم |
| N                                              |                                                                               |          |       | I Tunnac N                                                                                                    | Larm Donno                                                                                                    | -                   |       |                                         |                                                                               |                                                                                                    |                                                                                                    |                                                                                                    |               |                                                                                     |                                                                                    |                                                                                                    |

٣. عند الأقتناع بنوع الخط الظاهر في المعاينة ننقر فوق أسمه فيتغير شكل الخط في النص الى النوع الذي تم أختياره من القائمة .

|                                                                       |                            |                  | 2         | ~   |
|-----------------------------------------------------------------------|----------------------------|------------------|-----------|-----|
| Font                                                                  |                            |                  | ?         | ×   |
| Font Advanced                                                         |                            |                  |           |     |
| Latin text                                                            |                            |                  |           |     |
| Eont:                                                                 | Font style:                | <u>S</u> ize:    |           |     |
| +Body 🗸                                                               | Regular                    | 14               |           |     |
|                                                                       | Regular<br>Italic<br>Bold  | 11<br>12<br>14   |           |     |
| Complex scripts                                                       |                            |                  |           |     |
| Fon <u>t</u> :                                                        | Font style:                | Si <u>z</u> e:   |           |     |
| +Body CS 🗸                                                            | Regular 🗸                  | 14 🗸 🗸           |           |     |
| All text                                                              |                            |                  |           |     |
| Font color: Underline style:                                          | Underline                  | color:           |           |     |
| Automatic v (none)                                                    | <ul> <li>✓ Auto</li> </ul> | matic 🗸          |           |     |
| Effects                                                               |                            |                  |           |     |
| Strikethrough                                                         |                            | Small caps       |           |     |
| Double strikethrough                                                  |                            | All caps         |           |     |
| Superscript                                                           |                            | <u>H</u> idden   |           |     |
| Subscript                                                             |                            |                  |           |     |
| Preview                                                               |                            |                  |           | _   |
| Sample                                                                |                            | نموذج            | _         |     |
| This is the body theme font for Complex S<br>which font will be used. | cript text. The cur        | rent document th | ieme defi | nes |
| Set As Default Text Effects                                           |                            | ОК               | Can       | cel |

في هذه النافذة بعد أجراء التغييرات المطلوبة ننقر موافق OK .

### تغيير مظهر النص Changing The Appearance Of The Text

- توجد أنماط متعددة للخط في اللغتين العربية والأنكليزية يمكن تطبيقها على النص كما يأتــــــي : ١\_ نحدد النص المطلوب .
- ٢. بالذهاب الى تبويب الصفحة الرئيسية Home ومنه الى مجموعة الخط Font ننقر على مربع حجم النص Font Size مربع حجم النص يمكن أختيار الحجم المطلوب منها.
  - ٣. يمكن تظليل الحجم الموجود في هذا المربع وكتابة الحجم المطلوب فوقه مباشرة .
  - ٤. يمكن أستخدام آيقونة تكبير الخط Increase Font Size م وآيقونة تصغير الخط Decrease Font Size من مجموعة الخط.
  - م. يمكن أستخدام آيقونة لون الخط Font color لتغيير لون الخط وآيقونة لون خلفية
     الورقة Text Highlight color العريقة إلى العريقة إلى العريق
  - ٦. يمكن أستخدام مجموعة الأيقونات ٤ ٢ ٥ حيث أن ٥ مختصر لكلمة Bold التي تعني واسع أو عريض و ٢ مختصر لكلمة Italic التي تعني مائل و - ٤ مختصر لكلمة Underline التي تعني وضع خط من الأسفل حيث يمكن أختيار أحد الخطوط من القائمة المنسدلة

- ٧. يمكن أستخدام آيقونة النص المرتفع Superscript تع لجعل النص الذي سيكتب مرتفعا و آيقونة النص المنخفض Subscript تع لجعل النص الذي سيكتب منخفضا لألغاء
   تأثير هاتين الآيقونتين ننقر عليهما مرة أخرى .
  - ٨. يمكن أستخدام آيقونة تغيير الحالة Change Case تطبيق مجموعة من الأحتمالات على حالة الأحرف في اللغة الأنكليزية .
  - ٩. يمكن أستخدام آيقونة رفع جميع التنسيقات Clear All Formatting لأعادة الشريحة الى الحالة الأفتر اضية بدون التنسيقات .
- ا. يمكن أستخدام آيقونة التسطير Strike through لوضع خط في منتصف العبارة المكتوبة .
- ١١. يمكن الضغط على السهم الموجود في الزاوية السفلى اليمنى من مجموعة الخط فتفتح لنا نافذة الخط Font حيث يمكن من خلالها أجراء التنسيقات المذكورة أعلاه وبعض التنسيقات الأضافية الأخرى على الخط مثل التباعد بين الأحرف Character spacing حيث يمكن القيام بالأجراءات المناسبة للنص.
- Home للتنسيق من فقرة الى أخرى بالذهاب الى تبويب الصفحة الرئيسية Home ومنه الى مجموعة الحافظة Clipboard ننقر آيقونة نسخ التنسيق
   قيتغير شكل المؤشر الى فرشاة فننقر في النص الذي نريد نسخ التنسيق اليه أو نظلله بوساط\_\_\_\_ة الفرشاة أذا أردنا نسخ التنسيق الى أكثر من موضع واحد ننقر آيقونة الفرشاة نقرا مزدوجا وعند الأنتهاء من عملية النسخ ننقر المفتاح Esc من لوحة المفاتيح .

١٣. في الأصدارين ٢٠١٣ و ٢٠١٦ لبرنامج WORD تم أضافة الآيقونة الجديدة لتأثيرات
 ١٣. في الأصدارين ٢٠١٣ و ٢٠١٦ لبرنامج WORD تم أضافة الآيقونة الجديدة لتأثيرات
 ١٣. في الأصدارين ٢٠١٣ و Text Effects And Typography حيث يمكن
 منها أجراء العديد من التأثيرات والتشكيلات على النص المطلوب .

## The Alignment

#### المحاذاة

نظلل النص الذي نريد تغيير محاذاته ونذهب الى تبويب الصفحة الرئيسية Home ومن مجموعة فقرة Paragraph كما في الشـــــــكل.

|       | <b>৲</b> • ৫ | j =     |               |           |            |                |                                               | الرحيم               | يسم الله الرحمن | (Auto: |
|-------|--------------|---------|---------------|-----------|------------|----------------|-----------------------------------------------|----------------------|-----------------|--------|
| File  | Home         | Insert  | Design        | Layout    | References | Mailings       | Review                                        | View                 | 🛛 Tell me w     | hat yo |
|       | 🔏 Cut        | Tin     | nes New Ro    | - 14 A    | A A -      | ∻ ≣ - ≣        | $\frac{1}{2}$ $\star$ $=\frac{1}{-i}$ $\star$ | 59 5 <del>1</del>    | HT TI AL        | ¶      |
| Paste | 💉 Format Pa  | inter B | I <u>U</u> ∗a | le∈ X₂ X² | 🗛 - 🏰 - 📕  | <u>∧</u> • ≡ ≡ | ≣∎∙                                           | \$≣ -   🅭            | * 🔄 *           |        |
| 0     | lipboard     | 5       |               | Font      |            | rs.            | ≡ 1                                           | ustify               |                 | Gi     |
| L.    |              |         |               | ( · · ·   | . 7        | 6              | • = J                                         | ustify <u>L</u> ow   | 1.1.1           |        |
|       |              |         |               |           | -ى         |                | Ŭ 🗐 🚽                                         | ustify <u>M</u> ediu | - ب - حي<br>m   |        |
|       |              |         |               |           | شر         | فدر شكل المؤ   | , _ فيز                                       | and and a            | نسبة ، r        | ىخ الت |

. -----ى: نقوم بما يأتـــــــ

- - ٢. ننقر توسيط Center 📃 لتوسيط العنوان أو توسيط النص في منتصف الصفحة .
- ٣. ننقر محاذاة الى اليسار Align Text Left تكون بدايات النص غير منتظمة أي ليست على مستوى واحد من جهة اليمين .
- ٤. ننقر ضبط Justify Justify لجعل النص منتظما من جهتي اليمين واليسار. في Word 2013
   و WORD 2016 آيقونة الضبط Justify لها عدة خيارات كما في الشــــــكل.

| H     | <del>6</del> -∂ | ÷       |              |                                   |               |                |                                               | ن الرحيم              | Auto) بسم الله الرحم |
|-------|-----------------|---------|--------------|-----------------------------------|---------------|----------------|-----------------------------------------------|-----------------------|----------------------|
| File  | Home            | Insert  | Design       | Layout                            | References    | Mailings       | Review                                        | View                  | ♀ Tell me what yo    |
|       | Cut             | Aria    | I (Body CS   | • 14 • <i>I</i>                   | A A A         | ♦ Ξ: • Ξ       | $\frac{1}{2}$ + $\frac{1}{-1}$ <sup>1</sup> + |                       | ¶ ¶4 ĝ↓ ¶            |
| Paste | 🝼 Format Pai    | inter B | I <u>U</u> - | abe X <sub>2</sub> X <sup>2</sup> | 🔉 - 🏄 - 🛓     | <b>↓</b> - = = | ≣ ≡ •                                         | \$≣ -   ≜             | • 🖽 •                |
| c     | lipboard        | Gi I    |              | Font                              |               | r <sub>a</sub> | <u> </u>                                      | ıstify                | 5                    |
| ы.    |                 |         |              | 1.1.1                             | • 7 • • • 占 • | 6              | · 🗐 J                                         | istify <u>L</u> ow    |                      |
|       |                 |         |              |                                   | على           | ية أي ليست و   | الا 📄 😹                                       | istify <u>M</u> ediun | التکه ا              |
|       |                 |         |              |                                   | 6             | ų,             | j≣ Ju                                         | istify <u>H</u> igh   | ~ —                  |
|       |                 |         |              |                                   |               | -              |                                               | a                     |                      |

في هذا الشكل نلاحظ أن:

حفظ المستند

- النقر على كشيدة صغيرة Justify low (التطويل الصغير) يؤدي الى أطالة الكلمات قليلا ،أي أضافة قليلة تضاف بين حروف الكلمات العربية لتطويلها .
- النقر على كشيدة متوسطة Justify Medium يؤدي الى أطالة الكلمات بشكل أطول من السابق
  - النقر على كشيدة كبيرة Justify High يؤدي الى أطالة الكلمات أكثر ما يمكن .

### **Saving The Document**

بعد الأنتهاء من جميع الأجراءآت على المستند تتم عملية حفظه كما يأت

• ننقر File فتفتح لنا قائمة الملف File وفيها ننقر Save فتظهر لنا نافذة Save As كما يأت

| E                       |                                                            | Autosaved).docx - Word) بسم الله الرحمن الرحيم                                  | ? – 🗗 X<br>muhammad muhammad            |
|-------------------------|------------------------------------------------------------|---------------------------------------------------------------------------------|-----------------------------------------|
| Info                    | Save As                                                    |                                                                                 |                                         |
| Open<br>Save<br>Save As | OneDrive - Personal<br>mohammadlama2@yahoo.com     This PC | Current Folder<br>OneDrive<br>C: = Users = MUHAMMADMUHAMMAD = OneDrive<br>Today |                                         |
| Print<br>Share          | Add a Place      Browse                                    | mail2<br>D: * mail2<br>OneDrive<br>C: * Users = MUHAMMADMUHAMMAD * OneDrive     |                                         |
| Export<br>Close         |                                                            | OFFICE 2013<br>Desktop > OFFICE 2013                                            |                                         |
| Account<br>Options      |                                                            | Documents                                                                       |                                         |
|                         |                                                            |                                                                                 |                                         |
|                         | i 📄 🔒 🗞 🤁 💷                                                |                                                                                 | ポーヘ 船口 <i>派</i> 41) ε 12:57 PM <b>見</b> |

في هذه النافذة عندما ننقر One Drive – Personal يمكننا البحث عن أي ملف تم خزنه سابقا في ال Sky Drive وفتحه .

- عندما ننقر This PC يمكننا خزن المستند في أي مكان من الأماكن المتاحة في الحاسبة كما هو
   الحال في عمليات الخزن في الأصدارات السابقة للبرنامج .

| Save As                                            |                                                                       |                   | ×                  |
|----------------------------------------------------|-----------------------------------------------------------------------|-------------------|--------------------|
| $\leftarrow$ $\rightarrow$ $\checkmark$ $\uparrow$ | MUHAMMADMUHAMM > OneDrive ~                                           | ප Search OneDrive | Q                  |
| Organize 🔻 🛛 N                                     | ew folder                                                             |                   | <b>≣ →</b> (?)     |
| 🔐 DVD RW Driv                                      | re (F ^ Name                                                          | Date modified     | Туре               |
| mail2                                              | Autosaved).docx) بسم الله الرحمن الرحيم 🗐                             | 9/19/2018 8:11 AM | Microsoft Word D.  |
| OFFICE 2013                                        | docx.بسم الله الرحمن الرّحيم া                                        | 9/19/2018 8:10 AM | Microsoft Word D., |
| 😻 Microsoft Wor                                    | d                                                                     |                   |                    |
| Desktop                                            |                                                                       |                   |                    |
| ConeDrive                                          |                                                                       |                   |                    |
| 🤱 muhammad                                         | mu                                                                    |                   |                    |
| This PC                                            |                                                                       |                   |                    |
| 늘 Libraries                                        | v <                                                                   |                   | ;                  |
| File name:                                         | Autosaved).docx) بسم الله الرحمن الرحيم                               |                   | ~                  |
| Save as type:                                      | Word Document (*.docx)                                                |                   | ~                  |
| Authors                                            | Word Document (*.docx)                                                |                   |                    |
|                                                    | Word Macro-Enabled Document (*.docm)<br>Word 97-2003 Document (*.doc) |                   |                    |
|                                                    | Word Template (*.dotx)                                                |                   |                    |
|                                                    | Word 97-2003 Template (*.dot)                                         |                   |                    |
| Hide Folders                                       | PDF (*.pdf)                                                           |                   |                    |
|                                                    | XPS Document (*.xps)<br>Single File Web Page (* mbt** mbtml)          |                   |                    |
|                                                    | Web Page (*.htm;*.html)                                               |                   |                    |
|                                                    | Web Page, Filtered (*.htm;*.html)                                     |                   |                    |
|                                                    | Plain Text (*.txt)                                                    |                   |                    |
|                                                    | Word XML Document (* xml)                                             |                   |                    |
|                                                    | Word 2003 XML Document (* xml)<br>Strict Open XML Document (* docy)   |                   |                    |
|                                                    | OpenDocument Text (*.odt)                                             |                   |                    |
|                                                    | Works 6 - 9 Document (*.wps)                                          |                   |                    |

ننقر قائمة File ثم ننقر Save as وفي النافذة التي ستظهر ننقر الشريط الأخير Save as وفي النافذة التي ستظهر ننقر الشريط الأخير type ومن القائمة الفرعية نختار Word 97-2003 Document ومن القائمة الفرعية نختار

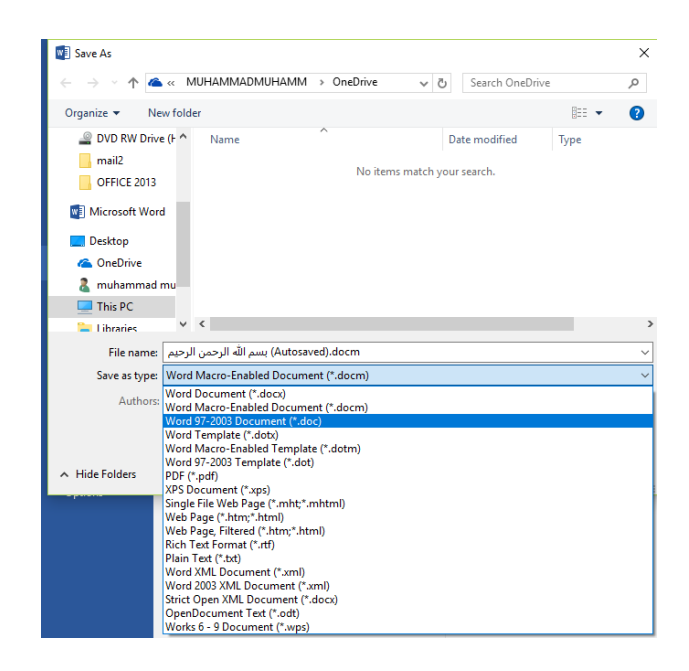

في شريط أسم الملف File name ندخل أسم الملف ثم ننقر Save . عند حفظ المستند بأصدار سابق ل WORD تظهر نافذة مدقق التوافق WORD . التي تظهر فيها العناصر التي ستظهر بشكل مختلف في الأصدارات السابقة ل WORD .عندما ننقر متابعة Continue يتم حفظ المستند في تنسيق Word 97/2003 أو ننقر ألغاء Cancel كما في الش

| Mic       | rosoft Word Compatibility Checker                                                                                                    | ?                                       | $\times$                      |
|-----------|----------------------------------------------------------------------------------------------------|-----------------------------------------|-------------------------------|
| 0         | The following features in this document are not support<br>versions of Word. These features may be lost or degrade<br>save this document in an earlier file format. Click Contin<br>the document. To keep all of your features, click Cancel,<br>save the file in one of the new file formats. | ed by e<br>d wher<br>ue to se<br>and th | earlier<br>n you<br>ave<br>en |
| Sun       | imary                                                                                                    | Occur                                   | rences                        |
| Sh<br>thi | apes and textboxes will be converted to effects available i<br>s format.                                                                                                    | n 3                                     | 3                             |
|           | C <u>h</u> eck compatibility when saving documents                                                                                                    |                                         |                               |

في هذا الوضع يمكن فتح مستندات Word 97-2003 وتحرير ها وحفظها ولكن يتعذر الأستفادة من الميزات الجديدة الموجودة في WORD 2016 .

أذا أردنا تحويل المستند من وضع التوافق Compatibility Mode الى WORD 2016 نتبع

ننقر ملف File ثم ننقر Info ثم وضع التوافق Compatibility mode تحويل Convert نتقر ملف File ثم ننقر Microsoft Word فننقر موافق OK كما في الشــــــكل.

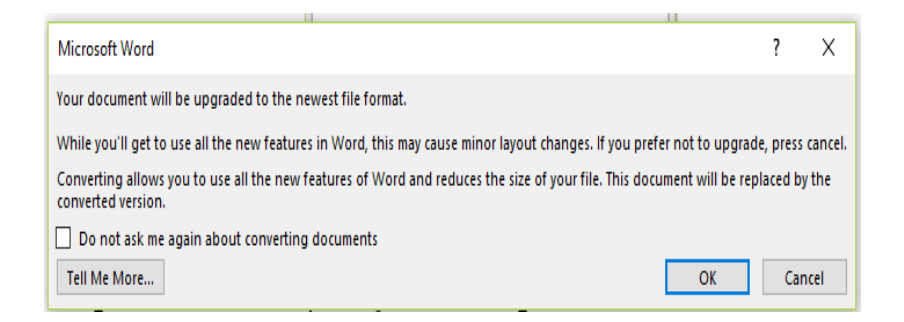

## **The Saving Options**

#### خيارات الحفظ

- ١. ننقر السهم الخاص بمربع حفظ بنوع Save As Type فتظهر قائمة منسدلة فيها مجموعة من خيارات تنسيق الملفات كما في الشكل المذكور في الفقرة السابقة حيث :
- يمكن حفظ المستند كملف نصبي وفي هذه الحالة يأخد الأمتداد txt حيث يمكن فتح هذه الملفات بوساطة تطبيق المفكرة Notepad في هذا التطبيق يتم حفظ نص المستند فقط وتظهر الحروف والفراغات وعلامات الجدولة وعلامات التنقيط أما الجداول والألوان والصور والأنماط فلا تظهر عند غلق الملف وأعادة فتحه بأستخدام زر الفأرة الأيمن وأختيار فتح ب Open With ثم Microsoft Word ستختفي جميع التنسيقات الموجودة فيه.

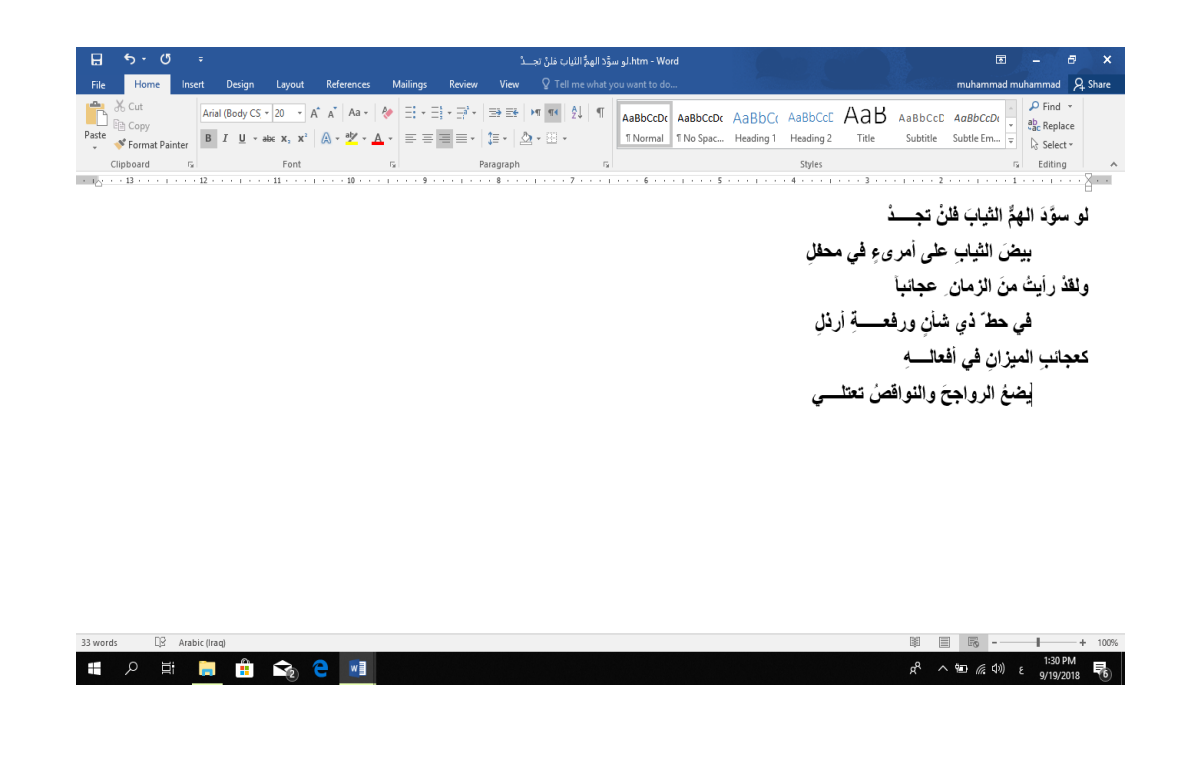

 يمكن حفظ المستند بتنسيق النص الغني (RTF) Rich Text Format (RTF في هذه الحالة نتمكن من نقل المستند الى أنظمة تشغيل أخرى ك Macintosh و IBM و غير ها مع العلم بأنه يأخذ مساحة واسعة عند الحفظ .

- يمكن حفظ المستند بتنسيق المستند النقال PDF حيث يتحول مستند ال WORD الى صورة و لايمكن التعديل على النص فيها .
- يمكن حفظ المستند بتنسيق قالب وورد Word Template أو أي تنسيقات أخرى متوفرة في القائمة المنسدلة المذكورة أعلاه.
  - عندما ننقر Add a Place يمكن خزن المستند في أماكن أخرى .

## **Keys Tips**

#### تلميحات المفاتيح

كانت شركة مايكروسوفت تضع مفاتيح أختصارات للأوامر الموجودة في شريط القوائم وشريط الأدوات حيث يتم أستخدام الحروف الموجودة في لوحة المفاتيح مع مفتاحي Shift وAlt لتنفيذ هذه الأوامر.

Ribbon بالضغط على مفتاح Alt تظهر تلميحات المفاتيح لجميع علامات تبويب الشريط Ribbon
 وشريط أدوات الوصول السريع Quick Access Toolbar كما في الشــــــكل.

| Figs         Home         Instant         Operation         Management         None         Verse         Verse         Planta         None         None         Non                                                                                                    | hammad muhammad<br>Watermark Page Pa<br>- Color + Bor<br>Page Background | A Shyperator |
|----------------------------------------------------------------------------------------------------|--------------------------------------------------------------------------|--------------|
| Image: Note of the state of the state of | Watermark Page Pa<br>- Color Bor<br>Page Background                      | age<br>rders |
| • • • • • • • • • • • • • • • • • • •                                                                                                    |                                                                          |              |
| تلميحات المفاتيح Keys Tips تلميحات المفاتيح كانت تركة مابكر وسوفت تعتم مانتين اختصارات للأواسر العوجودة في شريط القوائم وشريط الأفوات<br>حيث تبر استخدام المرود فالم وجودة في لوحة الملتين مع مقاتص المالة Shift لتنفيذ هذه الأواس.<br>أما في WORD 2017 و OUC WORD 2013 وWORD 2016 فاطل على هذه                                                                                                    |                                                                          |              |
| العلايين مسر المريدات العلامي جرار ( وجها مي المريدين عرضها من المريد)<br>1 المشغط على مناتع 11 لنظير نشين محلك تقويب الشريط Ribbon<br>وشريط أنوات الوصول السريع Quick Access Toolbar كما في الشــــــــــــــــــــــــــــــــــــ                                                                                                    |                                                                          |              |

| B 5 0          | •                                                                                                    | MICROSOFT WORD.docx - Word (Product Activation Failed)                                                                                                    | 团 – ∂ ×               |
|----------------|----------------------------------------------------------------------------------------------------|----------------------------------------------------------------------------------------------------|-----------------------|
| File Home Inse | rt Design Layout Referenc                                                                                               | es Mailings Review View Q Tell me what you want to do muham                                                                                                    | imad muhammad 🔉 Share |
| Cover Page *   | Pictures Online Shapes<br>Pictures Online Shapes                                                                        | Sore W Grand Construction Construction Const | Symbols               |
| L<br>          | From File<br>Insert pictures from your computer<br>or from other computers that you're<br>connected to.<br>Tell me more | المنتخط على الماد عماد الرقاب علمان الرقاب عماد الرقاب علمان الرقاب المادي على المادي المادي عماد المادي على ا<br>المنتخط على منتاج اللاجم الشيرية المادي عن موضعاً عاية<br>الرويتر والدوات الوصل الدري و dock Access Touch كماني النــــــــــــــــــــــــــــــــــــ                                                                                                    |                       |
|                |                                                                                                    |                                                                                                    |                       |
| -              |                                                                                                    | Kaya Tapa Salah sharaka<br>                                                                                                    |                       |

3 بالضغط على أي مفتاح يمكن تنفيذ الأمر المطلوب بأستخدام لوحة المفاتيح مع العلم بأن الأختصارات التي كانت تستخدم في الأصدارات السابقة ل WORD لاتزال مستخدمة مثل Ctrl +C مختصر لأمر الأستنساخ Copy و هكذا.

## **Creating A Backup File**

أنشاء نسخة أحتياطية

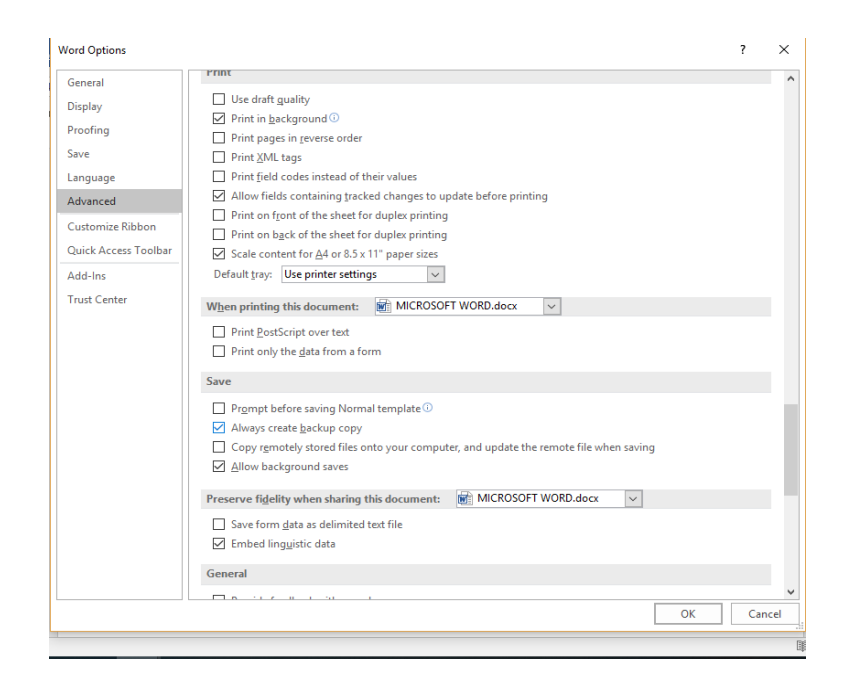

 في فقرة الحفظ Save ننقر Always Create Backup Copy أنشاء نسخة أحتياطية دائما.

ننقر موافق OK
 ننقر موافق Wbk
 في كل مرة نحفظ فيها الملف فأن نسخة أحتياطية لها الأمتداد wbk تحل بدلا من النسخة الأحتياطية السابقة وتظهر في المجلد أو القرص الذي تمت فيه عملية الحفظ كما في الشــــكل.

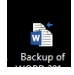

# Setting The Default Working تعيين مجلد العمل الأفتراضي Folder

أن مجلد المستندات ALSAYED MUHAMMAD هو مجلد الحفظ الأفتر اضي للملفات والمجلدات التي يتم أنشاءها في جميع التطبيقات يمكن تغيير مجلد الحفظ الأفتر اضي كما يأتـــــــ :

#### MICROSOFT WORD 2016 ١. بالذهاب الى قائمة الملف File ومنها نختار خيارات وورد Word Options وننقر حفظ \_كل Save كما في الشـــ Word Options ? × General Customize how documents are saved. Display Proofing Save documents Save Save files in this format: Word Document (\*.docx) $\sim$ Language Save AutoRecover information every 10 🚔 minutes Keep the last autosaved version if I close without saving Advanced C:\Users\MUHAMMADMUHAMMAD\AppData\Roaming\Micros AutoRecover file location: Customize Ribbon Don't show the Backstage when opening or saving files Quick Access Toolbar Show additional places for saving, even if sign-in may be required. Add-Ins Save to Computer by default Trust Center C:\Users\MUHAMMADMUHAMMAD\Documents\ Browse... Default local file location: Default personal templates location: C:\Users\MUHAMMADMUHAMMAD\Documents\Custom Office Templates\ Offline editing options for document management server files Save checked-out files to: O The server drafts location on this computer The Office Document Cache Server drafts location: C:\Users\MUHAMMADMUHAMMAD\Documents\SharePoint Drafts\ Preserve fidelity when sharing this document: 🕡 MICROSOFT WORD.docx 🗸 Embed fonts in the file () OK Cancel

- ٢. في فقرة حفظ المستندات Save Documents ننقر أستعراض Browse الخاص بموقع الملف الأفتراضي Default local File Location .
  - ۳. هناك يتم أستعر اض المجلدات الى حين الوصول الى المجلد المطلوب فننقر OK .

#### Zooming The Page View

#### ضبط مستوى تكبير الصفحة

- ١. يمكن أستخدام منزلق التكبير /التصىغير في شريط الحالة وتحديد النسبة المئوية المطلوبة .

| Zoom                                                     |                                                                                             | ?                                                                            | ×                        |
|----------------------------------------------------------|---------------------------------------------------------------------------------------------|------------------------------------------------------------------------------|--------------------------|
| Zoom to<br>200%<br>(100%)<br>Z5%<br>Percent: 100% (100%) | <ul> <li><u>P</u>age width</li> <li><u>T</u>ext width</li> <li><u>W</u>hole page</li> </ul> | O Many pages:                                                                |                          |
|                                                          |                                                                                             | AaBbCcDdEeXxY<br>AaBbCcDdEeXxY<br>AaBbCcDdEeXxY<br>AaBbCcDdEeXxY<br>OK Cance | yZz<br>yZz<br>yZz<br>yZz |

٣. نختار التكبير المطلوب من هذه النافذة أو نكتب النسبة المئوية المطلوبة للتكبير في مربع النسبة المئوية Percent ثم ننقر موافق OK .

## تعديل الخيارات الأساسية

## **Modify The Basic Options & Preferences**

- ١. بالذهاب الى قائمة ملف File ومنها نختار خيارات وورد Word Options ننقر عام
   General

| Word Options                                                                                                    |                                                                                                    | ?  | ×      |
|----------------------------------------------------------------------------------------------------|----------------------------------------------------------------------------------------------------|----|--------|
| General<br>Display                                                                                              | General options for working with Word.                                                                                                    |    |        |
| Proofing                                                                                                    | User Interface options                                                                                                    |    |        |
| Proofing<br>Save<br>Language<br>Advanced<br>Customize Ribbon<br>Quick Access Toolbar<br>Add-Ins<br>Trust Center | User Interface options          Show Mini Toolbar on selection ①         Enable Live Preview ②         Update document content while gragging ①         Screen Tip style:         Personalize your copy of Microsoft Office         User name:         IASAVED MUHAMMAD         Initials:         M         Joint Colorful         Start up options         Choose the extensions you want Word to open by default:         Optione         Optione         Optione         Show the Start screen when this application starts         Real-time collaboration options |    |        |
|                                                                                                    | When working with others, I want to automatically share my changes: Ask Me v                                                                                                    |    |        |
|                                                                                                    | ОК                                                                                                    | Ca | ncel . |

فتح مستند مخزون في الحاسبة

## **Open A Saved Document In The Computer**

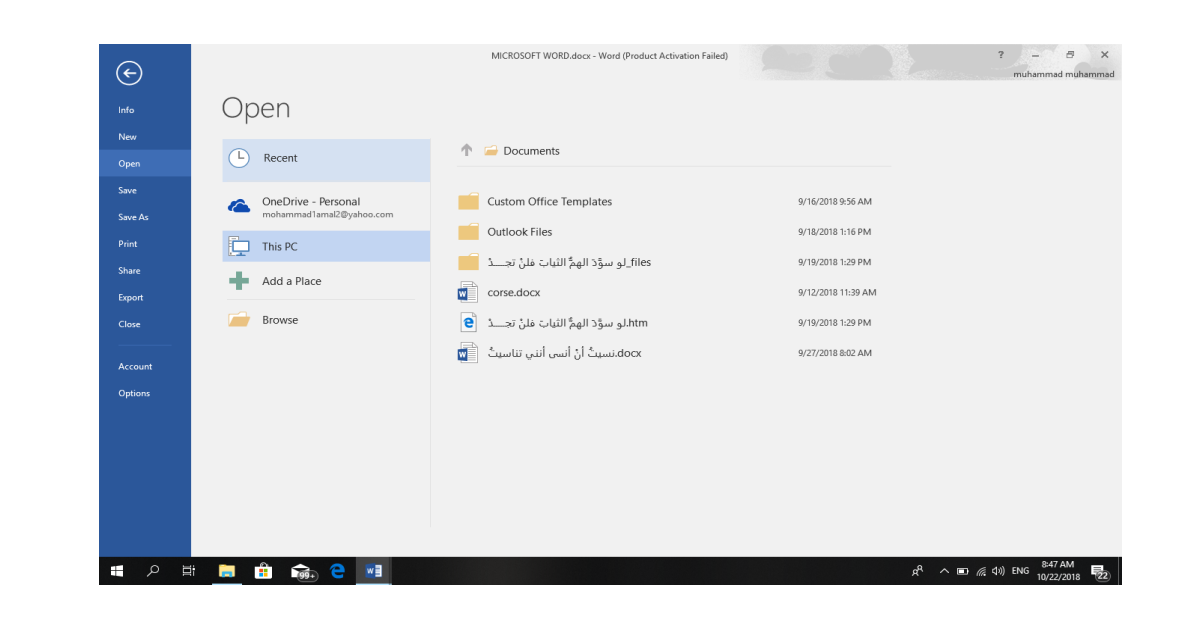

 2. في هذه النافذة أنه عند الضغط على This PC تظهر مواقع الخزن في الحاسبة .
 3. عند الضغط على المربع الخاص بالتصفح Browse تنفح لنا نافذة الفتح Open كما في الشيسينين الشيسينين الشيسينين المربع الخاص بالتصفح الشيسينين من المربع المربع ا لمربع المربع المربع المربع المربع المربع المربع المربع المربع المربع المربع المربع المربع المربع المربع المربع المربع المربع المربع المربع المربع المربع المربع المربع المربع المربع المربع المربع المربع المربع المربع المربع المربع ال

| Dpen                  |                               |                    | X                           |
|-----------------------|-------------------------------|--------------------|-----------------------------|
| ← → × ↑ ▲ « MI        | JHAMMADMUHAMM > OneDrive v    | Search OneDrive    | م                           |
| Organize 🔻 New folder |                               |                    |                             |
| 💻 This PC 🔷 🔨         | Name                          | Date modified      | Туре                        |
| 🗊 3D Objects          | MICROSOFT WORD.docx           | 10/21/2018 1:35 PM | Microsoft Word D            |
| E Desktop             | من الرحيم 🛍 الرحمن الرحيم 💼   | 9/19/2018 8:11 AM  | Microsoft Word D            |
| Documents             | docx.بسم الله الرحمن الزحيم 📑 | 9/19/2018 8:10 AM  | Microsoft Word D            |
| 🕂 Downloads           |                               |                    |                             |
| b Music               |                               |                    |                             |
| Pictures              |                               |                    |                             |
| Videos                |                               |                    |                             |
| 🏪 Local Disk (C:)     |                               |                    |                             |
| 🕳 New Volume ([       |                               |                    |                             |
| 🕳 New Volume (E       |                               |                    |                             |
| Local Disk (F:)       |                               |                    |                             |
| 1 I Dish. (C) Y       | <                             |                    | >                           |
| File na               | me:                           | ✓ All Word Docum   | nents (*.docx;*. $<$ $\vee$ |
|                       | Tools                         | ▼ Open  ▼          | Cancel                      |

4. من المربع الموجود في الأسفل يتم تحديد نوع الملف فأذا أخترنا جميع مستندات وورد All . من المربع الموجود في الأسفل يتم تحديد نوع الملف فأذا أخترنا Word Documents أن يفتحها. أذا أخترنا جميع الملفات التي يستطيع برنامج Word أن يفتحها. أذا أخترنا جميع الملفات المخزونة في الحاسبة مهما كان نوعها. 5 . لفتح الملف ننقر على أسمه نقراً مزدوجاً أو ننقر على فتح Open بعد تحديده .

#### أغلاق المستند

## **Closing The Document**

لأغلاق المستند الحالي دون الخروج من البرنامج ننقر في من قائمة ملف File فيتم أغلاق المستند الحالي دون الخروج من البرنامج ننقر العليا اليمنى من النافذة وعندها تظهر النافذة الخالية أو ننقر أغلاق من شريط العنوان في الزاوية العليا اليمنى من النافذة وعندها تظهر النافذة الآتية كما في الش

| Micro | soft Word X                                                                                        |
|-------|----------------------------------------------------------------------------------------------------|
|       | Want to save your changes to "MICROSOFT WORD.docx"?                                                |
|       | If you click "Don't Save", a recent copy of this file will be temporarily available.<br>Learn more |
|       | Save Do <u>n</u> 't Save Cancel                                                                    |

في هذه النافذة عند الضغط على :

- حفظ Save تتم عملية أغلاق النافذة مع حفظ التغييرات التي أجريت عليها.
- ٢. عدم الحفظ Don't Save تتم عملية أغلاق النافذة مع عدم حفظ التغييرات التي أجريت عليها
  - ۳. ألغاء Cancel تتم عملية العودة الى الملف لأستمر ار العمل فيه.

#### **Auto Correction**

#### التصحيح التلقائى

أن التصحيح التلقائي يعني أن يقوم برنامج WORD بتصحيح الأخطاء الأملائية التي تقع أثناء كتابة النصوص ، كمثال على ذلك عندما نكتب كلمة حفظ ونخطئ في كتابتها كأن نكتبها حفض أو عندما نكتب كلمة Save ونخطئ في كتابتها ونكتبها Safe . في هذه الحالة يمكن أن يقوم البرنامج بعملية تصحيح هذه الكلمات تلقائيا أثناء الكتابة .

يجب علينا أو لاَّ أن نخبر البرنامج بالكلمات الخطأ والكلمات الصواب كي يتمكن البرنامج من أجراء عملية التصحيح دون الرجوع ألينا في ذلك.

يمكن أجراء التصحيح التلقائي وفق الخطوات الأتيــــــة :

١- بالذهاب الى قائمة الملف File ننقر الخيارات Options فتظهر النافذة الآتية كما في الشــــكل.

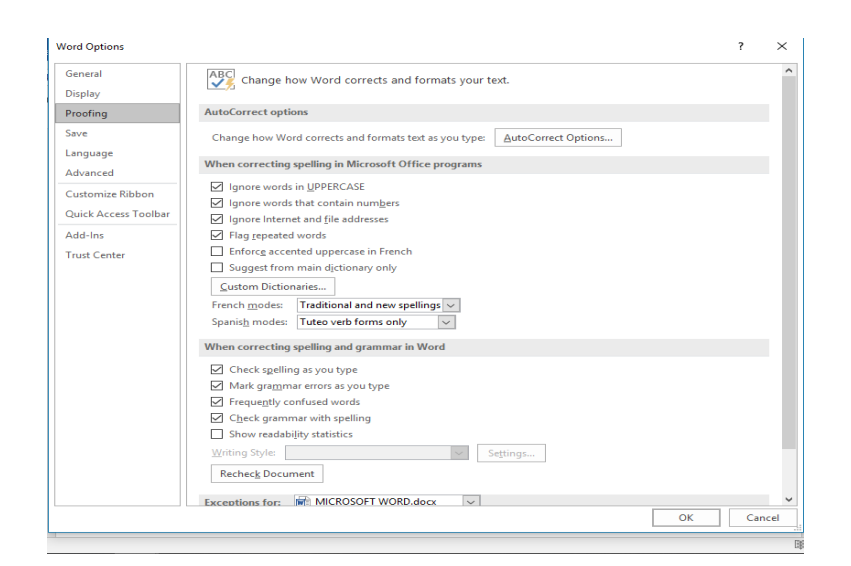

Auto في هذه النافذة عند النقر على تدقيق Proofing وفيها تحت عنوان خيارات التصحيح التلقائي Auto Correct Options ننقر زر خيارات التصحيح التلقائي Auto Correct Options تنبثق نافذة حوار Auto Correct: Arabic(Iraq) كما في الشــــــكل

| Aut                    | toFormat                            | Action        |             |
|------------------------|-------------------------------------|---------------|-------------|
| AutoCorrect            | Math AutoCorrect                    | AutoFormat    | As You Type |
| Show AutoCo            | rract Options buttons               |               |             |
|                        | inect options battons               |               |             |
| Correct IWo I          | Nitial CApitals                     |               | Exceptions. |
| Capitalize firs        | t letter of sentences               |               |             |
| Capitalize firs        | t letter of table <u>c</u> ells     |               |             |
| Capitalize <u>n</u> ar | nes of days                         |               |             |
| Correct accide         | ental usage of cAPS LOCK key        |               |             |
|                        |                                     |               |             |
| Replace text a         | is you type                         |               |             |
| Replace:               | <u>W</u> ith:  ● Plain text ○ Forma | atted text    |             |
| 1                      | 2 0.0                               |               |             |
| I                      |                                     |               |             |
|                        | A                                   |               |             |
| 21<br>:=[              | 8                                   |               | ~           |
| 3                      | 0                                   |               |             |
| :-)                    | 0                                   |               |             |
| 4                      | 8                                   |               |             |
| -                      | 8                                   |               | ~           |
|                        |                                     |               |             |
|                        |                                     | Add           |             |
|                        | use suggestions from the spel       | lling checker |             |
| Automatically          |                                     |               |             |
| Automatically          |                                     |               | _           |
| Automatically          |                                     |               |             |
| Automatically          |                                     | ОК            | Cance       |
| Automatically          |                                     | ОК            | Cance       |
| Automatically          |                                     | OK            | Cance       |
| Automatically          |                                     | ОК            | Cance       |

3- في هذه النافذة عندما يكون تفعيل التبويب تصحيح تلقائي Auto Correct تظهر في أعلى النافذة خيارات خاصية التصحيح التلقائي التي تتعامل مع المستندات المكتوبة باللغة الأنكليزية ويظهر في الأسفل مربع بالأختصارات المتوفرة في البرنامج.

4- في مربع الأستبدال Replace نكتب كلمة حفض ، هذا يعني أن هذه الكلمة فيها خطأ ونروم تصحيحها أثناء الكتابة.

5- في مربع ب With نكتب الكلمة الصحيحة حفظ ، هذا يعني أن هذه الكلمة هي الكلمة الصحيحة التي على برنامج Word كتابتها بدلاً من الكلمة الخطأ.

6- ننقر زر الأضافة Add .حيث تضاف هذه الكلمة الي ماهو موجود في التصحيح التلقائي.

-7- يمكن أضافة كلمات أخرى بنفس الطريقة.

8- عندما نغلق نافذة الحوار ونعود الى الكتابة في المستند وعند حدوث أي خطأ من الأخطاء التي تم تحديدها والضغط على المسطرة Space Bar في لوحة المفاتيح Key Board أو مفتاح الأدخال Enter أو مفتاح المدخال Key and أو مفتاح الأدخال المعتاح الجدولة Tab أو مفتاح المرنامج يقوم بتصحيح الكلمة الخطأ تلقائياً.

9- أذا أردنا أيقاف عملية التصحيح التلقائي Auto Correct نعود الى نافذة الحوار Auto Correct (Iraq). (Iraq) Arabic (Iraq: ونقوم بألغاء الأيعاز Replace text as you type .

## المدقق الأملائي والنحوي

## **Spelling And Grammar Corrector**

تمتاز أجهزة الحاسبات بدقتها في التعامل مع النصوص و يمكن بوساطتها الحصول على مستند خال من الأخطاء الأملائية والنحوية حيث يحتوي برنامج WORD على مصحح للأخطاء الأملائية والنحوية يقوم البرنامج بوضع خط أحمر متعرج تحت الكلمة التي فيها خطأ أملائي وخط أزرق متعرج تحت الكلمة التي فيها خطأ نحوى كما مبين في الشــــــــكل .

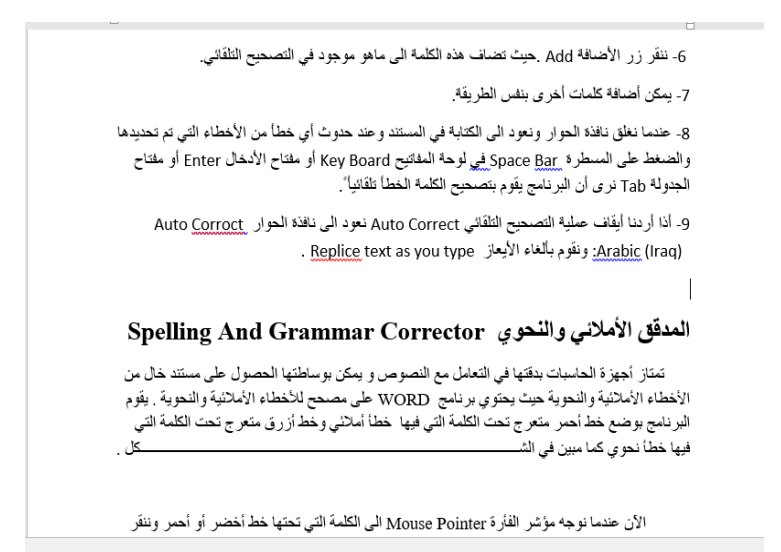

الآن عندما نوجه مؤشر الفأرة Mouse Pointer الى الكلمة التي تحتها خط أزرق وننقر الزر الأيمن Right Click تنبثق قائمة مختصرة تحتوي على أقتر احات للكلمة الصحيحة في هذا الموضع وعند النقر عليها يقوم البرنامج بعملية التصحيح واذا كان الخطأ نحويا نجد في هذه القائمة كلمة Grammar دلالة على الخطأ النحوي وعند النقر عليها تنبثق نافذة التدقيق النحوي محمولية المحميمة

لأجراء عملية التصحيح ننقر تغيير Change ، أو ننقر تجاهل Ignore ليقوم البرنامج بتجاهل تصحيح الكلمة ويبقي عليها .

مراجعة المستند بوساطة المدقق الأملائي

## **Checking The Document By Spelling Corrector**

| Translate Language                                                | us Next Show<br>Comments                                                                                                    | Track<br>Changes v IP Reviewing Pane                   | Accept Reje                                 | Previous<br>Next | Compare<br>•<br>Compare | Block F<br>Authors - E<br>Protec | kestrict<br>didling<br>t                                            | ^   |
|-------------------------------------------------------------------|----------------------------------------------------------------------------------------------------|--------------------------------------------------------|---------------------------------------------|------------------|-------------------------|----------------------------------|---------------------------------------------------------------------|-----|
| E                                                                 | 3                                                                                                    | 4 • • • • • • • • • • • • • • •                        | 6                                           | 7                |                         |                                  | Spelling<br>Safid<br>Ignore Ignore All Add<br>Safi<br>Safi<br>Safin | ▼ X |
| Open A Safid Docume<br>للاطلاع طيه أو أجراء تعديلات طيه نؤم<br>ي: | بة<br>ent In The (<br>العاسبة وأردنا فتحه                                                                                                    | د مغزون في الحاس<br>Computer<br>تا مستند Word مغزون في | <b>فتح مستنا</b><br>اذا کان لدیا<br>ہما یات |                  |                         |                                  | Safadi<br>Change All                                                |     |
| نح كما في الشــــــــــــــــــــــــــــــــــــ                 | وي المحقق المحقق المحققة المحققة ا | ائمة ملف FILE ننفر فتح                                 | 1. من ق<br>سيتية                            |                  |                         |                                  |                                                                     |     |

- التجاهل Ignore حيث نتجاهل الكلمة المعروضة.
- تجاهل الكل Ignore All حيث يقوم البرنامج بتجاهل هذه الكلمة حيثما وردت في المستند.
  - أضافة Add حيث أن هذه الكلمة لم ترد في القاموس المرفق في البرنامج فيقوم البرنامج
     بأضافتها الى القاموس.
    - التغيير Change حيث يقوم البرنامج بتغيير الكلمة الخطأ بالكلمة الصحيحة .
- تغيير الكل Change All حيث يقوم البرنامج بتغيير جميع الكلمات الخطأ التي وردت في المستند بالكلمة الصحيحة .

بعد ذلك نقوم بأغلاق لوح التدقيق الأملائي Spelling .

#### البحث عن الأخطاء أثناء المرجعة

#### **Checking Errors While Reviewing**

| $\begin{array}{c c c c c c c c c c c c c c c c c c c $                                                                                                    | DdEe<br>Heading 1                                               | CcDdEe<br>Heading 2<br>Styles<br>Custon                                                              | ) d E e<br><sub>Title</sub>                                                                                                    | CcDdEe<br>Subtitle                                | 3bCcDdEe<br>Subtle Em ₽ | P Find<br>ab<br>Repl<br>Selec<br>Editin                                      |
|----------------------------------------------------------------------------------------------------|-----------------------------------------------------------------|----------------------------------------------------------------------------------------------------|----------------------------------------------------------------------------------------------------|---------------------------------------------------|-------------------------|------------------------------------------------------------------------------|
| اء أثناء المرجعة<br>Checking Errors While Reviewing<br>بعد الأنتهاء من تكانيته وذلك بالنفر بالزر الأيمن Right click للفارة Mouse في<br>حالة Status Bar فظهر قائمة تخصيص شريط الحالة Customoize | ن الأخطا<br>قيق المستند ب<br>ي شريط الح                         | <u>E</u><br>Se<br>Ve<br><u>Ve</u><br>Lir<br>Lir<br>فغ                                                | rmatted Page I<br>ction<br>ge Number<br>ritical Page Pos<br>ne Num <u>b</u> er<br>olumn<br>ord Count                                                                          | Number                                            | Page<br>46.             | 30<br>1<br>± 30 of 30<br>3.3"<br>9<br>77<br>21 words                         |
| الأماتني والنحوي Spelling and grammar check كما في<br>ملية التدقيق من نقطة أنراج مؤشر الفأرة ويظهر لوح المهام Spelling للتعامل مع<br>بضوع السابق .                                             | نفعل التدقيق<br>ــــــــــكل.<br>لحالة تبدأ عه<br>بينا في الموه | i la<br>✓ Sp<br>✓ La<br>✓ Sig<br>V La<br>V Sig<br>Pet<br>Pet<br>Ca<br>Ca<br>Se<br>Mi<br>V UF<br>V Dc | elling and Gran<br>nguage<br>gnatures<br>formation Man<br>rmissions<br>ack Changes<br>ups Lock<br>vertype<br>lection Mode<br>acro Recording<br>bload Status<br>bocument Updal | mmar Check<br>nagement Poli<br>g<br>tes Available | Arai<br>icy<br>Not R    | Errors<br>bic (Iraq)<br>Off<br>Off<br>Off<br>Off<br>Insert<br>ecording<br>No |
|                                                                                                    |                                                                 | ✓ <u>V</u> ie<br>✓ <u>Z</u> o<br>✓ <u>Z</u> o                                                        | ew Shortcuts<br>oom Slider                                                                                                    | 18. I                                             | i izo -                 | 100%                                                                         |

في هذه الحالة تبدأ عملية التدقيق من نقطة أدراج مؤشر الفأرة ويظهر لوح المهام Spelling للتعامل مع الأخطاء كما بينا في الموضوع السابق .

ترجمة النص الى لغات أخرى

## **Translating Text To Another Languages**

من الأيعازات المفيدة التي يمتاز بها برنامج WORD هو الترجمة حيث يمكن بوساطة هذا البرنامج ترجمة النصوص من لغة الى أخرى .هذا مع العلم بأنه لانتوقع أن تكون الترجمة بمستوى كما لو كان شخص ما يقوم بها ولكن يمكن القول بأنها تفي بالمستوى المطلوب.

| ab  | <u>Translate Document [Arabic to English (United States)]</u><br>Translate your document using an online translation<br>service |
|-----|----------------------------------------------------------------------------------------------------|
| ab  | Translate <u>Selected Text</u><br>Translate the selected text into a different language                                         |
| Rab | <u>Mini Translator [Arabic]</u><br>Pause on words or selected paragraphs for a quick<br>translation                             |
| C   | hoose Translation Language                                                                                                    |

في هذه النافذة نرى الأحتمالات الآتية:

- ترجمة المستند Translate Document في هذا الأحتمال تتم ترجمة المستند بالكامل.
- ترجمة النص المحدد Translate Selected Text في هذا الأحتمال تتم ترجمة النص المحدد.
- المترجم المصغر Mini Translator في هذا الأحتمال تتم ترجمة الكلمة التي يقف عليها مؤشر الفأرة Mouse Pointer فقط.

## **Mini Translator**

المترجم المصغر

| Translation Language    | Options                     |    | ?   | ×      |
|-------------------------|-----------------------------|----|-----|--------|
| af Choose tra           | anslation languages         |    |     |        |
| Choose document         | t translation languages     |    |     |        |
| Translate <u>f</u> rom: | Arabic                      |    |     | $\sim$ |
| Translate t <u>o</u> :  | English (United States)     |    |     | $\sim$ |
| Choose Mini Trans       | slator language             |    |     |        |
| <u>T</u> ranslate to:   | and English (United States) |    |     | ~      |
|                         | [                           | ОК | Car | ncel   |

٢. في المربع الخاص بأختيار لغة المترجم المصغر Choose Mini Translator Language . وعند ترجم الى Translate to نحدد اللغة الأنكليزية (English(united States).

- ۳. ننقر OK لأغلاق هذه النافذة.
- ٤. بالذهاب الى تبويب المعاينة Review ومنه الى مجموعة اللغة Lamguage ننقر الزر ترجم ومن النافذة التي ستظهر ننقر مترجم مصغر أنكليزي Mini Translator (United States) فيتم تشغيل المترجم المصغر .

| Mic<br>Rec | rosof<br>uired | ft® ' | Trans  | lator    |
|------------|----------------|-------|--------|----------|
| íð,        |                | ▶     |        | 0        |
| للوبة      | ة المط         | جما   | 4 التر | مبينا في |

- ٦. عند ظهور هذا المربع يمكن الضغط على زر التوسيع Expand لأظهار لوح مهام البحث Research وفيه يمكن تغيير اللغات المستخدمة في الترجمة كما يمكن نسخ النص وسماع اللفظ الخاص به.
  - 7. هذا مع العلم بأن أجراء آت الترجمة جميعا لاتتم ألا بوجود أتصال بشبكة الأنترنت.

## ترجمة نص محدد Translate Selected text

- نحدد النص المطلوب ترجمته.

| Translate | - Selected Text                                                                                                    | Х |
|-----------|----------------------------------------------------------------------------------------------------|---|
|           | To translate your document, text will be sent over the Internet in a secured format to Microsoft or a third-party translation service provider. |   |
| 4         | Do you want to proceed?                                                                                                    |   |
|           | Don't show again.                                                                                                    |   |
|           | <u>Y</u> es <u>N</u> o                                                                                                    |   |
|           |                                                                                                    |   |

هذه النافذة تخبرنا بأن النص سيرسل عبر الأنترنت الى شركة مايكروسوفت أو الى مجهز خدمة الترجمة.

#### MICROSOFT WORD 2016 ٣. الآن عند الضغط على نعم Yes ستتم الترجمة ويظهر النص المترحم في لوح مهام البحث. \_\_\_\_\_کل Show Show Markup \* Comments Tack Breviewing Pane \* Track 10 Reviewing Pane \* Track 10 Reviewing Pane \* Track 10 Reviewing Pane \* Track 10 Reviewing Pane \* Compare Reject 20 Reject 20 Reject 20 Reviewing Pane \* Compare Protect Research بالذهاب الى تبويب المعاينة Review ومنه الى مجموعة اللغة Lamguage ننقر الزر ترجم Translate Selected text ومن النافذة التي ستظهر ننقر ترجم النص المحدد Translate Selected text الأن عند الضغط على نعم ٢٤ کل Translation ← Back 💌 🔿 👻 ▲ Translation Translate a word or sentence. To translate your document, text v provider. A Do you want to not Arabic -Don't show again Tes No English (United States) 🔻 هذه النافذة تخبرنا بأن النص سيرسل عبر الأنترنت الى شركة مايكروسوفت أو الى مجهز خدمة التر جمة. الأن عند الضغط على نعم Yes ستتم الترجمة ويظهر النص المترحم في لوح مهام البحث Research كما في الش Insert 🔻 Translator

ترجمة المستند بالكامل Translate The Document

هذه النافذة تخبرنا بأن النص سيرسل عبر الأنترنت الى شركة مايكروسوفت أو الى مجهز خدمة الترجمة.

\_كل.

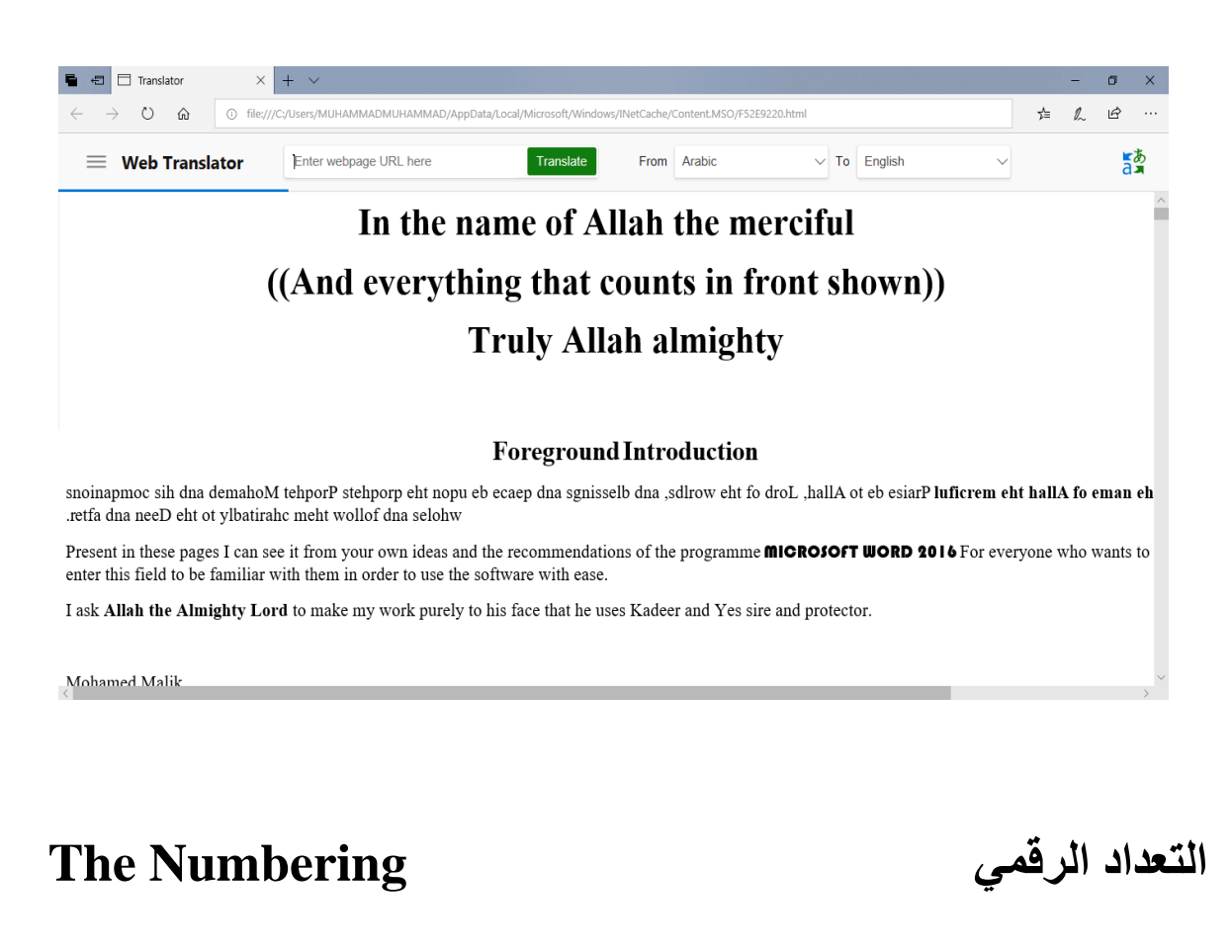

يمكن أنشاء تعداد رقمى Numbering أثناء كتابة النص في المستند كما يأتـــــــــــــــــــــــــــــــــ

| Β       | <del>ა</del> . ძ | 5 <del>-</del> |                  |                       |            |              |             | 34.do                 | ocx - Wor   | rd (Produc | t Activ        | ation Fa  | iled)        |               |                                       |
|---------|------------------|----------------|------------------|-----------------------|------------|--------------|-------------|-----------------------|-------------|------------|----------------|-----------|--------------|---------------|---------------------------------------|
| File    | Home             | Insert         | Design           | Layout                | References | Mailings     | Review      | View                  | ♀ Tell      | l me what  | you w          | ant to do | )            |               | nad Star                              |
|         | 🔏 Cut<br>🗈 Copy  | Т              | imes New Ro      | - 14 - A              | A Aa -     | ∻ ≣ -        | Recently Us | ≣≹ ≣¥   )<br>ed Numbe | r Format    | ĝ↓ ¶       | 3bC            | cDdEe     | 3bCcDdEe     | DdEe          | CcDdEe                                |
| T dote  | 💖 Format Pa      | iinter E       | s <u>1 U</u> - a | abc X <sub>2</sub> X" | M + 🔽 - 🛓  | . = =        |             | 7                     |             |            |                | Iormal    | 1 No Spac    | Heading 1     | Heading 2                             |
|         | Clipboard        | 5              |                  | Font                  |            | 6            | .1          |                       |             |            |                |           |              |               | Styles                                |
| -       |                  |                |                  | 7                     | <u></u>    | . 6          | .3          |                       |             |            |                |           | . 2 1        | 1             | · · · · · · · · · · · · · · · · · · · |
|         |                  |                |                  |                       |            |              | Numbering   | Library               |             |            |                |           |              |               |                                       |
|         |                  |                |                  |                       |            |              | None        |                       | 1<br>2<br>3 |            | (1<br>(2<br>(3 | ber       | ing          | الرقمي        | التعداد                               |
|         |                  |                |                  |                       |            | ى:           | [           |                       |             |            |                | Numb      | قمی ering    | أنشاء تعداد ر | يمكن                                  |
| ۰n<br>- |                  |                |                  |                       |            |              |             |                       | A   -       |            | (a)            |           |              |               |                                       |
| 1       |                  |                |                  |                       |            | لشـــکل.     |             |                       | —.c         |            | (c             | مجموء     | Hor ومنه ال  | ى تبويب ne    | بالدهاب ا                             |
|         |                  |                |                  |                       |            |              | a           |                       | - i         |            |                |           |              |               |                                       |
| -       |                  |                |                  |                       |            |              | b           |                       | —.ii        |            |                |           |              |               |                                       |
|         |                  |                |                  |                       |            |              | .c          |                       | —.iii       |            |                |           |              |               |                                       |
|         |                  |                |                  |                       |            |              | Document N  | Number Fo             | rmats       |            |                |           |              |               |                                       |
|         |                  |                |                  |                       | ā          | سغط مسطر     | 1           | 1                     | -1          |            | 1              | للوب ک    | الرقمي المط  | د نوع التعداد | 1. نحد                                |
|         |                  |                |                  |                       |            |              | .2          |                       | 2 -         |            | 2              | فتب الن   | Spaceb ونک   | ة المفاتيح ar | لوح                                   |
| -       |                  |                |                  |                       | ų          | أما جديدا له | .3          |                       | 3 -         |            | .3             | ter J     | مفتاح الأدخا | الضنغط على    | 2. عند                                |
|         |                  |                |                  |                       |            |              |             |                       |             |            |                |           |              |               |                                       |

- ١. نحدد نوع التعداد الرقمي المطلوب كأن يكون ١) أو ١- أو ١. أو غير ذلك ثم نضغط مسطرة لوحة المفاتيح Spacebar ونكتب النص المطلوب.
- ٢. عند الضغط على مفتاح الأدخال Enter فأن البرنامج يحتسب فقرة جديدة ويدرج رقما جديدا لها
- ٣. عند الضغط على مفتاح الأدخال Enter مرتين تنتهي عملية الترقيم وعند الضغط على المفتاح Backspace يتم حذف الرقم الأخير في عملية الترقيم.
- ٤. لأضافة تعداد رقمي الى نص موجود نظال النص المطلوب وبالذهاب الى تبويب الصفحة الرئيسية

Home ومنه الي مجموعة فقرة Paragraph ننقر تعداد رقمي Numbering

- مرة الفقرات التي فيها تعداد رقمي والنقرعلى تعداد رقمي Numbering
   أخرى تتم أزالة التعداد الرقمي .
- ٦. عند النقر على السهم الموجود بجانب آيقونة التعداد الرقمي المذكورة أعلاه تظهر قائمة تحتوي على أنماط مختلفة للترقيم يمكن أختيار النمط المطلوب منها.

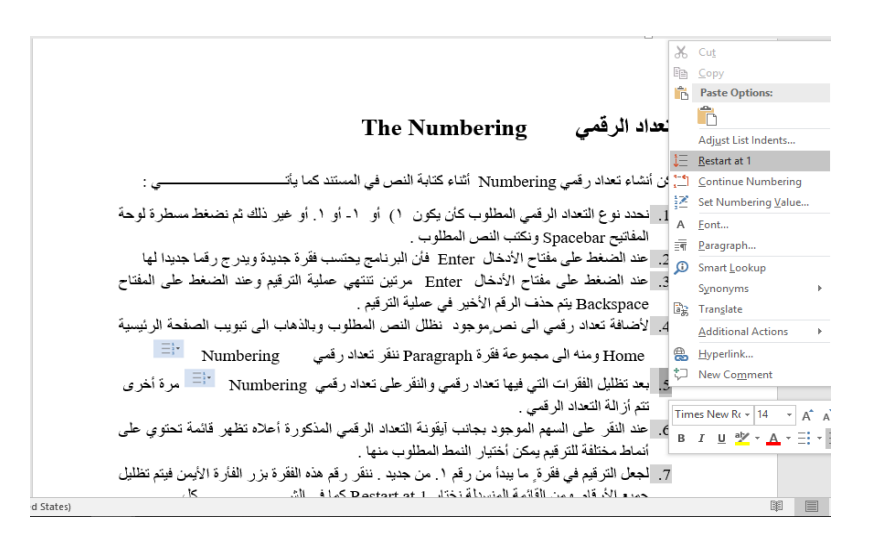

| Set Numbering Value                                                                                           | ?  | $\times$ |  |  |  |  |  |  |
|----------------------------------------------------------------------------------------------------|----|----------|--|--|--|--|--|--|
| <ul> <li>Start new list</li> <li>Continue from previous list</li> <li>Advance value (skip numbers)</li> </ul> |    |          |  |  |  |  |  |  |
| Set <u>v</u> alue to:<br>9 +<br>Preview: 9.                                                                   |    |          |  |  |  |  |  |  |
| ОК                                                                                                    | Ca | ncel     |  |  |  |  |  |  |

عند نقر أختيار قائمة جديدة Set new list وفي مربع تعيين القيمة الى Set value to نحدد الرقم المطلوب أبتداء الترقيم منه ثم ننقر موافق OK . 10. لتغيير التنسيق الخاص بالتعداد الرقمي لوحده (أي دون المساس بتنسيق النص) ننقر أحد الأرقام

في التعداد فيتم تظليل جميع أرقام التعداد وبالذهاب الى تبويب الصفحة الرئيسية HOME ومنه الى مجموعة خط Font ننقر السهم الموجود في آيقونة لون الخط Font color مح فنحدد اللون المطلوب

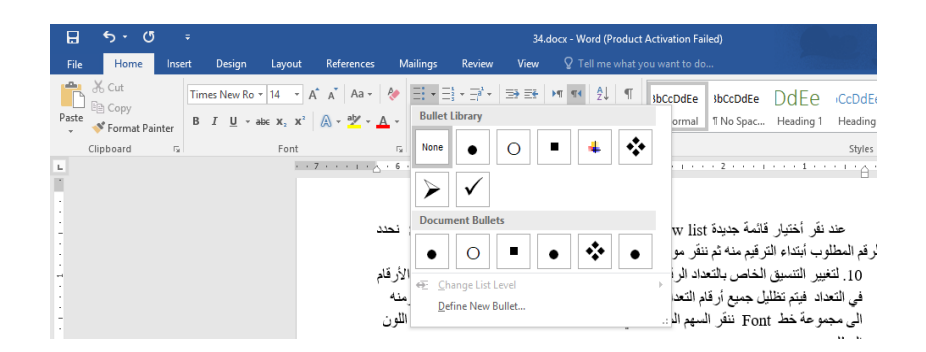

ندخل أحد الرموز المطلوب أستخدامها في هذا التعداد مثل في ثم نضغط مسطرة لوحة المفاتيح Spacebar ونكتب النص المطلوب .
 عند الضغط على مفتاح الأدخال Enter فأن البرنامج يحتسب فقرة جديدة ويدرج رمز الفقرة السابقة لها .
عند الضبغط على مفتاح الأدخال Enter مرتين تنتهي عملية التعداد و عند الضبغط على المفتاح Backspace يتم حذف الرمز الأخير في عملية التعداد .

- لأضافة تعداد نقطي الى نص موجود نظال النص المطلوب وبالذهاب الى تبويب الصفحة
   الرئيسية HOME ومنه الى مجموعة فقرة Paragraph ننقر تعداد نقطي Bullets
- بعد تظليل الفقرات التي فيها تعداد نقطي والنقر على تعداد نقطي Bullets مرة أخرى تتم أزالة التعداد النقطى .

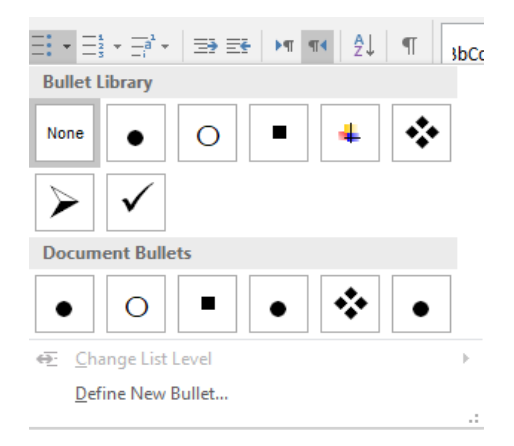

Define New Bullet لأختيار أشكال جديدة للتعداد النقطي ننقر تحديد تعداد نقطي جديد أشكال جديدة للتعداد النقطي ننقر تحديد تعداد نقطي جديد Define New Bullet كما في الشــــــكل .

| Defi  | ne New Bulle     | et              | ?          | $\times$ |
|-------|------------------|-----------------|------------|----------|
| Bulle | t character      |                 |            |          |
| 2     | <u>S</u> ymbol   | <u>P</u> icture | <u>F</u> o | nt       |
| Alig  | gn <u>m</u> ent: |                 |            |          |
| Rig   | ght              | $\sim$          |            |          |
| Previ | ew               |                 |            |          |
|       |                  |                 |            |          |
|       |                  |                 |            |          |
|       |                  |                 | - *        |          |
|       |                  |                 | - *        |          |
|       |                  |                 | _          |          |
|       |                  |                 | - *        | ·        |
|       |                  |                 |            |          |
|       |                  |                 |            |          |
|       |                  |                 |            |          |
|       |                  | OK              | Ca         | ncel     |
|       |                  |                 |            |          |

في النافذة هذه عند الضغط على زر رمز Symbol يمكن الحصول على أنماط جديدة من الرموز النقطية وعند الضغط على زر صورة Picture يمكن الحصول على أنماط أخرى وعند الضغط على زر Font تظهر نافذة الخط Font المعروفة في الأصدارات السابقة لبرنامج Microsoft Word التي عن طريقها يمكن التحكم بحجم ونوع الرموز النقطية المستخدمة .

#### ملاحظة:

يمكن التحويل بين نوعي التعداد بتظليل القائمة الرقمية ثم النقر على تعداد نقطي Bullets تعكس . بالعكس .

#### **The Multi-Level List**

\_ة ·

القائمة المتعددة المستويات

لنفترض أن لدينا قائمة الشعراء الآتيـــــ

شعراء العصر الجاهلي الأسود بن عمرو بن كلثوم النابغة الذبياني السمو أل شبيب بن حاتم الطائي طرفة بن العبد ليلى بنت المهلهل شعراء العصور الأسلامية شعراء عصر صدر الأسلام حسان بن ثابت على بن أبي طالب الخنساء الحطبئة عمرو بن معدى كرب سكينة بنت الحسين

| <ul> <li>A<sup>*</sup> A<sup>*</sup> Aa<sup>*</sup></li> <li>Aa<sup>*</sup></li> <li>A<sup>*</sup> A<sup>*</sup></li> <li>A<sup>*</sup> A<sup>*</sup></li> <li>A<sup>*</sup> A<sup>*</sup></li> <li>B<sup>*</sup> A<sup>*</sup></li> <li>B<sup>*</sup></li></ul> | ۲         ۲         ۲         ۲         ۱۵           Current List         .1   | ibccDdEe DdEe iccDdEe DdEe cc<br>TNo Spac Heading 1 Heading 2 Title s<br>Styles<br>در مال المالي Styles<br>در مال المالي Styles<br>در مال المالي من مالي المالي من مالي المالي توانيا المالي المالي المالي المالي المالي المالي المالي المالي الم |
|----------------------------------------------------------------------------------------------------|--------------------------------------------------------------------------------|----------------------------------------------------------------------------------------------------|
|                                                                                                    | List Library                                                                   | في الت                                                                                                    |
|                                                                                                    | e ⊆ Change List Level →<br>Define New Multilevel List<br>Define New List Style |                                                                                                    |

عند تطبيق النموذج المختار تصبح قائمة الشعراء كما يأتـ

 شعراء العصر الجاهلي i) الأسود بن عمرو بن كلثوم ii) النابغة الذبياني iii) السمو أل iv) شبيب بن حاتم الطائي v) طرفة بن العبد vi) ليلى بنت المهلهل ٢) شعراء العصور الأسلامية a) شعراء عصر صدر الأسلام i) حسان بن ثابت ii) علي بن أبي طالب iii) الخنساء iv) الحطيئة v) عمرو بن معدي كرب vi) سكينة بنت الحسين b) شعراء العصر الأموي i) الفرزدق ii) جرير iii) الأخطل iv) بشار بن برد v) قيس بن الملوح vi) عمر بن أبى ربيعة c) شعراء العصر العباسي

أعداد : محمد مالك محمد رئيس مهندسين أقدم

. ى :

|                                | ?                                                                                       | $\times$                                                                                                    |
|--------------------------------|-----------------------------------------------------------------------------------------|----------------------------------------------------------------------------------------------------|
|                                |                                                                                         |                                                                                                    |
| Style1                         |                                                                                         |                                                                                                    |
| List                           |                                                                                         |                                                                                                    |
|                                |                                                                                         |                                                                                                    |
| 1 ≑                            |                                                                                         |                                                                                                    |
| 1st level                      |                                                                                         | -                                                                                                    |
| ✓ B I <u>U</u> Latin           | $\sim$                                                                                  |                                                                                                    |
| $\sim \Omega \implies \equiv $ |                                                                                         |                                                                                                    |
|                                |                                                                                         | 11                                                                                                    |
|                                |                                                                                         | 0                                                                                                    |
|                                |                                                                                         |                                                                                                    |
|                                |                                                                                         |                                                                                                    |
|                                | (a                                                                                      |                                                                                                    |
|                                | (i                                                                                      |                                                                                                    |
|                                | (i                                                                                      |                                                                                                    |
|                                | (i<br>(1)                                                                               |                                                                                                    |
|                                | (i<br>(1)                                                                               |                                                                                                    |
|                                | (i<br>(1)                                                                               |                                                                                                    |
|                                | Style1       List       1       1st level       ♥     B       I       ♥       Ω       □ | $\begin{array}{c} \mathbf{f} \\ \mathbf{Style1} \\ \mathbf{List} \\ 1 \\ 1 \\ \mathbf{St level} \\ \mathbf{St level} \\ St lev$ |

#### The Indentation

#### المسافة البادئة

هي المسافة التي تضاف الى أسطر الفقرة لأبعادها عن الهامش الأيمن أو الأيسر والتي يمكن أضافتها الى السطر الأول فقط أو الى جميع أسطر الفقرة وهي على أنواع منها:

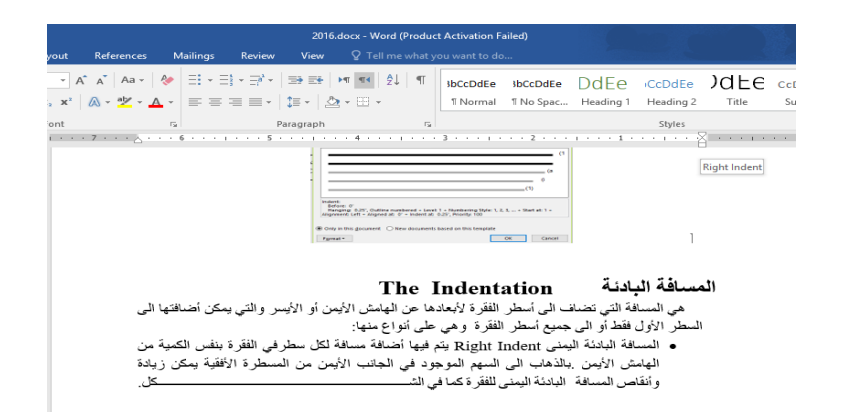

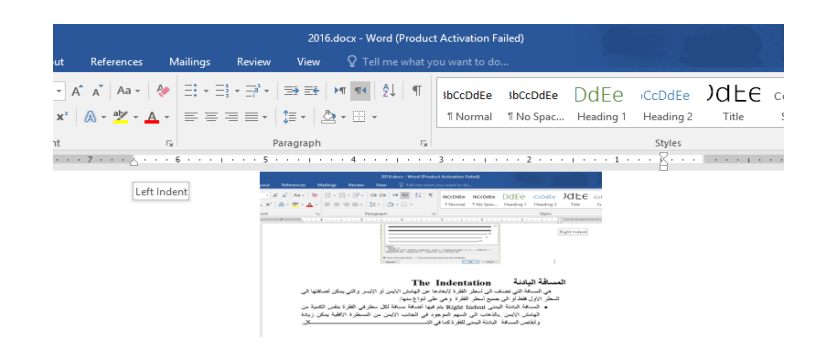

| At     References     Mailings     Review     View     Q     Tell me what you want to dow       Image: At     At     Image: At     Image: At                                                                                                    | 2016.d                                                 | ocx - Word (Product Activation F    | ailed)                                                          |                                                     |         |
|----------------------------------------------------------------------------------------------------|--------------------------------------------------------|-------------------------------------|-----------------------------------------------------------------|-----------------------------------------------------|---------|
| A* A* Aa -        A* A* Aa -        A* A* A* Aa -        A* A* A* A* A* A* A* A* A* A* A* A* A* A                                                                                                    | ut References Mailings Review View                     | ${f Q}$ Tell me what you want to do | <b>.</b>                                                        |                                                     |         |
| (i) London Landon part and a part and a part of a factor of a factor of a f | $\begin{array}{c c c c c c c c c c c c c c c c c c c $ |                                     | INCODE DEE<br>No Spac Heading 1<br>2 1 1<br>SEC control MEE<br> | ICCDDEE<br>Heading 2<br>Styles<br>First Line Indent | Ct<br>S |

 بالذهاب الى تبويب تخطيط Layout ومنه الى مجموعة فقرة Paragraph يمكن أجراء التعيلات في الفقرات الثلاث السابقة عن طريق تعديل قيم المسافات في الأيعازين Before و After .

| icina              |                       | i all                                                |                        |                                                                                                |                        | 2 A      |
|--------------------|-----------------------|------------------------------------------------------|------------------------|------------------------------------------------------------------------------------------------|------------------------|----------|
| aragraph           |                       |                                                      |                        |                                                                                                | ?                      | $\times$ |
| Indents and Spa    | cing                  | Line and §                                           | age                    | Breaks                                                                                         |                        |          |
| General            |                       |                                                      |                        |                                                                                                |                        |          |
| Alignment:         |                       |                                                      | $\sim$                 |                                                                                                |                        |          |
| Outline level:     | Body                  | / Text                                               | $\sim$                 | Collapsed by default                                                                           |                        |          |
| Direction:         | Ri                    | ght-to-le <u>f</u> t                                 |                        | ○ <u>L</u> eft-to-right                                                                        |                        |          |
| Before text:       |                       | ÷                                                    |                        | Special:                                                                                       | B <u>y</u> :           |          |
| After text:        | 0"                    | -                                                    |                        | First line 🗸 🗸                                                                                 | 0.5*                   | -        |
| <u>Mirror inde</u> | nts                   |                                                      |                        |                                                                                                |                        |          |
| Spacing            |                       |                                                      |                        |                                                                                                |                        |          |
| Before:            | 0 pt                  | -                                                    |                        | Li <u>n</u> e spacing:                                                                         | <u>A</u> t:            |          |
| A <u>f</u> ter:    |                       | l÷ l                                                 |                        | Multiple $\sim$                                                                                | 1.2                    | ÷        |
| Don't add :        | pa <u>c</u> e         | between pa                                           | ragr                   | aphs of the same style                                                                         |                        |          |
| Preview            |                       |                                                      |                        |                                                                                                |                        |          |
| Previous Pa        | ingraphi Pro<br>Parag |                                                      |                        | nigraph Privious Paragraph Privious Paragraph<br>Nious Paragraph Privious Paragraph Privious I |                        |          |
| Sample Text Sam    | ple Text S            | ample Text Sample Te                                 | et Samp                | ile Text Sample Text Sample Text Sample                                                        |                        |          |
| Fallowing          | Paragraphe re         | et sample reet samp<br>Sample<br>Following Paragraph | e Text Si<br>Si Follow | ample feet sample feet sample feet sample feet sample feet feet feet feet feet feet feet fe    | et<br>et<br>Paragrapis |          |
|                    |                       |                                                      |                        |                                                                                                |                        |          |
| <u>T</u> abs       | [                     | Set As <u>D</u> ef                                   | ault                   | ОК                                                                                             | Can                    | cel      |
|                    |                       |                                                      |                        |                                                                                                |                        |          |

في هذا الشكل نختار السطر الأول First Line من خاص Special حيث يمكن تحديد المسافة البادئة بتحديدها في مربع By .

كذلك الحال أذا أردنا أن تكون المسافة البادئة معلقة Hanging Indent فيمكن أختيار ها من خاص Special أيضا .

#### **The Paragraph Spacing**

# الفقرة هي أي جزء من النص يحدد بالضغط على مفتاح الأدخال Enter. قد تكون الفقرة مكونة من كلمة واحدة أو حرف أو سطر فارغ ويمكن تحديد الفقرات في النص بالذهاب الى تبويب الصفحة الرئيسية Home ومنه الى مجموعة فقرة Show/Hide ننقر آيقونة أظهار /أخفاء الفقرة المعرفي الشم

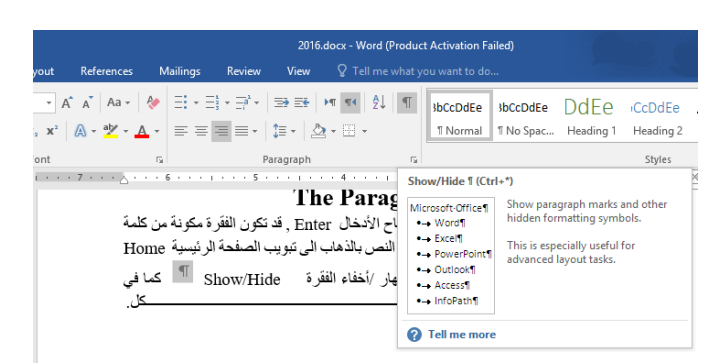

تباعد الفقرات

أن التباعد بين الفقرات هو المسافة العمودية فوق الفقرة أو تحتها ، يمكن تغيير هذا التباعد بتحديد الفيم الفقرات أولا ثم الذهاب الى تبويب تخطيط Layout ومنه الى مجموعة فقرة Paragraph فنحدد القيم المناسبة للتباعد من مربع تباعد Spacing حيث أن Before تحدد المسافة قبل الفقرة و After تحدد المسافة بعد الفقرة كما فى الش

| t Spe<br>efore 0.07"<br>fter 0"<br>Paragraph<br>Paragraph<br>C | acing<br>Before: 0 pt<br>After: 0 pt<br>Spacing Before<br>Change how much s              | Position                                                                                                   | Wrap Bring Send Selection III Group -<br>Text - Forward - Backward - Pane A Rotate -<br>Arrange                                                                 |
|----------------------------------------------------------------|------------------------------------------------------------------------------------------|----------------------------------------------------------------------------------------------------|----------------------------------------------------------------------------------------------------|
| Paragraph                                                      | n<br>Spacing Before<br>Change how much s                                                 | ipace appears                                                                                              | Arrange                                                                                                    |
| T<br>V<br>S                                                    | bove the selected p<br>fo apply the same sp<br>whole document, us<br>pacing options on t | aragraphs.<br>pacing to your<br>e the Paragrap<br>the Design tab.                                          | S         ************************************                                                                                                    |
|                                                                | ا<br>اعد بتحديد الفقرات                                                                  | To apply the same s<br>whole document, us<br>Spacing options on t<br>مكن تغییر هذا التباعد بتحدید الفقر ات | To apply the same spacing to yo<br>whole document, use the Parag<br>Spacing options on the Design t<br>سعد<br>أو تحتها , يمكن تغيير هذا التباعد بتحديد الفقر ات |

#### **The Line Spacing**

تباعد الأسطر

|                                                               | 20                            | 016.docx - Word (Prod                                           | uct Activ                                                   | ation Fa                                                                                                    | ailed)                                                                        |                                                                                  |                                                                               |        |    |
|---------------------------------------------------------------|-------------------------------|-----------------------------------------------------------------|-------------------------------------------------------------|----------------------------------------------------------------------------------------------------|-------------------------------------------------------------------------------|----------------------------------------------------------------------------------|-------------------------------------------------------------------------------|--------|----|
| erences Mailings Review                                       | Viev                          | w ♀ Tell me what                                                | you wa                                                      | nt to do                                                                                                    |                                                                               |                                                                                  |                                                                               |        |    |
| Aa • ♦ = • = • = •                                            | => =:                         | €   ►¶ ¶4   2↓   ¶                                              | 3bCc                                                        | DdEe                                                                                                    | 3bCcDdEe                                                                      | DdEe                                                                             | CcDdEe                                                                        | )dEe   | Cc |
|                                                               | ;≡ ▼<br>1<br>1<br>2<br>2<br>3 |                                                                 |                                                             | Dirig for<br>anisotropy for<br>anisotropy | 1 No Spac                                                                     | Heading 1                                                                        | Styles                                                                        | 1 itle |    |
|                                                               |                               | Add Space <u>B</u> efore Parag<br>Remove Space <u>A</u> fter Pa | jraph<br>ragraph                                            | لغة العربية:<br>Layout و:                                                                                                    | الناطين القرات مر الس<br>الاهاب الى غريب تعطيط                                | ار<br>اولا هم                                                                    |                                                                               |        |    |
| ة بين أسطر النص بتغيير.<br>ي:<br>Paragraph ننقر تباحد<br>كل . | المباعد<br>ة فقرة             | The ، , , , , , , , , , , , , , , , , , ,                       | <b>Line</b><br>نص في<br>ين أسط<br>Gome <sup>3</sup><br>Line | e Sp<br>سطرالا<br>تباعد ب<br>لرئيسيا<br>and I                                                                                                    | acing<br>سودي بين أ<br>وآخر كماية<br>أوب أجراء ال<br>ب الصفحة ال<br>Paragraph | منطر<br>ر التباحد الع<br>سلة بين سطر<br>الفقرة المطا<br>ماب الى تبويا<br>Spacing | <b>تباعد الأن</b><br>هو مقدا<br>المسافة الفاص<br>. نحدد<br>۲. بالذه<br>الأسطر |        |    |

٣. نحدد مقدار التباعد بين أسطر الفقرة من هذه القائمة المنسدلة .

٤. لتحديد مسافة التباعد بشكل دقيق ننقر خيارات تباعد الأسطر Line Spacing Options فينبثق . مربع حوار فقرة Paragraph كما في الشـــــكل .

| Paragraph                                                      |                                                                            |                                                                                                    |                                                                                                    |                                                                                                    | ?                                                                           | ×    |
|----------------------------------------------------------------|----------------------------------------------------------------------------|----------------------------------------------------------------------------------------------------|----------------------------------------------------------------------------------------------------|----------------------------------------------------------------------------------------------------|-----------------------------------------------------------------------------|------|
| Indents and Spa                                                | icing                                                                      | Line and Pa                                                                                                    | ge Breaks                                                                                                    |                                                                                                    |                                                                             |      |
| General                                                        |                                                                            |                                                                                                    |                                                                                                    |                                                                                                    |                                                                             |      |
| Alignment:                                                     | Right                                                                      | `                                                                                                    | -                                                                                                    |                                                                                                    |                                                                             |      |
| Outline level:                                                 | Body                                                                       | Text >                                                                                                    | Collapsed by c                                                                                                    | default                                                                                            |                                                                             |      |
| Direction:<br>Indentation —                                    | Rig                                                                        | ht-to-le <u>f</u> t                                                                                                    | ◯ <u>L</u> eft-to-right                                                                                                    |                                                                                                    |                                                                             |      |
| Before text:                                                   | 0-                                                                         | -                                                                                                    | Special:                                                                                                    |                                                                                                    | B <u>y</u> :                                                                |      |
| After tegt:                                                    | 0-                                                                         | -                                                                                                    | (none)                                                                                                    | $\sim$                                                                                             |                                                                             | ÷    |
| Mirror inde                                                    | ents                                                                       |                                                                                                    |                                                                                                    |                                                                                                    |                                                                             |      |
| Spacing                                                        |                                                                            |                                                                                                    |                                                                                                    |                                                                                                    |                                                                             |      |
| Before:                                                        | 0 pt                                                                       | -                                                                                                    | Line spacing:                                                                                                    |                                                                                                    | <u>A</u> t:                                                                 |      |
| After:                                                         | 10 pt                                                                      | -                                                                                                    | Multiple                                                                                                    | $\sim$                                                                                             | 1.2                                                                         | \$   |
| Don't add                                                      | spa <u>c</u> e b                                                           | etween para                                                                                                    | graphs of the same st                                                                                                    | tyle                                                                                               |                                                                             |      |
| Presidous Pa<br>Sample Text Sam<br>Sample Text Sam<br>Followin | mgraph Previ<br>Paragra<br>ngle Text Sam<br>ngle Text Sam<br>g Paragraph F | ous Paragraph Previou<br>ph Previous Paragraph<br>ple Text Sample Text S<br>ple Text Sample Text S<br>sllowing Paragraph Fo | n Paragraph Previous, Paragraph Previous<br>Previous Paragraph Previous Paragrap<br>ample Text Sample Text Sample Text Sa<br>ample Text Sample Text Sample Text Sa<br>Sample Text Sample Text Sa<br>Ilouring Paragraph Stillouring Paragrap | ous Paragraph<br>sh Presious I<br>ample Text Sa<br>ample Text Sa<br>ropie Text Sar<br>ds Following | Presidente<br>Faragraph<br>mple Text<br>mple Text<br>mple Text<br>Paragraph |      |
| Tabs                                                           |                                                                            | Set As Defau                                                                                                    |                                                                                                    | _                                                                                                  | Car                                                                         | ocel |

في هذا الشكل من مربع تباعد الأسطر Line Spacing أذا أخترنا مزدوج Double مثلا فهذا يعني أن المسافة بين السطرين تكون مضاعفة ويمكن تحديد التباعد بين الأسطر في مربع At . يمكن مشاهدة الأجراءات السابقة في مربع المعاينة Preview وبعد الأنتهاء من ذلك ننقر موافق OK.

#### **Find And Replace**

البحث والأستبدال

للبحث عن كلمة معينة أو نص في المستند نتبع مايأتــــــ . -----ى : ١. بالذهاب الى تبويب الصفحة الرئيسية Home ومنه الى مجموعة تحرير Editing ننقر بحث Find فتظهر نافذة البحث الجديدة التي يتميز بها الأصداران الجديدان WORD 2013 و WORD2016 كما في الشــــــكل.

| iile Home Insert Design Layout                                                                                               | References Mailings Review View 🛛 Tell me what yo                                                                                                    | u want to do                                                                                                    |                                                                                                    | muhammad muhammad                          |
|----------------------------------------------------------------------------------------------------|----------------------------------------------------------------------------------------------------|----------------------------------------------------------------------------------------------------|----------------------------------------------------------------------------------------------------|--------------------------------------------|
| ★ Cut     Times New Ro ~ 14 ~ A <sup>*</sup> Format Painter     Clipboard 5 <sup>*</sup> Format Painter                      | ×   Aa +   参 ≕ + ≕ + ≕ + ≕ + ⇒ = +   ⇒ = +   * * *   ☆ + 1   * *   ☆   *   *   ☆ + □ +<br>& + * * • ▲ + = = = = +   □ +   □ + □ + □ +   □ + □ +   □ + □ +  | SbCcDdEe SbCcDdEe CCDdEe<br>1 Normal No Spacing Heading 1                                                                                                    | BbCcDdEe JEC BbCcDdEe<br>Heading 2 Title Subtitle                                                                                                    | e BbCcDdEe<br>s Subtle Em ∓<br>Subtle Em ∓ |
| SIGNATURES This document needs to be signed.                                                                                 | View Signatures                                                                                                    |                                                                                                    |                                                                                                    |                                            |
| lavigation * X<br>SAMU X *<br>esult 36 of 73 *<br>eadings Page Results<br>35<br>35<br>36<br>******************************** | الشريط الأول تظهر التلاح كما<br>في بعكن التقل فيما بينها أو حسب<br>عن العثور طيها وتحديدها بلون<br>على Editing نفر<br>لحوم قد تحرير Find & Reple<br>كما في | تحديد الكلمة المطلوب البحث عنها في<br>تحديد الكلمة المطلوب البحث عنها في<br>حدب العادين أو حسب الصفحات الة<br>مد الطلوبة مع ذكر حدد الكلمات الة<br>الصفحة الرئيسية Home ومن من<br>ليو تلقي بحث وأستبدال<br>عدم من معام معام<br>مراح معام معام معام<br>مراح معام معام معام معام<br>مراح معام معام معام معام معام | <ol> <li>بالاندان المحتوية على المحتوية على العالم موضح في لوح البحث أما المقتوية على العالم المحتوية على العالم المحتوية المحتوية المحتو<br/>الية المحتوية المحتوية المحتوية المحتوية المحتوية المحتوية المحتوية المحتوية المحتوية المحتوية المحتوية المحتوية المحتوية المحتوية المحتوية المحتوية المحتوية المحتوية المحتوية المحتوية المحتوية المحتوية المحتوية المحتوية الححتوية ال</li></ol> |                                            |

- ٣. بالذهاب الى تبويب الصفحة الرئيسية Home ومن مجموعة تحرير Editing ننقر أستبدال Replace فتظهر نافذة بحث وأستبدال Find & Replace كما في الشـــــــكل.

| Find and Replace                      | ?     | ×          |
|---------------------------------------|-------|------------|
| Find Replace Go To                    |       |            |
| Find what:                            | فذة   | <b>U</b> ~ |
| Replace with:                         |       | ~          |
| More >> Replace Replace All Find Next | Cance | el         |

- ٤ في هذه النافذة نقوم بما يأتـــ
- Find what المطلوب أستبدالها في مربع البحث عن Find what .

ندخل الكلمة الجديدة في مربع الأستبدال ب Replace with ثم ننقر أستبدال Replace
 أذا أردنا أستبدال الكلمات واحدة تلو الأخرى أما أذا أردنا أستبدال الكلمة أينما تكون في المستند ننقر أستبدال الكل

#### الأنماط

#### **The Styles**

الأنماط هي مجموعة من التنسيقات المطبقة على النص في المستند مثل نوع الخط وحجمه ولونه والمسافة البادئة وغير ذلك التي عند تطبيقها على المستند يتم تغيير مظهره بسرعة حيث أنه بدلا من أجراء عدة خطوات لتنسيق المستند يمكن الوصول الى نفس النتيجة بخطوة واحدة ولأجراء ذلك نقوم بما يأت

 نجري التنسيق المطلوب للنص المزمع أنشاءه كنمط جديد من حيث نوع الخط وحجمه ولونه ومحاذاته كما مبين أدناه:

رمانی الدهرُ بالأرزاءِ حتی

فوادي في غشاءٍ منْ نبال فصرر ثُ أَذَا أَصابِتني سهامٌ

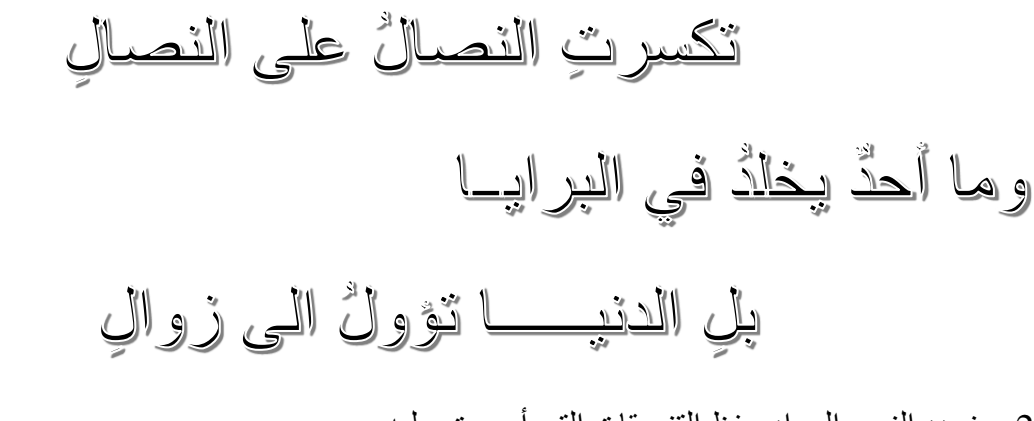

| B     | <b>5</b> • 0                                 | ÷           |                                                |                      |                                             |                                                                                                    |                                          | 2016                                                                                                    | 5.docx - Wore                                                                                                    | d (Produc                              | t Activation F                                                                                                    | ailed)                                                                                                    |                                                                                                   |                                                                                                    |                             |                                              | 困                                              |
|-------|----------------------------------------------|-------------|------------------------------------------------|----------------------|---------------------------------------------|----------------------------------------------------------------------------------------------------|------------------------------------------|----------------------------------------------------------------------------------------------------|----------------------------------------------------------------------------------------------------|----------------------------------------|----------------------------------------------------------------------------------------------------|----------------------------------------------------------------------------------------------------|---------------------------------------------------------------------------------------------------|----------------------------------------------------------------------------------------------------|-----------------------------|----------------------------------------------|------------------------------------------------|
| File  | Home                                         | Insert      | Design Lay                                     | /out                 | References                                  | Mailings                                                                                                    | Review                                   | View                                                                                                    | ♀ Tell n                                                                                                    | ne what y                              | ou want to do                                                                                                    |                                                                                                    |                                                                                                   | and the                                                                                                    | i sai                       | Lani                                         | muhammad muh                                   |
| Paste | X Cut<br>En Copy<br>✓ Format Pa<br>Clipboard | inter<br>F2 | rial + 28<br>\$ <i>I</i> <u>U</u> + abc X<br>F | • A <sup>*</sup>   l | A <sup>*</sup>   Aa -  <br>A - ⊉ - A<br>7 A | <ul> <li>ب ::</li> <li>ب ::</li> <l< td=""><td>- ": : : : : : : : : : : : : : : : : : :</td><td>ا تَنَا اللهُ عَنْدَةُ اللهُ عَنْدَةُ اللهُ عَنْدَةُ اللهُ عَنْدَةُ اللهُ عَنْدَةُ اللهُ عَنْدَةُ اللهُ عَنْدَةُ اللهُ عَنْدَةُ اللهُ عَنْدَةُ اللهُ عَنْدَةُ اللهُ عَنْدَةُ اللهُ عَنْدَةُ اللهُ عَنْدَةُ اللهُ عَنْدَةُ عَنْدَةً اللهُ عَنْدَةً اللهُ عَنْدَةًا اللهُ عَنْدَةًا اللهُ عَنْدَةًا اللهُ عَنْدَةًا اللهُ عَنْدَةًا ال</td><td>۲ п&lt; 2 ۲ п&lt; 2 ۲ п&lt; 1 ۲ п ۲ п</td><td>الا الله الله الله الله الله الله الله</td><td>للمحمد المحمد المحمد محمد محمد محمد محمد محمد محمد محمد</td><td>للله المراجع المراجع مراجع المراجع اللمراجع المراجع ال</td><td>DdEe<br/>Heading 1<br/>bccDdEe<br/>Strong<br/>ریا النرایا<br/>بنیر الزرایا<br/>نحدد النص<br/>نعط علی الس</td><td>المحاوية المحاوية المح<br/>المحاوية المحاوية المحاوية المحاوية المحاوية المحاوية المحاوية المحاوية المحاوية المحاوية المحاوية المحاوية المحاوية المحاوية المحاوية المحاوية المحاوية المحاوية المحاوية المحاوية المحاوية المحاوية المحاوية المحاوية المحاوية المحاوية المحاوية المحاو<br/>المحاوية المحاوية المحاوية المحاوية المحاوية المحاوية المحاوية المحاوية المحاوية المحاوية المحاوية المحاوية المح<br/>المحاوية المحاوية المحاوية المحاوية المحاوية المحاوية المحاوية المحاوية المحاوية المحاوية المحاوية المحاوية المح<br/>المحاوية المحاوية المح<br/>محاوية المحاوية ال<br/>محاوية المحاوية المحاوية المحاوية المحاوية المحاوية المحاوية المحاوية المحاوية المحاوية المحاوية المحاوية المحاح</td><td>JOLEC<br/>Title<br/>Intense Q</td><td>CcDdEe<br/>Subtitle<br/>BBCCDDEE<br/>Subtle Ref</td><td>IbCcDdEe<br/>Subtle Em<br/>BeCCDDEE<br/>Intense R</td></l<></ul> | - ": : : : : : : : : : : : : : : : : : : | ا تَنَا اللهُ عَنْدَةُ اللهُ عَنْدَةُ اللهُ عَنْدَةُ اللهُ عَنْدَةُ اللهُ عَنْدَةُ اللهُ عَنْدَةُ اللهُ عَنْدَةُ اللهُ عَنْدَةُ اللهُ عَنْدَةُ اللهُ عَنْدَةُ اللهُ عَنْدَةُ اللهُ عَنْدَةُ اللهُ عَنْدَةُ اللهُ عَنْدَةُ عَنْدَةً اللهُ عَنْدَةً اللهُ عَنْدَةًا اللهُ عَنْدَةًا اللهُ عَنْدَةًا اللهُ عَنْدَةًا اللهُ عَنْدَةًا ال | ۲ п< 2 ۲ п< 2 ۲ п< 1 ۲ п ۲ п | الا الله الله الله الله الله الله الله | للمحمد المحمد المحمد محمد محمد محمد محمد محمد محمد محمد | للله المراجع المراجع مراجع المراجع اللمراجع المراجع ال | DdEe<br>Heading 1<br>bccDdEe<br>Strong<br>ریا النرایا<br>بنیر الزرایا<br>نحدد النص<br>نعط علی الس | المحاوية المحاوية المح<br>المحاوية المحاوية المحاوية المحاوية المحاوية المحاوية المحاوية المحاوية المحاوية المحاوية المحاوية المحاوية المحاوية المحاوية المحاوية المحاوية المحاوية المحاوية المحاوية المحاوية المحاوية المحاوية المحاوية المحاوية المحاوية المحاوية المحاوية المحاو<br>المحاوية المحاوية المحاوية المحاوية المحاوية المحاوية المحاوية المحاوية المحاوية المحاوية المحاوية المحاوية المح<br>المحاوية المحاوية المحاوية المحاوية المحاوية المحاوية المحاوية المحاوية المحاوية المحاوية المحاوية المحاوية المح<br>المحاوية المحاوية المح<br>محاوية المحاوية ال<br>محاوية المحاوية المحاوية المحاوية المحاوية المحاوية المحاوية المحاوية المحاوية المحاوية المحاوية المحاوية المحاح | JOLEC<br>Title<br>Intense Q | CcDdEe<br>Subtitle<br>BBCCDDEE<br>Subtle Ref | IbCcDdEe<br>Subtle Em<br>BeCCDDEE<br>Intense R |

٤. من القائمة المنسدلة اعلاه نختار أنشاء نمط Create a Style فتظهر لنا النافذة الآتية:

| Create New Style from Formatting |                | ?    | Х     |
|----------------------------------|----------------|------|-------|
| <u>N</u> ame:                    |                |      |       |
|                                  |                | محمد | السيد |
| Paragraph style preview:         |                |      |       |
|                                  | St             | yle  | 91    |
| ОК                               | <u>M</u> odify | Can  | cel   |
|                                  |                |      |       |
|                                  |                |      |       |

- هنا نحدد أسما للنمط المذكور وننقر موافق OK فيتم حفظ النمط في القائمة المذكورة لأستخدامه في الفقرات الأخرى أذا تطلب الأمر.
- ٦. لتطبيق نمط على نص نحدد النص بوساطة الفأرة وبالذهاب الى تبويب الصفحة الرئيسية ومنه الى مجموعة الأنماط Styles ننقر النمط المطلوب .
- ٧. يمكن نقل النمط الذي تم أنشاءه من قبلنا في مستند WORD وذلك بتحديد النص المطلوب نقل نمطه ثم أجراء عملية النسخ للنص المحدد ونلصفه في المستند الجديد بذلك يتم نقل النمط الى المستند الجديد.

#### **Inserting ACover Page**

أدراج صفحة غلاف

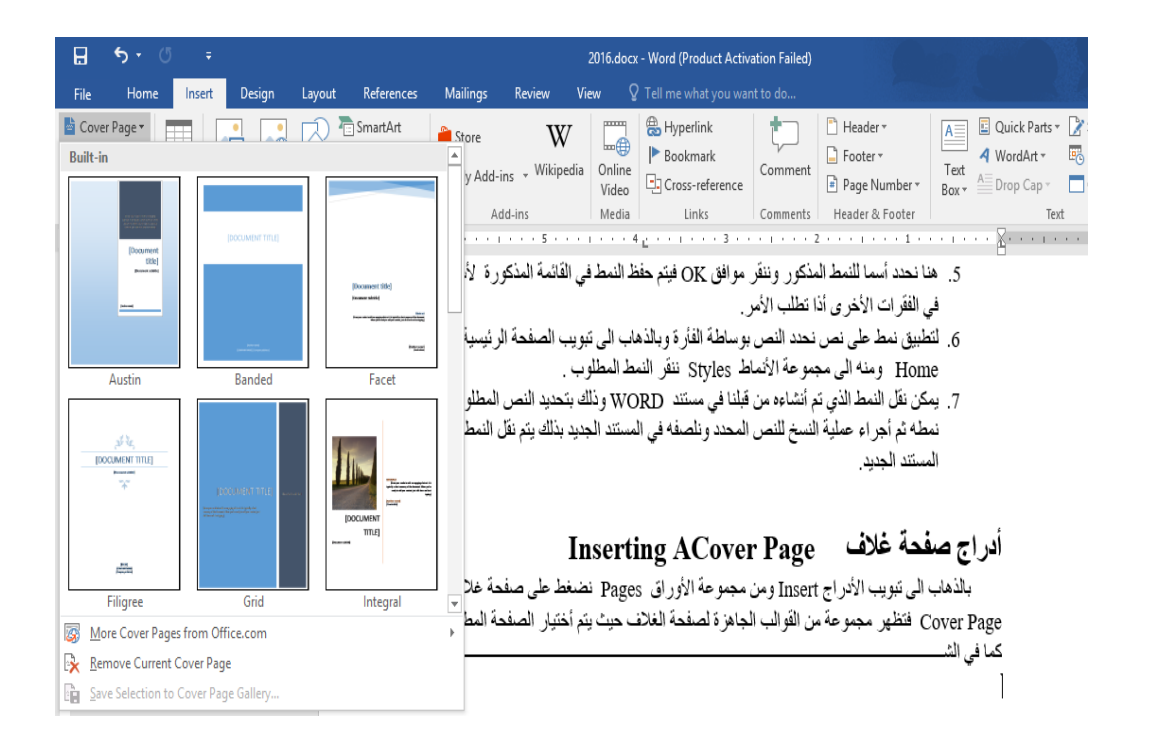

#### **Inserting A Blank Page**

أدراج صفحة فارغة

بالذهاب الى تبويب الأدراج Insert ومن مجموعة الأوراق Pages نضغط على صفحة فارغة Blank Page فتظهر صفحة فارغة يكون موقعها قبل الصفحة الموضوع مؤشر الفأرة عليها .

#### **Inserting A Page Break**

#### أدراج قطع في ورقة

| <b>⊡ 5</b> € ()<br>File Home                                                  | ∓<br>Insert  | Design Layout                  | References                        | Mailings R                        | eview Vie                          | 2016.docx<br>≊w ♀        | - Word (Product Activ                                             | <b>ation Failed)</b><br>nt to do          |                                                                                                    |                                                              |                                                 |
|-------------------------------------------------------------------------------|--------------|--------------------------------|-----------------------------------|-----------------------------------|------------------------------------|--------------------------|-------------------------------------------------------------------|-------------------------------------------|----------------------------------------------------------------------------------------------------|--------------------------------------------------------------|-------------------------------------------------|
| Cover Page * Cover Page * Blank Page T Page Break Pages Ta                    | able Picture | es Online Shapes<br>Pictures • | SmartArt<br>Chart<br>Screenshot • | 🗎 Store<br>🎝 My Add-ins<br>Add-ir | W<br>• Wikipedia                   | Online<br>Video<br>Media | Hyperlink<br>Bookmark<br>Cross-reference<br>Links                 | Comments                                  | <ul> <li>Header *</li> <li>Footer *</li> <li>Page Number *</li> <li>Header &amp; Footer</li> </ul> | A Quick Parts<br>A WordArt *<br>Text<br>Box * Drop Cap *     | s * 📝 Signature I<br>💀 Date & Tin<br>🗖 Object 🔹 |
| Insert a Page Break (Ctri+Return)       ۲۰۰۰۰۰۰۰۰۰۰۰۰۰۰۰۰۰۰۰۰۰۰۰۰۰۰۰۰۰۰۰۰۰۰۰۰ |              |                                |                                   |                                   |                                    |                          |                                                                   |                                           |                                                                                                    |                                                              |                                                 |
| Tell me more                                                                  |              |                                | عة<br>ں الی<br>حکل .              | In ومن مجموح<br>قطوع من النصر     | Inse<br>لأدراج sert<br>ب الجزء الم | rting، تبویب ا<br>ص وذها | <b>g A Page B</b><br>ة القطع وبالذهاب الى<br>P فتتم عملية قطع للن | <b>reak</b><br>أن تتم عملياً<br>age Breal | <b>ع في ورقة</b><br>سر الفأرة حيت نريد<br>Pa نضغط على k<br>فة كما مبين في الشـ                     | <b>أدراج قطي</b><br>نضع مؤثه<br>الأوراق ges<br>الصفحة اللاحف |                                                 |

#### أدراج جدول الى المستند Inserting Table To The Document

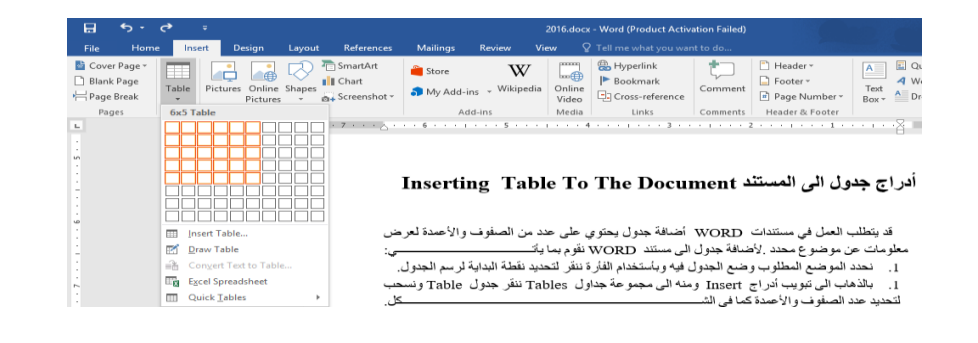

بعد تحديد عدد الصفوف والأعمدة ننقر بأستخدام الفأرة فنحصل على الجدول الأتــــــــ

٢. عند النقر على الجدول أعلاه تتم عملية تحديد الجدول وتظهر أداة تحريك الجدول في الزاوية العليا وأداة التحكم بالحجم في الزاوية السفلى للجدول ويظهر تبويب أدوات الجدول San الذي يتكون من تبويبين هما تبويب تصميم Design وتبويب تخطيط Layout كما في الشـــــــكل.

| ad 🕂 Share     |
|----------------|
| er Rows<br>set |
|                |
|                |
|                |
|                |
|                |
|                |
|                |
|                |
|                |

٤. بالذهاب الى تبويب أدوات الجدول Table Tools ومنه الى تبويب تخطيط Layout وفي مجموعة صفوف وأعمدة Insert Right يمكن أدراج الى اليمين Insert Right يمكن أدراج عمود الى يمين العمود المحدد وأدراج الى اليسار Insert Left يمكن أدراج عمود الى يسار العمود المحدد كذلك الحال في أدراج الى الأعلى وأدراج صف الى الأسفل Insert Above يمكن أدراج صف الى الأسفل يمكن أدراج معاد الأسفل كما في الشمسسسسسكل.

| E    | <b>5</b> • 0              |        |                      | 2016.c             | locx - Word (Proc            | duct Activation I    | ailed)         |                           |           |         |              |                                              |             |                 | x - 5                                                                                                    | ×     |
|------|---------------------------|--------|----------------------|--------------------|------------------------------|----------------------|----------------|---------------------------|-----------|---------|--------------|----------------------------------------------|-------------|-----------------|----------------------------------------------------------------------------------------------------|-------|
| Fi   | le Home                   | Insert | Design               | Layout             | References                   | Mailings             | Review         | View                      | Design    | Layout  | ♀ Tell me wł |                                              |             |                 | muhammad muhammad 🏻 ႙                                                                                                    | Share |
| Sele | ct View Prop<br>Gridlines | erties | Draw Eraser<br>Table | Delete             | Insert Insert<br>Above Below | Insert<br>Left Right | Merge<br>Cells | Split Split<br>Cells Tabl | t AutoFit | 🚺 Heigh | t: 0.34" ‡   | Distribute Rows           Distribute Columns | E E E Text  | Cell<br>Nargins | $\begin{array}{c} A\\Z\\V\\Sort \end{array} \downarrow \begin{array}{c} \textcircled{\texttt{In}} \text{Repeat Header Rows}\\ \textcircled{\texttt{Convert to Text}}\\ f_{\mathcal{X}} \text{ Formula} \end{array}$ |       |
|      | Table                     |        | Draw                 |                    | Rows & Colum                 | ns G                 |                | Merge                     |           |         | Cell Size    | 5                                            | Alignment   |                 | Data                                                                                                    | ~     |
| L.   |                           |        | 7 · ·                | с <u>р</u> . с. с. | Insert Rows                  | Above                |                |                           |           | 3 🖩     | 2 . 1        | L 1 - ∑≣ -                                   | para de car |                 |                                                                                                    |       |

| H           | E 5 · 0 · 2016.docx - Word (Product Activation Failed) |                      |                      | Table                                                               |                             |                                |              |                         | <b>a</b> – đ                        | 3 ×                       |                                         |                                                                                         |         |
|-------------|--------------------------------------------------------|----------------------|----------------------|---------------------------------------------------------------------|-----------------------------|--------------------------------|--------------|-------------------------|-------------------------------------|---------------------------|-----------------------------------------|-----------------------------------------------------------------------------------------|---------|
| File        | Home Inse                                              | rt Design            | Layout               | References                                                          | Mailings                    | Review View                    | Design       | Layout                  | ${\mathbb Q}$ Tell me what you want |                           |                                         | muhammad muhammad                                                                       | ₽ Share |
| Select<br>* | View Properties<br>Gridlines                           | Draw Eraser<br>Table | Delete               | Insert Insert<br>Above Below                                        | Insert Insert<br>Left Right | Merge Split S<br>Cells Cells T | plit AutoFir | t 💭 Widt                | ht: 0.41"                           | oute Rows<br>oute Columns | E E A → Cell<br>E E E Direction Margins | $ \begin{array}{c} A \\ Z \\ J \\ Sort \\ f_{\mathcal{X}} \text{ Formula} \end{array} $ | NS      |
|             | Table                                                  | Draw                 | <mark>≅х _</mark> се | lete Cells                                                          | \$ E                        | Merge                          |              |                         | Cell Size                           | G.                        | Alignment                               | Data                                                                                    | ~       |
|             |                                                        |                      | X De<br>X De<br>X De | ilete <u>C</u> olumns<br>ilete <u>R</u> ows<br>ile <u>t</u> e Table |                             | الجدول الأتـــــ               | فنحصل على    | د ⊴≣ 3 .<br>خدام الفأرة | مىفوف والأعمدة ننقر بأست            | · · · · ·                 |                                         |                                                                                         |         |

نلاحظ الأحتمالات الآتب

- عندما ننقر Delete Cells يتم حذف الخلايا المحددة.
- عندما ننقر Delete Columns يتم حذف الأعمدة المحددة.
  - عندما ننقر Delete Rows يتم حذف الصفوف المحددة.
    - عندما ننقر Delete Table يتم حذف الجدول كاملا.
- عند أستخدام المفتاح Delete من لوحة المفاتيح نحذف البيانات الموجودة داخل صفوف الجدول فقط.

#### 

يمكن تحويل النص الى جدول بشرط توفر علامة أو فاصل بين كل عمودين بأستخدام الزر Tab مثلا كما في المثال أدناه:

| ربيع الأول | صفر  | محرم | الأسم | التسلسل |
|------------|------|------|-------|---------|
| 177.       | 17.  | 99.  | حاسبة | ١       |
| ٣٤.        | ٨٧٥  | 07.  | كامرة | ۲       |
| ۷۹٥        | 70.  | ۲۳.  | طابعة | ٣       |
| ٦٧.        | 121. | ٨٨٠  | هاتف  | ٤       |

| Convert Text to Table         | ?     | $\times$ |
|-------------------------------|-------|----------|
| Table size                    |       |          |
| Number of columns:            | 1     | -        |
| Number of rows:               | 6     | *        |
| AutoFit behavior              |       |          |
| • Fixed column width:         | Auto  | -        |
| O Auto <u>Fit to contents</u> |       |          |
| O AutoFit to win <u>d</u> ow  |       |          |
| Separate text at              |       |          |
| <u>Paragraphs</u> Ocom        | mas   |          |
| ◯ <u>T</u> abs ◯ <u>O</u> th  | er: - |          |
| ОК                            |       | Cancel   |
|                               |       |          |

في هذه النافذة يمكن أجراء التحديدات المناسبة المطلوبة للجدول المنشود وعند الضغط على موافق يتم أنشاء الجدول كما في الشــــــكل .

| ربيع الأول | صفر  | محرم | الأسم | التسلسل |
|------------|------|------|-------|---------|
| 177.       | 17.  | 99.  | حاسبة | ١       |
| ٣٤٠        | ٨٧٥  | 07.  | كامرة | ٢       |
| ٧٩٥        | 70.  | ۲۳.  | طابعة | ٣       |
| 77.        | 151. | ٨٨٠  | هاتف  | ٤       |

#### The Changing In The Table

التغييرات في الجدول

يمكن أجراء بعض التغييرات في الجدول كما يأتــــــ

 لتغيير عرض العمود ليتناسب مع النص الموجود في الجدول نضع مؤشر الفأرة على حد العمود المطلوب تغيير عرضه فيتغير شكل المؤشر الى عمود مزدوج يخترقه سهم بر أسين وبوساطته يمكن تغيير عرض العمود الى العرض المطلوب ، عند تظليل خلية وأجراء التغيير المذكور أعلاه عليها يتغير عرض تلك الخلية فقط.

2. لتغيير أرتفاع الصف ليتناسب مع النص الموجود في الجدول نضع مؤشر الفأرة على حد الصف المطلوب تغيير أرتفاعه فيتغير شكل المؤشر الى صف مزدوج يخترقه سهم بر أسين وبوساطته يمكن تغيير أرتفاع الصف الى الأرتفاع المطلوب ، عند تظليل خلية وأجراء التغيير المذكور أعلاه عليها يتغير أرتفاع تلك الخلية فقط.

تظليل أعمدة الجدول المطلوبة.

بالذهاب الى أدوات الجدول Table Tools ومنها الى تبويب تخطيط Layout ومنه الى مجموعة حجم الخلية Cell Size ننقر أحتواء تلقائي AutoFit كما في الشــــــكل .

|           | 금 🕤 국 🔿 국 2016.docx - Word (Product Activation Failed) |                      |        |                              |                             |                |                    | Ta       | ble Tools    |           |                         |       |     |                         |
|-----------|--------------------------------------------------------|----------------------|--------|------------------------------|-----------------------------|----------------|--------------------|----------|--------------|-----------|-------------------------|-------|-----|-------------------------|
| File      | Home Inse                                              | rt Design            | Layout | References                   | Mailings                    | Review         | View               | Desigr   | n Layout     | ♀ Tell ı  | me what you want to do. |       |     |                         |
| $\square$ |                                                        | <b>T</b>             |        |                              | •                           |                |                    |          | 🗧 🚺 Heig     | ht: 0.27" | Distribute Ro           | ws    |     | A                       |
| Select    | View Properties<br>Gridlines                           | Draw Eraser<br>Table | Delete | Insert Insert<br>Above Below | Insert Insert<br>Left Right | Merge<br>Cells | Split S<br>Cells T | able Aut | oFit 🙀 Widt  | h: 0.52"  | 🗘 🛗 Distribute Co       | lumns |     | Text C<br>Direction Mar |
|           | Table                                                  | Draw                 |        | Rows & Colum                 | ns G                        |                | Merge              | ►××      | AutoFit Cont | ents      | ze                      | 6     | a A | ignment                 |
| L.        |                                                        |                      | 1.1    | 5                            | 4                           | 1.0.0          | 3#+ + + +          |          | AutoFit Wine | low       | e e e 🏨 e e e e e e     | 1 · · | 2   | and prove               |
|           |                                                        |                      |        |                              |                             |                |                    | 1        | Fixed Colum  | n Width   |                         |       |     |                         |

في القائمة المنسدلة عند النقر على Auto Fit Contents يمكن تغيير عرض العمود تلقائيا حسب البيانات الموجودة وعند النقر على Auto Fit Window يمكن تغيير عرض الأعمدة بما يتناسب مع حجم الصفحة وعند النقر على Fixed Column Width يمكن تغيير عرض الأعمدة بمقدار ثابت وعند النقر على Distribute Rows يمكن تعديل الأرتفاع لجميع الصفوف المحددة في الجدول وعند النقر على Distribute Columns يمكن تعديل العرض لجميع الأعمدة المحددة في الجدول.

3. لأجراء عملية التحديد في الجدول نقوم بما يأت\_\_\_\_\_\_\_
 يجب أو لا أن نضع مؤشر الفأرة في الصف المطلوب وبالذهاب الى تبويب أدوات الجدول Table وفيها Table Tools ومنه الى مجموعة جدول Select وفيها ننقر تحديد Select كما في الش\_\_\_\_\_\_

| H      | • ర                                                                                                    |        |             | 2016.docx - Word (Product Activation Failed) |               |               |        |                    |            |           |                                                       |        |
|--------|----------------------------------------------------------------------------------------------------|--------|-------------|----------------------------------------------|---------------|---------------|--------|--------------------|------------|-----------|-------------------------------------------------------|--------|
| File   | Home                                                                                                    | Inser  | t Design    | Layout                                       | References    | Mailings      | Review | View               | Design     | Layout    | ${\mathbb Q}$ Tell me what you want to do             |        |
| Select | View Prop                                                                                                    | erties | Draw Eraser | Delete                                       | Insert Insert | Insert Insert | Merge  | Split Spl          | it AutoFit | Uidtl     | ht: 0.25"  Distribute Rows h: 0.5" Distribute Columns |        |
|        | Gridlines                                                                                                    |        | Table       | Ŧ                                            | Above Below   | Left Right    | Cells  | Cells Tab<br>Merce | le -       |           | Cell Size                                             |        |
| Se Se  | Select Column د د معن المعني المعني المعني المعني المعني المعني المعني المعني المعني المعني المعني المعني المعني المعني المعني المعني المعني المعني المعني المعني المعني المعني المعني المعني المعني المعني المعني المعني المعني المعني المعني المعني المعني المعني المعني المعني المعني المعني<br>الصفحة وعند الذي على Fixed Column Width محكن تغيير عرض الأصدة مقدار ثلث وعند الذي |        |             |                                              |               |               |        |                    |            |           |                                                       |        |
| Se Se  | elec <u>t</u> Table                                                                                                    |        |             |                                              | نر على        | دول وعند النة | في الج | ، المحددة          | م الصفوف   | نفاع لجمي | Distribute Ro يمكن تعديل الأرة                        | على ws |

في هذه القائمة المنسدلة نلاحظ أنه يمكن تحديد خلية أو عمود أو صف أو الجدول كاملا

 يمكن أن يتم تحديد الصف بوضع مؤشر الفأرة في بداية الصف حتى يتحول الى سهم أبيض ثم النقر عليه ولتحديد العمود نضع مؤشر الفأرة قرب الحد العلوي للعمود حتى يتحول الى سهم أسود ثم النقر عليه ولتحديد الجدول كاملا ننقر على المقبض الذي يظهر في الزاوية العليا من الجدول.

بالذهاب الى تبويب أدوات الجدول Table Tools ومنه الى تبويب تخطيط Layout ومنه الى مجموعة محاذاة المطلوبة كما في الشميسيسيني المحاذاة المطلوبة كما في الشميسيسيني المحاذاة المطلوبة كما في الشميسيني المحاذاة المطلوبة كما في الشميسيني المحاذاة المطلوبة كما في الشميسيني المحاذاة المطلوبة كما في الشميسيني المحاذاة المطلوبة كما في المسيني المحاذاة المطلوبة كما في المسيني المحاذاة المطلوبة كما في المسيني المحاذاة المطلوبة كما في المسيني المحاذاة المطلوبة كما في المسيني المحاذاة المطلوبة كما في المسيني المحاذاة المطلوبة كما في المسيني المحاذاة المطلوبة كما في المسيني المحاذاة المطلوبة كما في المحاذاة المطلوبة كما في المسيني المحاذاة المطلوبة كما في المسيني المحاذاة المطلوبة كما في المسيني المحاذاة المحاذاة محاذاة المحاذاة المحاذاة المحاذاة محاذاة محاذاة محاذاة المحاذاة محاذاة المحاذاة المحاذاة المحاذاة المحاذاة محاذاة محاذاة

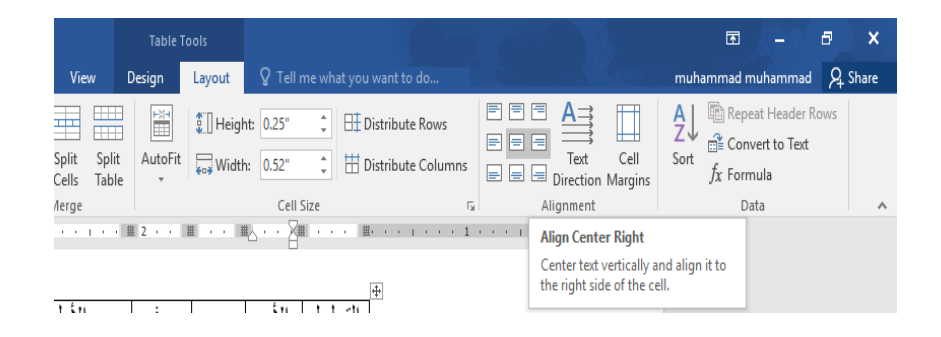

|   | 2016.d        | ocx - Word (P | roduct Activa | tion Failed) |              | Table Te   | ools       |                |             |                        |                 |                                  |    |
|---|---------------|---------------|---------------|--------------|--------------|------------|------------|----------------|-------------|------------------------|-----------------|----------------------------------|----|
| n | Layout        | Reference     | s Mailing     | ıs Review    | View         | Design     | Layout     | ♀ Tell I       | me what you | ı want to do           |                 |                                  | mı |
|   |               |               |               |              |              |            |            | ÷<br>↓<br>Shar | ding Borde  | er<br>*<br>Pen Color * | Borc            | lers Border<br>Painter           |    |
|   |               |               |               | Table S      | tyles        |            |            | _              |             | Borders                | -               | Bottom Border                    |    |
|   | • • • • • • • | 5             | • • 4 • •     | 3            | 1. · · · · · | ± ≣ 2 · ·  |            | K • • X        | <u> </u>    | 1                      |                 | Top Border                       |    |
|   |               |               |               |              |              |            |            |                |             |                        | E               | Left Border                      |    |
|   |               |               |               |              |              |            |            |                |             | -1-                    | EH              | Right Border                     |    |
|   |               |               |               |              | بيع الأول    | صفر ر      | محرم       | الأسم          | التسلسل     |                        |                 | No Border                        |    |
|   |               |               |               |              | 177.         | 17.        | 99.        | حاسة           | )           |                        | ⊞               | <u>A</u> ll Borders              |    |
|   |               |               |               |              | ٣٤.          | AVO        | 07.        | 5.15           | ۲           | -                      | <b>.</b>        | Outside Borders                  |    |
|   |               |               |               |              |              |            |            | ره             |             | -                      | 88              | Inside Borders                   |    |
|   |               |               |               |              | V40          | (0.        | 11.        | طابعه          | r           |                        |                 | Inside <u>H</u> orizontal Border |    |
|   |               |               |               |              | 17.          | 154.       | AA •       | هاتف           | ٤           |                        | 88              | Inside Vertical Border           |    |
|   |               |               |               | C            |              |            |            |                |             | -                      | $\square$       | Diagonal Do <u>w</u> n Border    |    |
|   |               |               |               |              |              |            |            |                |             |                        | Z               | Diagonal <u>U</u> p Border       |    |
|   |               |               |               |              |              |            | T          |                |             |                        | <u>A=</u><br>A= | Horizontal Line                  |    |
|   |               |               | Th            | e Cha        | nging        | In Th      | ie Ta      | ble            | ل           | ت في الجدق             | ø               | Draw Table                       |    |
|   |               | :             |               |              |              |            | بأتـــــــ | دول كما ا      | ات في الجا  | اء بعض التغيير ا       | 🎟 ر             | View <u>G</u> ridlines           |    |
|   |               | لعمود         | ة على حد ا    | مؤشر الفأر   | دول نضع ،    | بود في الج | ص الموج    | ب مع الذه      | ود ليتناسد  | غبير عرض العم          | 1               | Borders and Shading              |    |

وعند النقر على الأيعاز الأخير في هذه القائمة حدود وتظليل Border and Shading تظهر نافذة حدود وتظليل Borders and Shading حدود وتظليل حدود وتظليل

| lahle Stul          | er.                         | Borders                                                              |
|---------------------|-----------------------------|----------------------------------------------------------------------|
| Borders and Shading |                             | ? ×                                                                  |
| Borders Page Bor    | rder <u>S</u> hading        |                                                                      |
| Setting:            | Style:                      | Preview<br>Click on diagram below or<br>use buttons to apply borders |
| Box                 |                             |                                                                      |
|                     | Color:                      |                                                                      |
| Custom              | <u>W</u> idth:<br>½ pt ── ✓ | Apply to:                                                            |
|                     |                             | Options                                                              |
|                     |                             | OK Cancel                                                            |

بتطبيق الأيعاز ات الموجودة في تبويبات هذه النافذة يمكن أجراء التحسينات المطلوبة على الجدول. وبالذهاب الى تبويب أدوات الجدول ومنه الى تبويبي تخطيط Layout وتصميم Design توجد هناك العديد من الأيعاز ات التي من الممكن تطبيقها على الجدول .

#### **Applying The Formulas**

# تطبيق الصيغ

لنفترض لدينا الجدول الأتــــــ

| المجموع | ربيع الأول | صفر         | محرم | المادة |
|---------|------------|-------------|------|--------|
|         | 17.        | <u>۸</u> ۷. | ٨٧٥  | حاسبة  |
|         | 170.       | 730         | ٤٢.  | شاشة   |
|         | 900        | 入入・         | 99.  | طابعة  |
|         |            |             |      | المعدل |

الآن المطلوب حساب المجموع والمعدل لمبيعات المواد الثلاثة المذكورة في الجدول . للقيام بذلك نقوم بتحديد الجدول ومن تبويب تخطيط Layout في أدوات الجدول Table Formula نذهب الى مجموعة البيانات Data و هناك نضغط على آيقونة الصيغة Tools أ فتنبثق نافذة الصيغة كما في الشــــــكل.

| Formula                  |                     | ?    | ×      |
|--------------------------|---------------------|------|--------|
| <u>F</u> ormula:         |                     |      |        |
| =SUM(RIGHT)              |                     |      |        |
| <u>N</u> umber format:   |                     |      |        |
| -                        |                     |      | $\sim$ |
| Paste f <u>u</u> nction: | Paste <u>b</u> ookm | ark: |        |
| ×                        |                     |      | $\sim$ |
|                          | OK                  | Ca   | ancel  |

في هذه النافذة نلاحظ في الشريط الأول الصيغة الأفتر اضية هي (SUM(ABOVE) حيث يمكن تعديلها وفق الصيغ والأتجاهات المطلوبة في الجدول . هذا مع العلم بأنه يجب أن لاننسى كتابة **علامة المساواة** في بداية شريط الصيغة .

#### **Inserting A Picture**

#### أدراج صورة

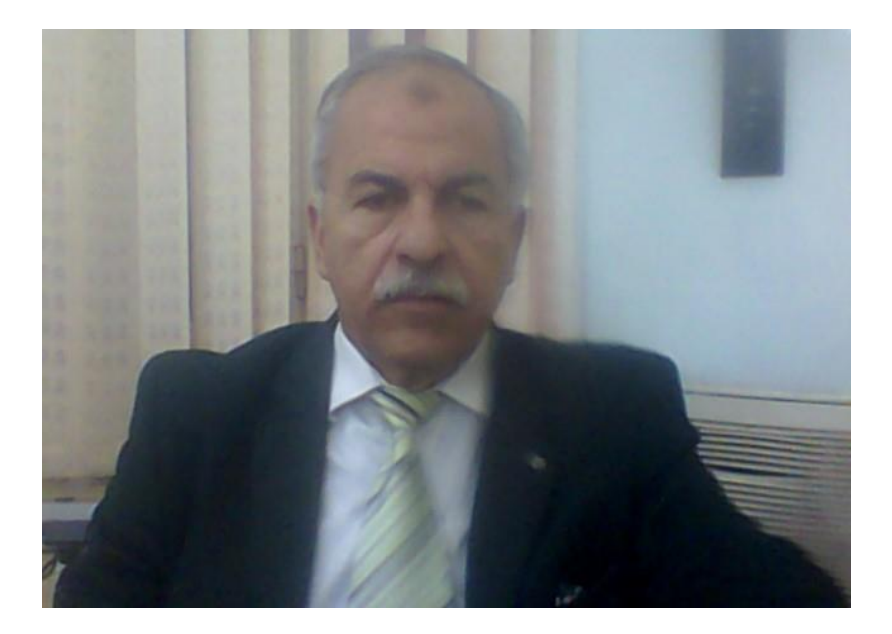

بالذهاب الى تبويب أدوات الصورة Picture Tools وتبويب تنسيق Format ومنه الى مجموعة الضبط Adjust .

في مجموعة الضبط Adjust نلاحظ الأيعازات الآتية التي يتميز بها الأصدار WORD 2013 والأصدار WORD 2013

- أداة أزالة الخلفية Remove background حيث يمكن بوساطتها أقتطاع أجزاء من خلفية الصورة
- أداة التصحيحات Corrections التي يمكن بوساطتها التحكم بحدة ونعومة وسطوع وتباين الصورة.

- أداة اللون Color التي يمكن بوساطتها التحكم بتشبع وحرارة وأعادة التلوين مع المزيد من التأثيرات على الصورة .
- أداة التأثيرات الفنية Artistic Effects التي يمكن بوساطتها أدخال المزيد من التأثيرات الفنية على الصورة .
  - أداة ضغط الصورة Compress Picture التي يمكن بوساطتها ضغط حجم الصورة .
- أداة تغيير الصورة الموجودة في المستند بصورة أخرى من وسائط الخزن في الحاسبة أو من مواقع على شبكة الأنترنت أو من منطقة الخزن في ال Sky Drive.
- أداة أعادة الصورة الى وضعها الأول Reset Picture التي يمكن بوساطتها أعادة الصورة الأصلية التي تم أدراجها في المستند.

#### **The Picture Styles**

# بالذهاب الى تبويب أدوات الصورة Picture Tools وتبويب تنسبق Format ومنه الى مجموعة أنماط الصورة Picture Styles .

| ₿                 | 5              | • (5                           |                        |                              | 2016.doc                                 | x - Word (Pro | duct Activatic | on Failed) |        |   | Picture Tools |          |                                                          |            |                |                                                                 |
|-------------------|----------------|--------------------------------|------------------------|------------------------------|------------------------------------------|---------------|----------------|------------|--------|---|---------------|----------|----------------------------------------------------------|------------|----------------|-----------------------------------------------------------------|
| File              | Н              | ome                            | Insert                 | Design                       | Layout                                   | References    | Mailings       | Revie      | w View |   | Format        | ♀ Tell r | ne what you want to do                                   |            |                |                                                                 |
| Remov<br>Backgrou | )<br>ve<br>und | 🔆 Corre<br>🔊 Color<br>📰 Artist | ic Effects *<br>Adjust | 📜 Comp<br>🚰 Chang<br>🐿 Reset | ress Pictures<br>ge Picture<br>Picture × | 7             |                |            |        | ~ |               |          | Picture Border *  Picture Effects *  Picture Layout *  N | Position   | Wrap<br>Text * | Bring Forward →<br>Send Backward →<br>Selection Pane<br>Arrange |
|                   |                |                                |                        |                              |                                          |               |                |            |        |   |               |          |                                                          |            |                |                                                                 |
|                   |                |                                |                        |                              |                                          |               |                |            |        |   |               |          | بوات الصورة ools:                                        | ، ئبويب أذ | اب الى         | بالذه                                                           |

2. أداة أطار الصورة Picture Border التي يمكن بوساطتها تلوين أطار الصورة مع التحكم بعرضه. Weight وجعله على شكل أطار نقطي Dashes.

أنماط الصورة

- Glow والتي يمكن بوساطتها أضافة تأثيرات على الصورة مثل
   Breture Effects والأبعاد -3D
   والدوران الثلاثي الأبعاد -3D
   وغيرها.
- 4. أداة تخطيط الصورة Picture Layout التي يمكن بوساطتها أدخال الصورة في تشكيل المخططات الهيكلية Smart Art Tools .

#### أدراج صور من الأنترنت Inserting An Online Pictures

لأدراج صورة في المستند من شبكة الأنترنت نذهب الى تبويب أدراج Insert ومنه الى مجموعة الرسوم التوضيحية Illustrations ننقر صورمن الأنترنت Online Pictures فتظهر نافذة أدراج الصور من الأنترنت Insert Picture حيث نستطيع من خلالها أدراج صورة من أي موقع من مواقع الخزن كأن يكون ال Sky Drive أو ال Facebook أو أي موقع آخر على شبكة الأنترنت كما في الش

| - ଓ  =                                   | 2016.docx - Word (Product Activation Failed)                                                                                                    |               |           |
|------------------------------------------|----------------------------------------------------------------------------------------------------|---------------|-----------|
| ome Insert Design Layout References      | Mailings Review View 🖓 Tell me what you want to do                                                                                                    | i provi (     | <u>Re</u> |
| Table Pictures Online Shapes Screenshot* | Store W Add-ins Wy Add-ins Witipedia Add-ins Witipedia Add-ins Wi | Text<br>Box * | Quick P   |
| 1 + + + 7                                |                                                                                                    |               | ×         |
|                                          | Insert Pictures                                                                                                    |               | •         |
|                                          | b Bing Image Search                                                                                                    | Q             |           |
|                                          | ConeDrive - Personal Browse >                                                                                                    |               |           |
|                                          |                                                                                                    |               |           |
|                                          |                                                                                                    |               |           |
|                                          |                                                                                                    |               |           |
|                                          |                                                                                                    |               |           |

#### **Inserting A Shapes**

#### أدراج الأشكال

بالذهاب الى تبويب أدراج Insert ومنه الى مجموعة الرسوم التوضيحية Illustrations ومن مجموعة الرسوم التوضيحية Illustrations ومن مجموعة الأشكال المطلوب أدراجه مجموعة الأشكال المطلوب أدراجه في المستند كما في الش

| MICROSOFT WORD | 2016 |
|----------------|------|
|----------------|------|

| File     Hom <sup>(1)</sup> Cover Page * <sup>(1)</sup> Blank Page <sup>(1)</sup> Page Break | e Insert | Design | Layout References                                                                                                    | Mailings F | eview View  |
|----------------------------------------------------------------------------------------------|----------|--------|----------------------------------------------------------------------------------------------------|------------|-------------|
| Pages                                                                                        | Tables   |        | $\begin{array}{  c   }\hline Recently Used Shapes \\ \hline & & & & & & & \\ \hline & & & & & & & \\ \hline & & & &$ |            | ions لا الم |

|       | <b>5</b> • ()       | ÷      |                                      | 2016.do | cx - Word (Prod | uct Activatio          | n Failed)                                                                 |                                      | Drawing To     | ols        |                         |                                                      |          |                |                           |
|-------|---------------------|--------|--------------------------------------|---------|-----------------|------------------------|---------------------------------------------------------------------------|--------------------------------------|----------------|------------|-------------------------|------------------------------------------------------|----------|----------------|---------------------------|
| File  | Home                | Insert | Design                               | Layout  | References      | Mailings               | Review                                                                    | View                                 | Format         | Q Te       | ell me what y           | ou want to do                                        |          |                |                           |
|       | \\□0<br>LL¢<br>\\{} | _      | it Shape <del>-</del><br>aw Text Box | Abc     | Abc A           | bc +                   | Shape Fill *<br>Shape Outline *<br>Shape Effects *                        | A                                    | A              | A          | ▲ A →<br>→ & →<br>→ ▲ → | IIA Text Direction →<br>Sector Text →<br>Create Link | Position | Wrap<br>Text * | Bring Forw<br>C Send Back |
|       | Insert 9            | hapes  |                                      |         | Shape           | styles                 |                                                                           | Gi I                                 | Word           | Art Styles | 5                       | Text                                                 |          |                | Arrange                   |
| L<br> |                     |        |                                      |         | 7 · · · <u></u> | · · · 6 · S<br>A<br>sl | hape Effects<br>pply a visual eff<br>hape, such as sh<br>flection, or 3-D | ect to the<br>adow, glo<br>rotation. | selected<br>w, | 3 .        |                         | . 2                                                  |          | • • • •        |                           |

#### **Inserting The Smart Art**

أدراج المخططات الهيكلية

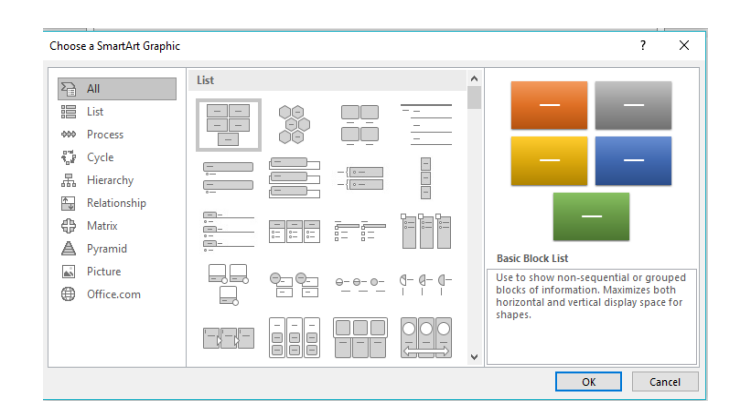

بعد أختيار الشكل المطلوب يمكن تغيير نمطه من ادوات المخططات الهيكلية Smart Art Tools وتصميم Design وتنسيق Format للوصول الى النمط المطلوب كما في الشـــــــــــــكل.

|                                       | <del>ن</del> ب            | J =                                                                     |                             | 2016                   | .docx - Word (Prod | uct Activation | Failed)    |          | SmartArt                         | Tools                        |               |               |          |      |     | b- | æ          | -     | 8                |
|---------------------------------------|---------------------------|-------------------------------------------------------------------------|-----------------------------|------------------------|--------------------|----------------|------------|----------|----------------------------------|------------------------------|---------------|---------------|----------|------|-----|----|------------|-------|------------------|
| File                                  | Hom                       | e Insert                                                                | Design                      | Layout                 | References         | Mailings       | Review     | View     | Design                           | Format                       | ♀ Tell me     | what you war  | nt to do | -288 |     |    | muhammad m | uhamm | ad A             |
| Add Add                               | Shape 👻<br>Bullet<br>Pane | <ul> <li>← Promote</li> <li>→ Demote</li> <li>2 Right to Let</li> </ul> | ↑ Mov<br>↓ Mov<br>ft 器 Layo | e Up<br>e Down<br>ut ~ |                    |                |            |          | 0-0-0-                           | Change<br>Colors             | •••           | •••           | •        | •    | ••• |    |            | -     | Reset<br>Graphic |
| _                                     |                           | Create Graphic                                                          |                             |                        |                    |                | Layouts    |          |                                  | Prima                        | ry Theme Co   | lors          |          |      | *   |    |            |       | Reset            |
| -                                     |                           |                                                                         |                             |                        | میم<br>کل.         | Sma وتص        | rt Art Too | کلیة ols | مخططات الهيدً<br>- كما في الشـــ | ی<br>§ § ت الا<br>Colort و ب |               | 8             | •        |      |     |    |            |       |                  |
|                                       |                           |                                                                         |                             |                        |                    |                |            |          |                                  | Accen                        | t 1           | : :           | Ē        |      | •   |    |            |       |                  |
|                                       |                           |                                                                         |                             |                        |                    | o              |            |          |                                  | 88                           |               | : :           | 1        |      | •   |    |            |       |                  |
|                                       |                           |                                                                         |                             |                        |                    |                |            |          |                                  |                              |               | i f           | i f      | i f  | •   |    |            |       |                  |
| · · · · · · · · · · · · · · · · · · · |                           |                                                                         |                             |                        |                    | K              |            |          | مدير<br>إلمكتب                   |                              | color Picture | s in SmartArt | Graphic  |      | v   |    |            |       |                  |

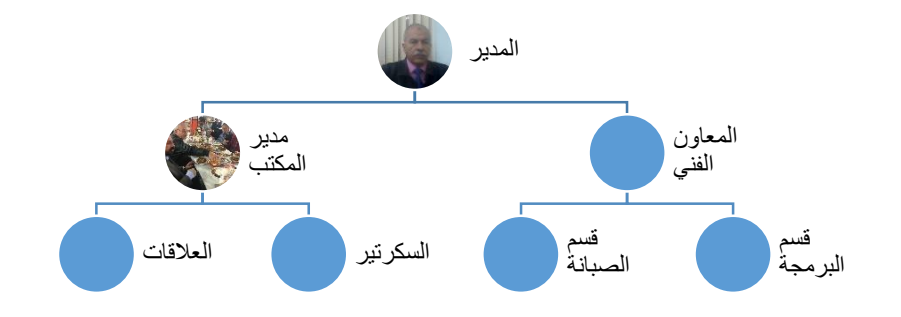

#### **Inserting The Charts**

#### أدراج المخططات البيانية

المخططات البيانية هي وسيلة لأظهار البيانات الخاصة بجدول في رسوم بيانية ، حيث أن المخططات تعطي فكرة سريعة وواضحة عن المعلومات .

لنفترض لدينا البيانات الآتية الخاصة بمستودع للمواد الأحتياطية الألكترونية :

| ربيع الأول | صفر | محرم | أسم المادة    | التسلسل |
|------------|-----|------|---------------|---------|
| 990        | 235 | 765  | ثنائي زنر     | 1       |
| 210        | 865 | 335  | ثنائي ضوئي    | 2       |
| 765        | 215 | 880  | ثايرستور      | 3       |
| 120        | 970 | 450  | ترانزستور     | 4       |
| 890        | 540 | 1260 | دائرة متكاملة | 5       |

#### MICROSOFT WORD 2016 المطلوب أنشاء مخطط بياني للمواد الموجودة في المستودع . ١. بالذهاب الى تبويب أدراج Insert ومنه الى مجموعة الرسوم التوضيحية Illustrations ومن مخطط Chart المحندا أختيار نوع المخطط المطلوب كما في الشــــــ \_كل \_ Insert Chart ? × All Charts Recent Templates Column Clustered Column 🖄 Line O Pie 🖹 Bar h di bi bi Marea X Y (Scatter) hit Stock Surface 🖄 Radar Treemap ( Sunburst Histogram हेंई हैं Box & Whisker waterfall da Combo OK Cancel

| tent       Test       Test                                                                                                    | 5.                                       | ¢ ÷            |                             |                |                            |                            |               | 16.docx - Wor   | d (Product Act                        | ivation Failed |                                  |                                                           |                                         |                                 |                          |                    |     |
|----------------------------------------------------------------------------------------------------|------------------------------------------|----------------|-----------------------------|----------------|----------------------------|----------------------------|---------------|-----------------|---------------------------------------|----------------|----------------------------------|-----------------------------------------------------------|-----------------------------------------|---------------------------------|--------------------------|--------------------|-----|
|                                                                                                    | ile Home                                 | e Insert De    | sign Layout                 | t Refe         | erences Ma                 | ilings Review              | v View        | ♀ Tell r        | ne what you w                         | ant to do      |                                  |                                                           |                                         | muham                           | mad muhamn               | nad App            | Sha |
| Perit       Tables       Mutalitations       Add-ms       Muda       Links       Comment       Header & Foolor       Tat       Symbols                                                                                                    | Cover Page *<br>Blank Page<br>Page Break | Table Pictures | Online Shapes<br>Pictures * | Smart<br>Chart | tArt 🗎 S<br>t<br>enshot =  | tore<br>⁄ly Add-ins   ≁  W | W<br>ikipedia | Dnline<br>Video | yperlink<br>ookmark<br>ross-reference | Comment        | Header *                         | A Quick P<br>Quick P<br>A WordAr<br>Text<br>Box + Drop Ca | erts * 📝 Sign<br>* 💀 Date<br>p * 🥅 Obje | ature Line 👻<br>& Time<br>ect 👻 | π Equation<br>Ω Symbol - | Ŧ                  |     |
| 27 df5 & 819 word: D: Arabic (ne)<br>27 df5 & 819 word: D: Arabic (ne)<br>29 df5 & 819 word: D: Arabic (ne)<br>29 df5 & 819 wo  | Pages                                    | Tables         | Illustratio                 | ns             |                            | Add-ins                    | h             | Media           | Links                                 | Comment        | s Header & Footer                |                                                           | Text                                    |                                 | Symbols                  |                    |     |
| Stores Research Research Resea                                                                                                    |                                          |                |                             |                | . 7                        | . 6                        | . 5           | 4               | 3 .                                   | 2              |                                  | <u> </u>                                                  |                                         |                                 |                          |                    |     |
| St of Se 029 words<br>St of Se 029 words<br>St of Se                     |                                          |                |                             |                |                            | - 👌 - 🎛                    |               |                 |                                       |                |                                  | ×                                                         |                                         |                                 |                          |                    |     |
| State State Case of a state free state state sta                                                                                                    |                                          |                |                             |                | A                          | В                          | С             | D               | E                                     | F              | G H                              | I 🔺                                                       |                                         |                                 |                          |                    |     |
| 2 citegory 1 25 44 2<br>4 citegory 3 35 18 3<br>6<br>7<br>0<br>0<br>0<br>0<br>0<br>0<br>0<br>0<br>0<br>0                                                                                                    |                                          |                |                             |                | 1                          | Series 1                   | Series 2      | Series 3        |                                       |                |                                  |                                                           |                                         |                                 |                          |                    |     |
| ST OTS B 229 Words D Arabic (Inst<br>ST OTS B 229 Words D Arabic (Inst<br>ST OTS B 229 Wor |                                          |                |                             |                | 2 Category                 | 1 4.3                      | 2.4           | 4 3             |                                       |                |                                  |                                                           |                                         |                                 |                          |                    |     |
| ST of Sa R219 words Reference Abole (Inst                                                                                                    |                                          |                |                             |                | 4 Category                 | 3 3.5                      | 1.3           | 8 3             |                                       |                |                                  |                                                           |                                         |                                 |                          |                    |     |
| 7         4         6         6         6         6         6         6         6         6         6         6         6         6         6         7         8         7         8         10         10         10         10         10         10         10         10         10         10         10         10         10         10         10         10         10         10         10         10         10         10         10         10         10         10         10         10         10         10         10         10         10         10         10         10 <t< td=""><td></td><td></td><td></td><td></td><td>5 Category</td><td>4 4.5</td><td>2.</td><td>8 5</td><td></td><td></td><td></td><td></td><td></td><td></td><td></td><td></td><td></td></t<>                                                                                                    |                                          |                |                             |                | 5 Category                 | 4 4.5                      | 2.            | 8 5             |                                       |                |                                  |                                                           |                                         |                                 |                          |                    |     |
| S7 05 6 8219 words B Anabic (Inst)<br>S7 05 6 8219 words B Anabic (Inst)<br>S7 05 6 8219 words B Anabic (Inst)<br>S7 05 6 8219 words B Anabic (Inst)<br>S7 05 6 8219 words B Anabic (Inst)<br>S7 05 6 8219 words B Anabic (Inst)<br>S7 05 6 8219 words B Anabic (Inst)<br>S7 05 6 8219 words B Anabic (Inst)<br>S7 05 6 8219 words B Anabic (Inst)<br>S7 05 6 8219 words B Anabic (Inst)<br>S7 05 6 8219 words B Anabic (Inst)<br>S7 05 6 8219 words B Anabic (Inst)<br>S7 05 8 8219 words B Anabic (Inst)<br>S7 05 8 8219 words B Anabic (      |                                          |                |                             |                | 6                          |                            |               |                 |                                       |                |                                  |                                                           |                                         |                                 |                          |                    |     |
| ST of SR 2519 words CARbic (Ince)                                                                                                    |                                          |                |                             |                | 7                          |                            |               |                 |                                       |                | _                                | ·                                                         |                                         |                                 |                          |                    |     |
| ST of Se RE19 words De Anabic (Ince)                                                                                                    |                                          |                |                             |                |                            |                            |               |                 |                                       |                |                                  | ·                                                         |                                         |                                 |                          |                    |     |
| 57 of 58 8219 words [19 Arabic (Iraq)<br>の 田                                                                                                    |                                          |                |                             |                | 5<br>4<br>3<br>2<br>1<br>0 |                            | p             |                 | )                                     | ]              | Series 3<br>Series 2<br>Series 1 |                                                           |                                         |                                 |                          |                    |     |
| 37 of 58 8219 words ① Anbic (frag) 18 日 18                                                                                                    |                                          |                |                             |                |                            |                            |               | ,               |                                       |                |                                  |                                                           |                                         |                                 |                          |                    |     |
|                                                                                                    | 57 of 58 82                              | 19 words 斗 A   | rabic (Iraq)                | -              |                            |                            |               |                 |                                       |                |                                  |                                                           |                                         | ii Fe                           |                          | +                  | 1   |
|                                                                                                    | Q                                        | Ei 📄           | 🔒 👼                         | e              |                            |                            |               |                 |                                       |                |                                  |                                                           | ۶ <sup>۹</sup>                          | ^ 🗈 🕼                           | Φ)) ε <sup>8</sup><br>10 | :45 AM<br>/31/2018 | B   |
|                                                                                                    |                                          |                |                             |                |                            |                            |               |                 |                                       |                |                                  |                                                           |                                         |                                 |                          |                    |     |
|                                                                                                    |                                          |                |                             |                |                            |                            |               |                 |                                       |                |                                  |                                                           |                                         |                                 |                          |                    |     |
|                                                                                                    |                                          |                |                             |                |                            |                            |               |                 |                                       |                |                                  |                                                           |                                         |                                 |                          |                    |     |
|                                                                                                    |                                          |                |                             |                |                            |                            |               |                 |                                       |                |                                  |                                                           |                                         |                                 |                          |                    |     |

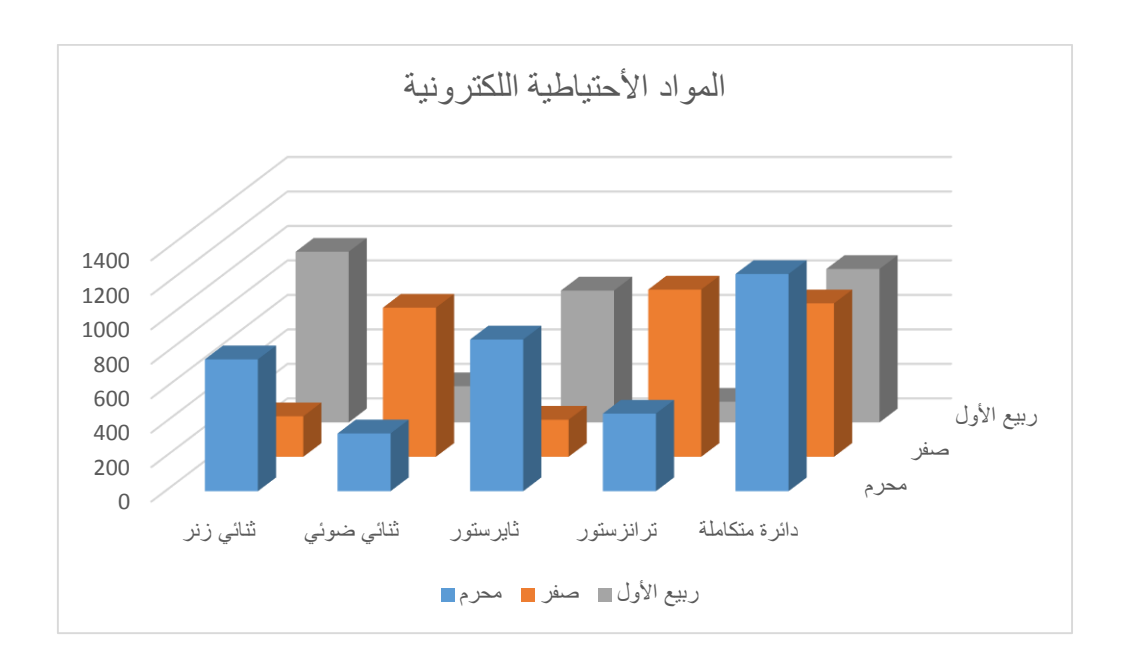

4. بالنقر على المخطط يظهر تبويب أدوات المخطط Chart Tools ومن التبويبين تصميم Design وتنسيق Format يمكن أجراء التعديلات المطلوبة على المخطط.

5. بالنقر على المخطط تظهر الآيكونات خيارات التخطيط Layout Options و عناصر المخطط Chart Filters و عناصر المخطط Chart Filters وأنماط المخطط Styles ومرشحات المخطط Chart Filters حيث يمكن بوساطتها أخراج المخطط البياني بالشكل المطلوب.

#### **Inserting The Screen Shot**

أدراج اللقطة الفنية

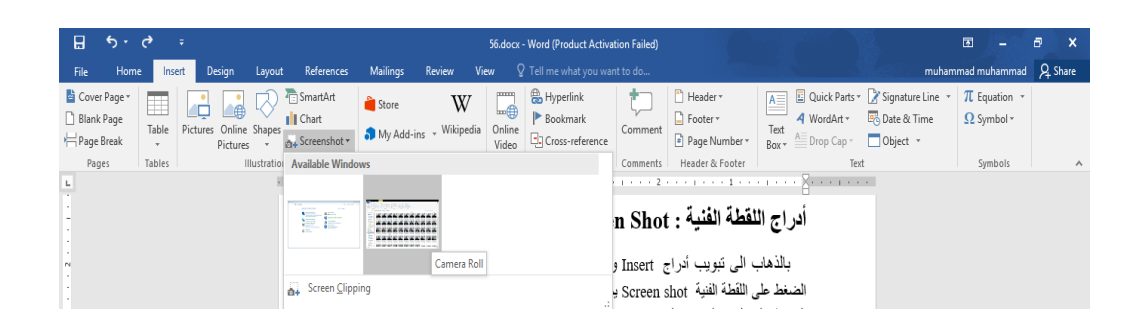

في هذه النافذة عند النقر على أقتصاص النافذة Screen Clipping يمكن تحديد وقص الجزء المطلوب من الصورة كما في الشــــــ ــــکل

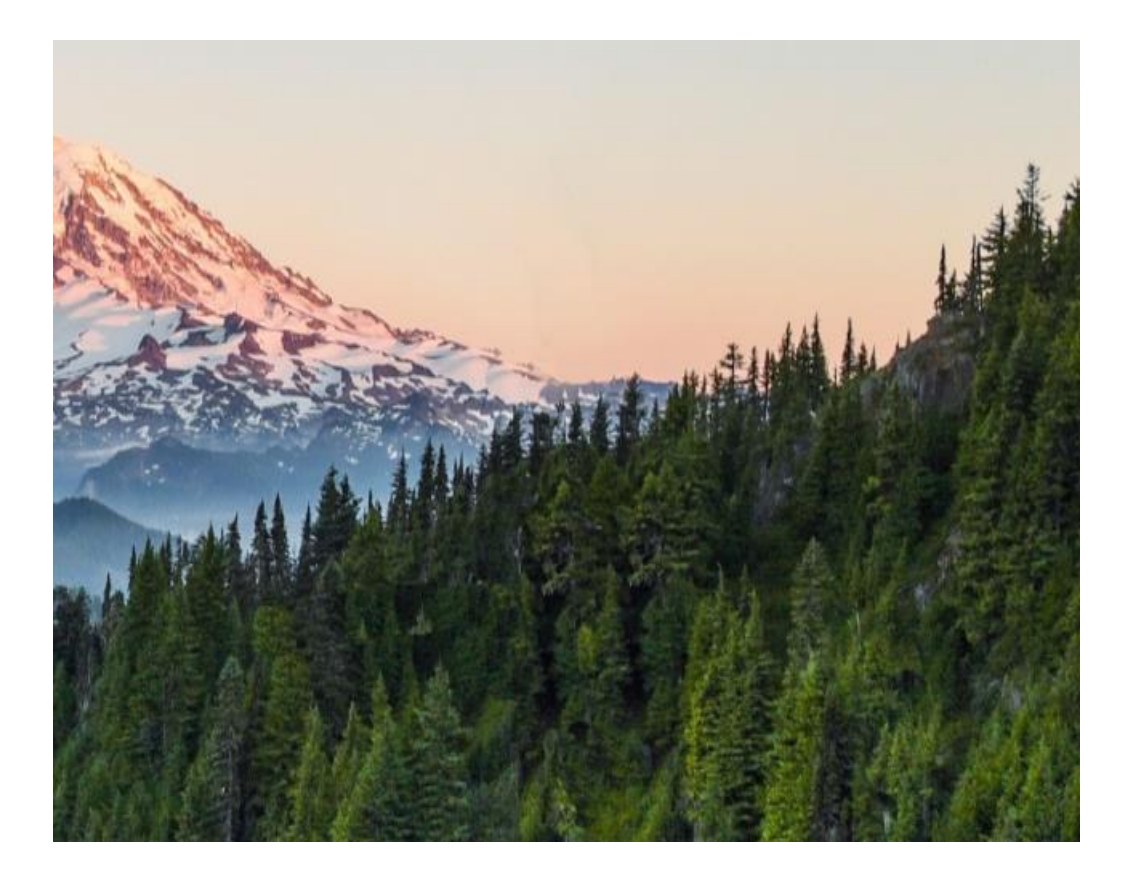

#### أدراج فلم فديو من الأنترنت Inserting An Online Video

بالذهاب الى تبويب أدراج Insert ومنه الى مجموعة Media ننقر Online Video فتظهر لنا \_\_\_\_كل . النافذة المبينة في الشــــــ

| bulube        |
|---------------|
|               |
|               |
| bed code here |
|               |
|               |
|               |
|               |
|               |
|               |
|               |

في هذه النافذة يمكن الأستعانة بشبكة الأنترنت لتنزيل فلم فديو وأدرجه في المستند كما في الشــــكل .

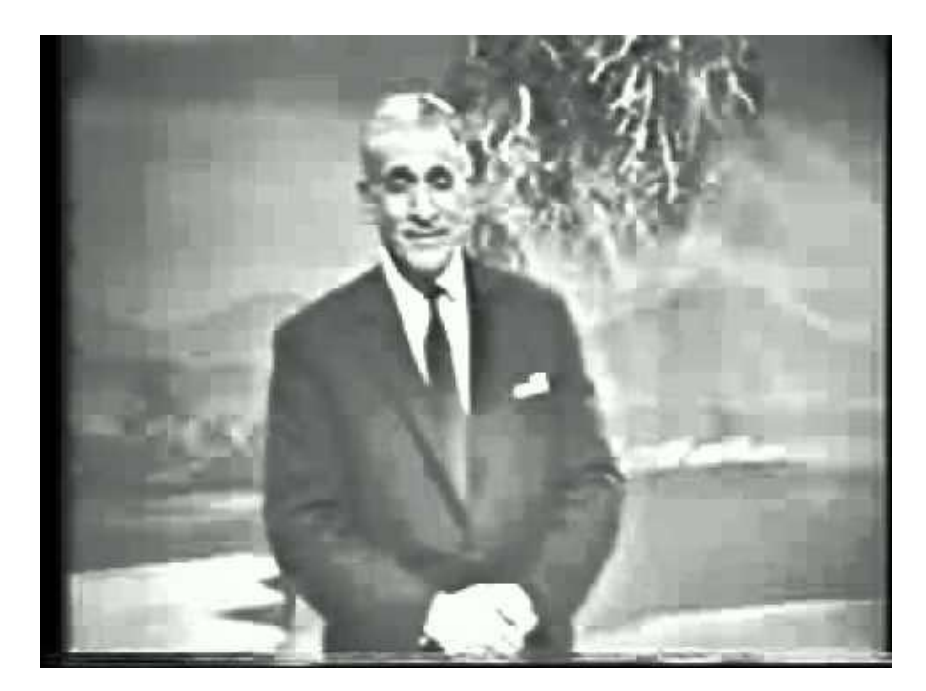

#### **Inserting The Hyperlink**

#### أدراج الربط الفائق

بالذهاب الى تبويب أدراج Insert ومنه الى مجموعة الروابط Links يمكن أدراج الربط الفائق الى المستند .

يمكن الأستفادة من خاصية الربط الفائق بالأنتقال من صفحة الى أخرى ضمن نفس المستند أو الأنتقال الى مستند آخر في أي مكان داخل الحاسبة .

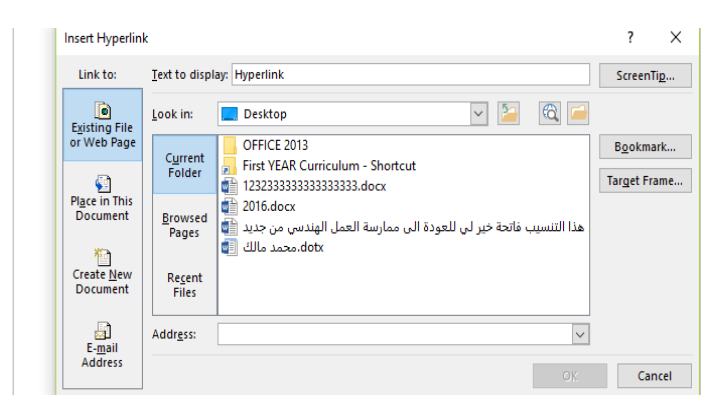

نلاحظ في هذه النافذة شريط Text to display الذي يبين الخلية الخاصة بالربط الفائق وفي يسار النافذة نلاحظ اللوح Link to الذي يحدد موقع الربط الفائق المزمع أنشاؤه أما في ملفات موجودة أو صفحة ويب Existing File or Web Page أو موقع في هذا المستند Place in this Documents أو انشاء مستند جديد Create New Document أو عنوان بريد ألكتروني Email Address حيث نختار منها الموقع المطلوب ثم نحدد الموقع المطلوب الربط اليه ثم نضغط OK.

الآن عندما نضغط على المفتاح Ctrl من لوحة المفاتيح Keyboard مع الكلمة Hyperlink يتم الأنتقال الى الصفحة التي تم أجراء الربط الفائق اليها كما في الشــــــــــــــــــــــــــــــــــكل.

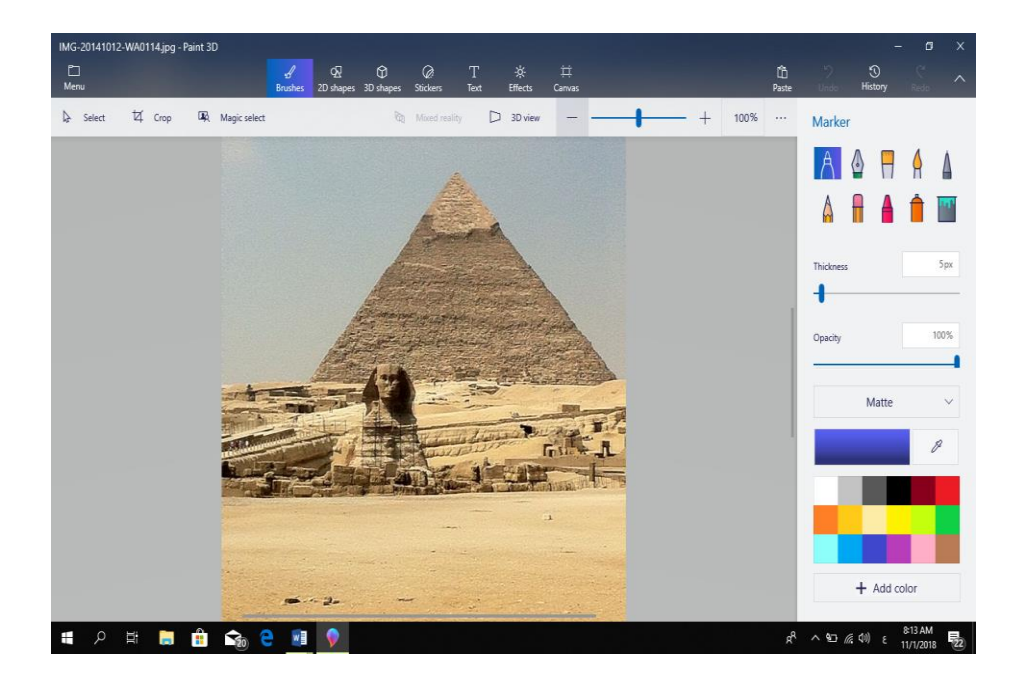

#### أدراج الرأس والتذييل Inserting The Header & Footer

عند أنشاء كتاب أو مستند يحتوي على العديد من الصفحات نحتاج الى ذكر بعض المعلومات عن الكتاب وتكرارها في جميع الصفحات مثل عنوان الكتاب أو عنوان الفصل أو أسم المؤسسة التي أصدرت هذا الكتاب أو أسم المؤلف أو ترقيم الصفحات أو غير ذلك ولأجراء ذلك نستخدم الرأس والتذييل Header في كما يأت

|          |                                               |      | T     |
|----------|-----------------------------------------------|------|-------|
|          | mut                                           | namr | nad r |
| I        | Header * 🛛 📓 🖺 Quick Parts * 📝 Signature Line | -    | π     |
|          | Becument tife)                                |      | -     |
| Ban      | ded                                           |      |       |
|          | 1000 1000 00 00 00 00 00 00 00 00 00 00       |      |       |
|          | (2004/00/11/10))                              |      |       |
| 1        |                                               |      |       |
| Face     | et (Even Page)                                |      |       |
|          |                                               |      |       |
| Face     | et (Odd Page)                                 |      |       |
|          |                                               | •    |       |
| Filig    | ree                                           |      |       |
|          | December Hild I (Arther name)                 |      | -     |
|          | More Headers from Office.com                  |      | ►     |
| <b>_</b> | <u>E</u> dit Header                           |      |       |
| ₽        | <u>R</u> emove Header                         |      |       |
| T),      | Save Selection to Header Gallery              |      |       |
|          |                                               |      |       |

٢. عند النقر على تحرير الرأس Edit Header يظهر خط منقط في أعلى الصفحة لبيان منطقة الرأس ويظهر أسمه Header كذلك الحال في منطقة التذييل Footer حيث يظهر الخط المنقط والأسم وفي نفس الوقت يصبح النص الموجود في المستند بلون رمادي ويظهر تبويب أدوات الرأس والتذييل Design كما في الشــــكل.

| H        | 5      |        |        |         |         | Header & Footer Tools       |             |            | r.          |                     |           |                        |        |              |
|----------|--------|--------|--------|---------|---------|-----------------------------|-------------|------------|-------------|---------------------|-----------|------------------------|--------|--------------|
| File     | Н      | lome   | Insert | Design  | Layout  | References                  | Mailings    | Review     | View        | Design              |           |                        |        |              |
|          | Ρ      | 4      |        |         |         |                             |             | Previ      | ious        | Different First Pag | le        | Header from Top:       | 0.5" 🗘 | X            |
| Llandar  | Easter |        | Dete   | ) 🖳     |         | Distance Online             |             | 📑 📑 Next   |             | Different Odd & E   | ven Pages | Footer from Bottom:    | 0.5" 🗘 | Class Hander |
| - Teader | rooter | Numbe  | r Tim  | e Infor | Parts * | Pictures Online<br>Pictures | Header Foot | ter 📶 Link | to Previous | Show Document       | Text      | 🗈 Insert Alignment Tab |        | and Footer   |
| He       | ader & | Footer |        |         | Insert  |                             |             | Navigation |             | Options             |           | Position               |        | Close        |

- في هذا التبويب يمكن القيام بالأجراءات الأتيـــــــ
- بالذهاب الى مجموعة الرأس والتذييل Header & Footer ومنها الى ترقيم الصفحات Page
   بالذهاب الى مجموعة الرأس والتذييل Number

أعداد : محمد مالك محمد رئيس مهندسين أقدم

\_ة·

- بالذهاب الى مجموعة الأدراج Insert يمكن أدراج الوقت والتأريخ Date & Time أو معلومات
   عن المستند Document information أو فقرات سريعة Quick Parts أو صورة Online picture أو صورة من الأنترنت
  - بالذهاب الى مجموعة الأنتقال Navigation يمكن التنقل فيها بين الرأس والتذييل.
- بالذهاب الى مجموعة الخيارات Options يمكن التحكم بترقيم الصفحات وظهور النص على صفحات المستند.
- بالذهاب الى مجموعة الموقع Position يمكن التحكم بأبعاد الرأس والتذييل والنصوص الموجودة فيهما.

أدراج النصوص الفنية Inserting A Word Art

| 🗄 5 ৫                       | ÷                     |                 |          |                | 2016.docx      | - Word (Product Activ     | ation Failed) |                                                |           |           | W.              | )                      |            | æ –                              |
|-----------------------------|-----------------------|-----------------|----------|----------------|----------------|---------------------------|---------------|------------------------------------------------|-----------|-----------|-----------------|------------------------|------------|----------------------------------|
| File Home                   | Insert Design Lay     | rout References | Mailings | Review Vie     | ew Q           | Tell me what you war      | nt to do      |                                                | ner (Å    | è.        |                 | aalo                   | muhami     | nad muhamma                      |
| Cover Page *                | e Pictures Online Sha | SmartArt        | Store    | W<br>Wikipedia | Online         | 🖶 Hyperlink<br>🏲 Bookmark | Comment       | <ul> <li>Header *</li> <li>Footer *</li> </ul> | A<br>Text | Quick Par | ts * 📝          | Signature<br>Date & Ti | Line 🔻     | $\pi$ Equation $\Omega$ Symbol * |
| Page Break +<br>Pages Table | Pictures              | ations          | Add-1    | Id-ins         | Video<br>Media | Cross-reference           | Comments      | Page Number *<br>Header & Footer               | Box *     | Α         | Α               | A                      |            | A                                |
| 1                           |                       | 7               | 6 1      | 5              | 1 • • • 4      |                           |               | 2 · · · 1 · · · 1 ·                            |           | A         | A               | A                      | A          | A                                |
| -                           |                       |                 |          |                |                |                           |               |                                                |           | A         | A <sup>GI</sup> | adient Fill            | - Blue, Ac | cent 1, Reflectic                |
| :                           |                       |                 |          | I              | nsert          | ing A Wor                 | d Art         | صوص الفنية                                     | ج الله    | أدرا      | _               |                        |            | .1                               |

#### **Inserting A Signature Line**

أدراج سطر التوقيع

بالذهاب الى تبويب أدراج Insert ومنه الى مجموعة النص Text و عند الضغط على سطر التوقيع نختار Signature Line كما مبين في الشــــــكل .

| ם יז ט <del>י</del>                                                                                                    | 2016.d                    | docx - Word (Product Activation Failed)                       |                                                                       |                                                      | N.                                                                                                   | A –                                                                                                    | ∂ X                                                                 |
|----------------------------------------------------------------------------------------------------|---------------------------|---------------------------------------------------------------|-----------------------------------------------------------------------|------------------------------------------------------|----------------------------------------------------------------------------------------------------|----------------------------------------------------------------------------------------------------|---------------------------------------------------------------------|
| File Home Insert Design Layout Ref                                                                                                    | nces Mailings Review View | ${\tt Q}$ Tell me what you want to do                         |                                                                       |                                                      | m                                                                                                    | uhammad muhammad                                                                                                    | A Share                                                             |
| Image: Scover Page +       Image: Scover Page +         Image: Blank Page       Image: Scover Page +         Here: Scover Page Page Break       Image: Pictures         Pictures       Online         Scover Page Preak       Image: Pictures         Pictures       Image: Pictures         Pictures       Image: Pictures | rt 👌 Store W 🖓            | Hyperlink<br>Bookmark<br>Coross-reference                     | <ul> <li>Header *</li> <li>Footer *</li> <li>Page Number *</li> </ul> | A Quick Par<br>A WordArt v<br>Text<br>Box * Drop Cap | ts * 📝 Signature Lin<br>* 😇 Date & Time<br>* 🗖 Object *                                              | e • π Equation •<br>Ω Symbol •                                                                                                    |                                                                     |
| Pages Tables Illustrations                                                                                                    | Add-Ins Mec               | dia Links Comments<br>4 د د د د د د د د د د د د د د د د د د د | Header & Footer                                                       | A A A A A A A A A A A A A A A A A A A                | Add a Signature Link       Iobortis nomum       justo. Vestibulur       X       Jain Smith       CEO | symbols<br>e<br>Insert a signature line tha<br>the individual who must<br>Inserting a digital signatu<br>that you obtain a digital<br>one from a certified Micr<br>partner. | A<br>st specifies<br>sign.<br>ure requires<br>ID, such as<br>rosoft |

حيث يمكن أدراج سطر التوقيع بعد أدراج البيانات المطلوبة في هذه النافذة كما في الشــــــــكل.

| Signature Setup                                                          | ?                                        | $\times$ |  |  |  |  |  |  |
|--------------------------------------------------------------------------|------------------------------------------|----------|--|--|--|--|--|--|
| Suggested signer (for example, John Doe                                  | ):                                       |          |  |  |  |  |  |  |
|                                                                          | ك محمد                                   | محمد مال |  |  |  |  |  |  |
| Suggested signer's <u>t</u> itle (for example, Mar                       | nager):                                  |          |  |  |  |  |  |  |
| قدم                                                                      | ندسين أ                                  | رئيس مھ  |  |  |  |  |  |  |
| Suggested signer's <u>e</u> -mail address:                               |                                          |          |  |  |  |  |  |  |
| mohammad1amal2@yahoo.com                                                 |                                          |          |  |  |  |  |  |  |
| Instructions to the signer:                                              |                                          |          |  |  |  |  |  |  |
| Before signing this document, verify that<br>you are signing is correct. | the co                                   | ntent    |  |  |  |  |  |  |
| Allow the signer to add <u>c</u> omments in                              | the Sigi                                 | n dialog |  |  |  |  |  |  |
| Show sign <u>d</u> ate in signature line                                 | Show sign <u>d</u> ate in signature line |          |  |  |  |  |  |  |
| OK Cancel                                                                |                                          |          |  |  |  |  |  |  |

Х محمد مالك محمد رئيس مهندسين أقدم أعداد : محمد مالك محمد رئيس مهندسين أقدم

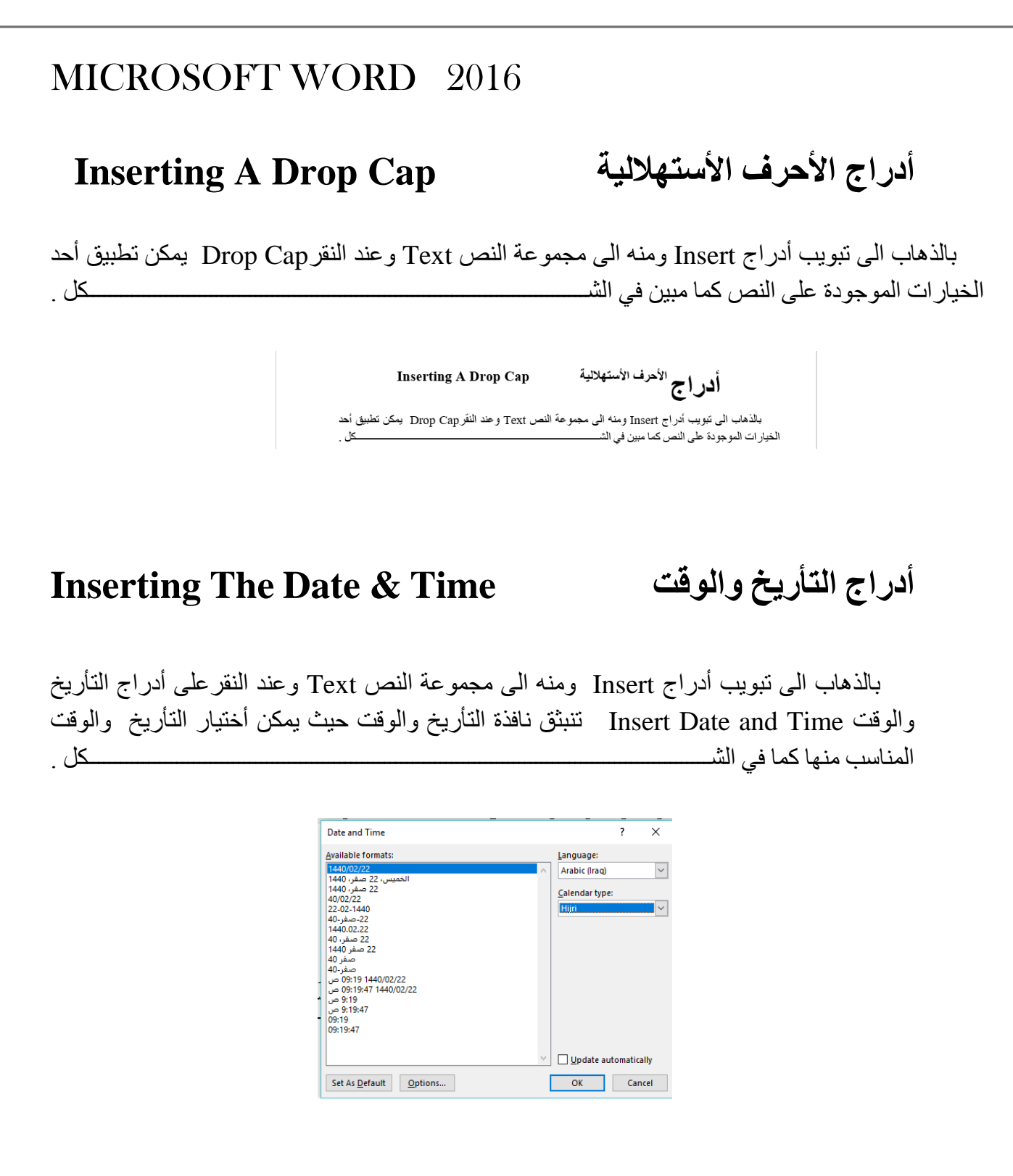

#### **Inserting An Equation**

#### أدراج معادلة

| <i>€</i> =                                                                                                    | 2016.docx - Word (Product Activ                                                                                                    | ration Failed)                                                                                                    | 团 – ∂ ×                                               |
|----------------------------------------------------------------------------------------------------|----------------------------------------------------------------------------------------------------|----------------------------------------------------------------------------------------------------|-------------------------------------------------------|
| : Insert Design Layout References Mailing                                                                                                    | <b>s Review View Q</b> Tell me what you was                                                                                                    |                                                                                                    | muhammad muhammad 🔉 Share                             |
| الله المراجع المراجع المراجع المراجع المراجع المراجع المراجع المراجع المراجع المراجع المراجع المراجع المراجع ال<br>المواجع المراجع المراجع<br>المراجع المراجع المراجع المراجع المراجع المراجع المراجع المراجع المراجع المراجع المراجع المراجع المراجع المراجع ا<br>المراجع المراجع المراجع المراجع المراجع المراجع المراجع المراجع المراجع المراجع المراجع المراجع المراجع المراجع | للله مجر عن المعلام من المعلام عن المعلام من المعلام من المعلوم من المعلام من المعلوم من المعلام من المعلوم من المعلام من المعلام من المعلوم من المعلام من المعلوم من المعلوم من م | المعطور         المعطور           المعطور         المعطور           المعطور | $ \begin{array}{                                    $ |

الآن عند أدراح معادلة ما في المستند يمكن أجراء التعديلات عليها بوساطة أدوات المعادلة . Equation Tools.

كما يمكن كتابة معادلة في المستند وفق المعطيات المطلوبة بأستخدام الأيعاز أدرج معادلة جديدة . Insert New Equation

#### **Inserting A Symbol**

#### 

١. نحدد الموضع المطلوب وضع الرمز فيه بوساطة مؤشر الفأرة.

أدراج رمز

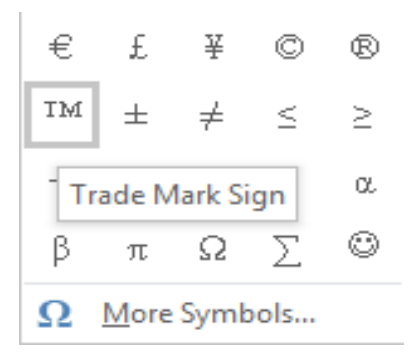

| Symbo                                                               | 1      |              |       |              |             |     |        |              |        |      |   |                |              |     | ?  |      | $\times$ |
|---------------------------------------------------------------------|--------|--------------|-------|--------------|-------------|-----|--------|--------------|--------|------|---|----------------|--------------|-----|----|------|----------|
| Symbols Special Characters                                          |        |              |       |              |             |     |        |              |        |      |   |                |              |     |    |      |          |
| Eont: (normal text) V Subset: Currency Symbols V                    |        |              |       |              |             |     |        |              | $\sim$ |      |   |                |              |     |    |      |          |
| t                                                                   | Æ      | Ø            | œ     | F            | £           | m   | ₽      | Pts          | Rs     | ₩    | ല | ₫              | €            | к   | Ŧ  | Dp   | ^        |
| Å                                                                   | ₽      | G            | A     | S            | C           | Ħt. | S      | T            | ₹      | ₽    | đ | €              | ₽            | ₾   | ₿  | *    |          |
| a⁄c                                                                 | a∕s    | $\mathbb{C}$ | °C    | ¢            | %           | ⁰⁄u | 3      | Э            | °F     | g    | H | $\mathfrak{H}$ | $\mathbb{H}$ | h   | ħ  | S    |          |
| 3                                                                   | L      | l            | ₫Ð    | $\mathbb{N}$ | N₂          | P   | Ð      | $\mathbb{P}$ | Q      | R    | R | R              | R            | Ř   | SM | TEL  | ~        |
| <u>R</u> ecen                                                       | tly us | ed syn       | bols: |              |             |     |        |              |        |      |   |                |              |     |    |      |          |
| €                                                                   | £      | ¥            | C     | ®            | тм          | ±   | ≠      | $\leq$       | $\geq$ | ÷    | × | $\infty$       | μ            | α   | β  | π    |          |
| Unicode name:<br>Euro Sign Character code: 20AC from: Unicode (hex) |        |              |       |              |             |     |        |              |        |      |   |                |              |     |    |      |          |
| Auto                                                                | Corre  | ect          | She   | ortcut       | <u>K</u> ey | Sh  | ortcut | key: /       | Alt+Ct | rl+E |   |                |              |     |    |      |          |
|                                                                     |        |              |       |              |             |     |        |              |        |      |   |                | Inse         | ert |    | Cano | el       |

حيث يمكن أختيار الرمز المطلوب منها وفق التبويبات الموجودة .

# تحويل النص الى أعمدة Changing The Text To Columns

| B            | <b>৲</b> ৫  | 5 =               |              |                                                               |                  |                                 |                                     |                                               |
|--------------|-------------|-------------------|--------------|---------------------------------------------------------------|------------------|---------------------------------|-------------------------------------|-----------------------------------------------|
| File         | Home        | Insert            | Design       | Layout                                                        |                  | References                      | Mailings                            | Review                                        |
| Margins<br>• | Orientation | Size Co<br>Page S | olumns brind | Ireaks <del>*</del><br>ine Number:<br><del>l</del> yphenation | s *<br>*<br>• 75 | Indent<br>≣∰ Before<br>∰≣ After | 0.07"<br>0"<br>Parag<br>· · 6 · · · | Spacing<br>= Before: (<br>= After: 1<br>raph  |
|              |             |                   | Thre         | e<br>t                                                        |                  | فط                              | Cha<br>وعند الضع<br>سيتحول شكل      | n <b>ging</b> [.<br>Page Setu<br>لأعدة التي ، |

عند تطبيق أحد الأحتمالات الموجودة في هذه القائمة يتحول النص كما في الشـــــــــــــــكل .

| يمكن أدراجها في المستند | Word بالنقر على معادلة      | بالذهاب الى تبويب أدراج |
|-------------------------|-----------------------------|-------------------------|
| كما في الشكل            | Equation حيث تتبثق          | Insert ومنه الي مجموعة  |
|                         | قائمة منسدلة فيها العديد من | الرموز Symbols يمكن     |
|                         | المعادلات الجاهزة التي      | أدراج معادلة في مستند   |

#### **The Page Margins**

هوامش الصفحة

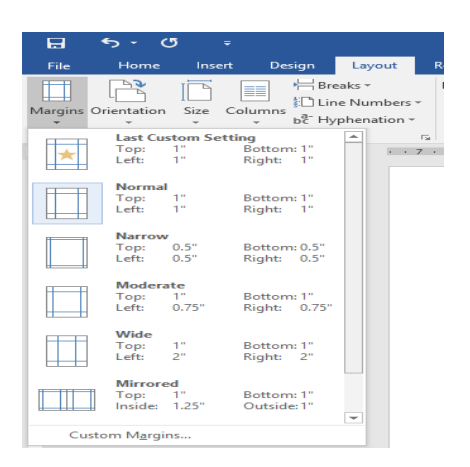

| cina                     | 1.0    |                  |       | 1      |  |  |  |  |  |
|--------------------------|--------|------------------|-------|--------|--|--|--|--|--|
| Page Setup               |        |                  | ?     | ×      |  |  |  |  |  |
| Margins Paper            | Layout |                  |       |        |  |  |  |  |  |
| Margins                  |        |                  |       |        |  |  |  |  |  |
| <u>T</u> op: 1           | -      | <u>B</u> ottom:  | 17    | -      |  |  |  |  |  |
| Left: 1"                 | ÷      | Right:           | 17    | ÷      |  |  |  |  |  |
| Gutter: 0"               | -      | Gutter position: | Right | $\sim$ |  |  |  |  |  |
| Orientation              |        |                  |       |        |  |  |  |  |  |
| Portrait Landscape       |        |                  |       |        |  |  |  |  |  |
| Pages                    |        |                  |       |        |  |  |  |  |  |
| Multiple pages:          | Normal | ~                |       |        |  |  |  |  |  |
|                          |        |                  |       |        |  |  |  |  |  |
| Preview                  |        |                  |       |        |  |  |  |  |  |
|                          |        |                  |       |        |  |  |  |  |  |
| Apply to: This section 🗸 |        |                  |       |        |  |  |  |  |  |
| Set As <u>D</u> efault   |        | ОК               | Ca    | ncel   |  |  |  |  |  |
4. بأستخدام المربعات أعلى Top وأسفل Bottom وأيمن Right وأيسر Left يمكن تحديد الهوامش الأربعة للصفحة حسب الأحتياج.
 5. عند الأنتهاء من ذلك نرى المعاينة للصفحة في مربع المعاينة Preview الذي يظهر التغييرات التي أجريت على هوامش الصفحة ، بعد الأنتهاء من ذلك نضغط موافق.

### The Page Setup

١. بالذهاب الى تيويب تخطيط Layout ومنه الى مجموعة أعداد الصفحة Page setup ننقر أتجاه
 ٢. بالذهاب الى تيويب تخطيط Orientation

| 6       | <b>•</b> চ∙ ৫ | <b>)</b> |         |               |         |                     |             |                      |         | i6.do       | cx - Word (             | Product          | Activatio             | n Failed)                 |                    |                                |           |
|---------|---------------|----------|---------|---------------|---------|---------------------|-------------|----------------------|---------|-------------|-------------------------|------------------|-----------------------|---------------------------|--------------------|--------------------------------|-----------|
| File    | Home          | Inse     | rt De   | sign Layout   | R       | eferences           | Mailing     | s Review             | View    | ,           | ♀ Tell m                | e what y         | /ou want t            | o do                      |                    |                                |           |
| Margins | Orientation   | Size     | Columns | H Breaks *    | ers •   | Indent<br>Ξ€ Before | 0.46"       | Spacing              | 0 pt    | ¢           | Position                | Wrap             | Bring                 | Send                      | Selection          | <b>F Align ~</b><br>탄리 Group ~ |           |
| *       | •             | *        | up      | bc Hyphenatio | n*<br>G | ₹≡ After            | 0"<br>Para  | ‡ ‡≣ After:<br>graph | 0 pt    | ÷<br>Fa     | ~                       | Text -           | Forward •             | Backward -<br>Arrange     | Pane               | ⊿¶ Rotate -                    |           |
| L       | Po            | ortrait  |         | ×             | • 7 •   | · · · △             | . 6         | 1 * * * 5 *          |         |             | 4 • • • 1               |                  | 3 · · · I             | · L · 2 ·                 |                    | · 1 · · · · [2                 | <u>.</u>  |
| -       | La            | indscape | -       |               |         | ڀ                   | فيبرات التم | ذي يظهر الن          | I Previ | iew<br>لۇن. | م المعاينة<br>سغط مو اذ | في مرب<br>ذلك نه | للصفحة ا<br>أنتهاء من | ى المعاينة<br>حة ، بعد ال | ن ذلك نر<br>ش الصف | عند الأنتهاء ،<br>يت على هو اه | 5.<br>أجر |

في هذا الشكل عندما ننقر عمودي Portrait يطبع المستند بالأتجاه العمودي وعندما ننقر أفقي Landscape يطبع المستند بالأتجاه الأفقى .

٢. بالذهاب الى تيويب تخطيط Layout ومنه الى مجموعة أعداد الصفحة Page setup ننقر هو امش Margins ومن القائمة المنسدلة يمكن أختيار الهامش المناسب للمستند كما في الشـــــــــــــــكل.

| ି କ୍ଷ      | <b>ნ-</b> (                | 5 =                   |                         |                                    |                           |                   |                               |                             |
|------------|----------------------------|-----------------------|-------------------------|------------------------------------|---------------------------|-------------------|-------------------------------|-----------------------------|
| File       | Home                       | Insert                | Des                     | ign                                | Layo                      | out               | References                    | Mailings                    |
| Margins Or | ientation                  | Size C                | olumns                  | H Bre<br>Lir<br>b <sup>2°</sup> Ну | eaks +<br>ie Nun<br>phena | nbers -<br>tion - | Indent<br>E Before<br>E After | S<br>0.08"<br>0"<br>0"<br>1 |
| *          | Last Cu<br>Top:<br>Left:   | stom Sett<br>1"<br>1" | ing<br>Bottom<br>Right: | e 1º<br>1º                         | *                         | - 5<br>7          |                               | Paragra<br>· 6 · · · 1      |
|            | Normal<br>Top:<br>Left:    | 1"<br>1"              | Bottom<br>Right:        | :: 1"<br>1"                        |                           |                   |                               |                             |
|            | Narrow<br>Top:<br>Left:    | 0.5"<br>0.5"          | Bottom<br>Right:        | : 0.5"<br>0.5"                     |                           |                   |                               |                             |
|            | Moder:<br>Top:<br>Left:    | 1"<br>0.75"           | Bottom<br>Right:        | : 1"<br>0.75"                      |                           |                   |                               |                             |
|            | Wide<br>Top:<br>Left:      | 1"<br>2"              | Bottom<br>Right:        | :: 1"<br>2"                        |                           |                   |                               | P; ننقر ہوامئر              |
|            | Mirrore<br>Top:<br>Inside: | ed<br>1"<br>1.25"     | Bottom<br>Outside       | ⊭1"<br>≊1"                         | Ŧ                         |                   |                               | كل                          |

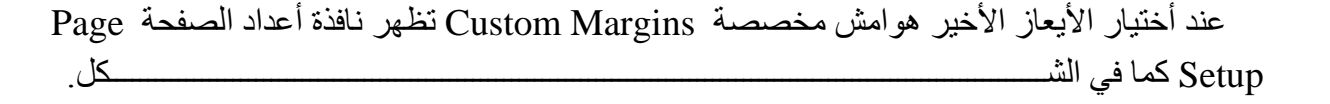

أعداد : محمد مالك محمد رئيس مهندسين أقدم

أعداد الصفحة

| Page Setup         |           |        |                  | ?     | $\times$  |
|--------------------|-----------|--------|------------------|-------|-----------|
| Margins            | Paper     | Layout |                  |       |           |
| Margins -          |           |        |                  |       |           |
| Iop:               | 11        | -      | Bottom:          | 17    | <b>\$</b> |
| Left:              | 17        | -      | <u>Bight:</u>    | 17    | <b>\$</b> |
| <u>G</u> utter:    | 0-        | -      | Gutter position: | Right | $\sim$    |
| Orientatio         | in        |        |                  |       |           |
| Portrai            | t Land    | scape  |                  |       |           |
| Pages              |           |        |                  |       |           |
| Multiple           | pages:    | Normal | ~                |       |           |
|                    |           |        |                  |       |           |
| Preview            |           |        |                  |       |           |
|                    |           |        |                  |       |           |
| Apply to:          | This sect | ion    | ~                |       |           |
| Set As <u>D</u> ef | ault      |        | ОК               | Ca    | ancel     |

يمكن التحكم بمواصفات صفحات المستند بتطبيق الأيعاز ات المناسبة من هذه النافذة . ٣. بالذهاب الى تبويب أدراج Insert ومنه الى مجموعة رأس وتذييل Hearer & Footer ننقر رقم الصفحة Page Number كما في الشــــــكل.

| (5 =                         |                                                                   | 56.docx                                                                  | - Word (Product Activat | ion Failed) |                                                                                                    |                                                            |
|------------------------------|-------------------------------------------------------------------|--------------------------------------------------------------------------|-------------------------|-------------|----------------------------------------------------------------------------------------------------|------------------------------------------------------------|
| Table Pictures Online Shapes | Therefrences Mainings                                             | ins - Wikipedia Online Video                                             | Hyperlink<br>Bookmark   | Comment     | <ul> <li>Header *</li> <li>Footer *</li> <li>Page Number *</li> </ul>                                                                                                    | A Quick Parts *<br>4 WordArt *<br>Text<br>Box * Drop Cap * |
| Tables Illustratio           | nt A<br>7                                                         | dd-ins Media<br>r 2<br>c<br>Y<br>Y<br>ers 1<br>ers 2                     | Links<br>• at vage      |             | I Op of Page       □     Bottom of Page       □     Bage Margins       □     Current Position       □     Current Position       □     Cormat Page Nut       □     Remove Page Nut | mbers                                                      |
|                              | بق<br>بخ<br>بخ<br>التقام المسلم<br>التقام المسلم<br>التقام المسلم | ers 3<br>Iner<br>Page Numbers from Office:<br>election as Page Number (f | <b>com</b><br>Jottom)   |             | يمكن التحكم بمو اص<br>أهاب الى تبويب أدر ا<br>يفحة ge Number                                                                                                    | 3. بالذ<br>الص                                             |

حيث يمكن أن ترقم الصفحات وفق الأحتمالات الموجودة في القائمة المنسدلة .

| Page Setup             | lat a 11 |                        | ? ×     |
|------------------------|----------|------------------------|---------|
| Margins Paper          | Layout   |                        |         |
| Section                |          |                        |         |
| Section stagt:         | Continu  | ious 🗸 🗸               |         |
| Section direction:     | Left-to- | right 🗸                |         |
| Suppress endno         | otes     |                        |         |
| Headers and footers    |          |                        |         |
| Different odd a        | nd even  |                        |         |
| Different first p      | age      |                        |         |
| From edge:             | Header:  | 0.5                    |         |
|                        | Footer:  | 0.5" 🜩                 |         |
| Page                   |          |                        |         |
| Vertical alignment:    | Тор      | $\sim$                 |         |
| Praviaw                |          |                        |         |
|                        |          |                        |         |
|                        |          |                        |         |
|                        |          |                        |         |
|                        |          |                        |         |
|                        | -        |                        |         |
|                        |          | _                      |         |
| Apply to: This section | on       | ✓ Line <u>N</u> umbers | Borders |
| Set As <u>D</u> efault |          | ОК                     | Cancel  |

يمكن تطبيق الأيعاز ات الموجودة في هذه النافذة للأستفادة منها في تنسيق تخطيط المستند.

### **The Themes**

أن السمات هي مجموعة الخصائص التي تطبق على المصنف بما يحتويه من تصميم ومخططات وألوان وتغيير ها حسب الرغبة ويمكن الوصول اليها وتطبيقها على المصنف بالذهاب الى تبويب التصميم Design ومنه الى السمات Themes تنبثق قائمة السمات المنسدلة ومنها نختار السمة المطلوبة كما في الش

| 6             | <del>ن</del> م                                                                                                    | <del>ء</del> گ      |                                                                                                    |              |                                                                                                    |                                                                                                    |                                                                                                    | 56.doc                                                                                                    | c - Word (Produc                                                                                                    | t Activation Fai                   | led)                                                                                                    |                             |                      |
|---------------|----------------------------------------------------------------------------------------------------|---------------------|----------------------------------------------------------------------------------------------------|--------------|----------------------------------------------------------------------------------------------------|----------------------------------------------------------------------------------------------------|----------------------------------------------------------------------------------------------------|----------------------------------------------------------------------------------------------------|----------------------------------------------------------------------------------------------------|------------------------------------|----------------------------------------------------------------------------------------------------|-----------------------------|----------------------|
| File          | Home                                                                                                    | Insert              | Design                                                                                                    | Layout       | References                                                                                                    | Mailings                                                                                                    | Review                                                                                                    | View                                                                                                    | ♀ Tell me what                                                                                                    | you want to do                     |                                                                                                    |                             |                      |
| Themes        | Heading 1<br>To the basic La, the patient ship<br>that are basic lab, the patients the<br>mean ship of the second to be<br>the patient strength to basic | itie TITLE          | Title<br>Heading 1<br>International<br>Antoning of the second second<br>Second Second Secon | Title        | TITLE<br>HADING 1<br>Sold here the logarithm<br>Sold here the logarithm<br>Sold here the logarithm<br>Sold here the logarithm<br>here the sold here the logarithm<br>here the sold here the logarithm<br>here the sold here the logarithm<br>here the sold here the logarithm<br>here the sold here the logarithm<br>here the sold here the logarithm<br>here the sold here the logarithm<br>here the sold here the logarithm<br>here the sold here the logarithm<br>here the sold here the logarithm<br>here the sold here the logarithm<br>here the sold here the logarithm<br>here the sold here the logarithm<br>here the logarithm<br>here | Title HEADERST HEADERST HEADER | Title<br>1. Honoren 1.<br>In die name das die die die die<br>die die die die die die die die die<br>die die die die die die die die die<br>die die die die die die die die die die<br>die die die die die die die die die die<br>die die die die die die die die die die<br>die die die die die die die die die die | Title<br>Heading 1<br>Heading 1<br>Heading and the second<br>Heading and the second<br>Heading and the sec | Title Index 1 Index 1 | TITLE<br>Heading 1                 | TITLE<br>Reason 1<br>In the sector for performance in the<br>section of sector for sector for the<br>section of sector for the sector for the<br>sector for the sector for the sector for the<br>sector for the sector for the sector for the<br>law of the sector for the sector for the<br>sector for the sector for the sector for the<br>law of the sector for the sector for the<br>law of the sector for the sector for the<br>law of the sector for the sector for the<br>law of the sector for the sector for the<br>law of the sector for the sector for the<br>law of the sector for the sector for the<br>law of the sector for the sector for the sector for the<br>law of the sector for the sector for the sector for the<br>law of the sector for the sector for the sector for the<br>law of the sector for the sector for the sector for the<br>law of the sector for the sector for the sector for the<br>law of the sector for the sector for the sector for the<br>law of the sector for the sector for the sector for the<br>law of the sector for the sector for the sector for the<br>law of the sector for the sector for the sector for the<br>law of the sector for the sector for the sector for the<br>law of the sector for the sector for the sector for the<br>law of the sector for the sector for the sector for the sector for the sector for the<br>law of the sector for the sector for the s | Title                       | Colors For           |
| Office        |                                                                                                    |                     |                                                                                                    |              | <b></b>                                                                                                    |                                                                                                    | Doc                                                                                                    | ument Form                                                                                                    | atting                                                                                                    |                                    |                                                                                                    |                             |                      |
| Aa            |                                                                                                    | a Facet             | Ac                                                                                                    | Aa _         |                                                                                                    | . 6                                                                                                    | 5                                                                                                    | 1 * * * 4                                                                                                    | Page 2<br>Spitturi algoraviti (<br>Pitoleu                                                                                                    | a a<br>an a<br>3 · · · 1 · ·       | . 2                                                                                                    | 1                           | ···· ¥·              |
| Aa<br>Ion Boa | ard                                                                                                    | a<br>Irganic        | Aa<br>Retrospect                                                                                                    | Aa<br>Slice  |                                                                                                    |                                                                                                    |                                                                                                    |                                                                                                    | Apply for this sector                                                                                                    | V Line Sumbers                     | (jorders                                                                                                    |                             |                      |
| Aa<br>Wis     | P 4                                                                                                    | a<br>Badge          | Aa<br>Banded                                                                                                    | Aa<br>Basis  |                                                                                                    | المستند.                                                                                                    | يق تخطيط                                                                                                    | نها في تتس                                                                                                    | افذة للأستفادة ه                                                                                                    | ودة في هذه الن                     | زات الموج                                                                                                    | كن تطبيق الأيعا             | يم                   |
| Aa<br>Berli   |                                                                                                    | a                   | Crop                                                                                                    | Aa<br>Damask | 1                                                                                                    | The The                                                                                                    | mes                                                                                                    |                                                                                                    |                                                                                                    |                                    |                                                                                                    | ت                           | السمانا              |
| Aa            | and E                                                                                                    | roplet              | Aa                                                                                                    | Aa<br>Frame  | ے<br>•                                                                                                    | سميم ومخططان<br>تدمين التصيير                                                                                                    | ويه من تص<br>واذهاب ال                                                                                                    | ف بما يحدً<br>المحينة م                                                                                                    | بق على المصن<br>ا متطبية ما جا                                                                                                    | ائص التي تط<br>ساء مرول الر        | وعة الخص<br>ضة مديك                                                                                                    | سمات ھي مجه<br>سر ھا جب يال | أن ال<br>مألمات متنا |
| Re:           | set to Then<br>owse for Th                                                                                                    | ne from Ter<br>emes | nplate                                                                                                    |              | ب<br>ب                                                                                                    | ى بيريب .<br>المطلوبة كما فر<br>كان                                                                                                    | باللعاب مح<br>فتار السمة                                                                                                    | ، المعنية.<br>لة ومنها ن                                                                                                    | السمات المنسد                                                                                                    | ن الولطاري اليا.<br>[- تتبثق قائمة | بچہ ریسے<br>ک                                                                                                    | ومنه الى السمان             | والوالى و<br>Design  |

نلاحظ في الشكل أعلاه أن هذا التبويب مكون من مجموعتين الأولى هي مجموعة تشكيل المستند Document Formatting حيث منها يمكن أختيار السمة المطلوبة وتغيير الألوان ونوع الخط والفراغات بين فقرات المستند والمزيد من التأثيرات .

أما المجموعة الثانية فهي مجموعة خلفية الصفحة Page Background فبوساطتها يمكن أدخال الكتابة المائية الى المستند وتغيير لون الورق وأضافة أطار الى أوراق المستند .

أعداد : محمد مالك محمد رئيس مهندسين أقدم

السمات

## **The Index Setup**

أعداد الفهرست

| ᡖ ᠳ᠂᠖ᢩ᠇                                                                                                    |                                                                                                    | 56.docx - Word (Product Acti                                                  | vation Failed)                                                             |                                               |
|----------------------------------------------------------------------------------------------------|----------------------------------------------------------------------------------------------------|-------------------------------------------------------------------------------|----------------------------------------------------------------------------|-----------------------------------------------|
| File Home Insert Design Layout F                                                                                                    | References Mailings Rev                                                                             | i <b>ew View Q</b> Tell me what you v                                         |                                                                            |                                               |
| Table of Contents • Add Text • Ag 1 Insert Endnote Ag Next Footnote Footnote Show Notes                                                                          | <ul> <li>✓ Manage Source</li> <li>Insert</li> <li>Citation → <sup>™</sup> Bibliography →</li> </ul> | es insert Table of Figures                                                    | Mark<br>Entry                                                              | Insert Table of Authoritie                    |
| Built-In                                                                                                    | ions & Bibliography                                                                                 | Captions                                                                      | Index                                                                      | Table of Authorities                          |
| Automatic Table 1                                                                                                    | . 6                                                                                                 | 5 • • • 1 • • • 4 • • • 1 • • • 3 •                                           |                                                                            | · 1 · · · × · · · · · · · · · · · · · ·       |
| Contents                                                                                                    |                                                                                                    | يرات .                                                                        | ت المستند و المزيد من التة                                                 | والفراغات بين ففراد                           |
| Heading 1                                                                                                    | رساطتها يمكن أدخ 1                                                                                  | ة الصفحة Page Background فبر                                                  | الثانية فهي مجموعة خلفيا                                                   | أما المجموعة                                  |
| Heading 2                                                                                                    |                                                                                                    | أضافة أطار الى أوراق المستند .                                                | ستند وتغيير لون الورق و                                                    | الكتابة المائية الى الم                       |
| Heading 2<br>Heading 3                                                                                                    | می جدول بیین أرقام<br>ی جدول بیین أرقام<br>وته من مع فه رقم                                         | طى عدد كبير من الصفحات نحتاج ال<br>ث نصل الى الموضوع الذي نر بد قر ا          | ندات الكبيرة التي تحتوي .<br>ر التي يحتويها المستند بحيد                   | عند تصفح المست<br>الصفحات للمو اضبع           |
| Manual Table                                                                                                    | 10 0 0                                                                                              | 5 -5 <del>-</del>                                                             | ا الحدول نقوم بما بأتــــــ                                                | الصفحة و لأنشاء هذ                            |
| Table of Contents         Type chaps           1         Type chaps           2         Type chaps           3         Type chaps           4         Type chaps | rt tills (level 1)<br>rt tills (level 2)<br>Table Of الت<br>pter tills (level 1)                    | اج التي يبتدأ الجدول منها .<br>Re ومنه الى مجمو عة جدول المحتوي<br>ما في الثـ | شر الفأرة نحدد نقطة الأدر<br>تبويب مراجع ferences<br>ننقر جدول المحتويات ك | 1. بأستخدام مؤة<br>2. بالذهاب الى<br>Contents |
| More Tables of Contents from Office.com                                                                                                    | Þ                                                                                                   |                                                                               |                                                                            |                                               |
| Custom Table of Contents                                                                                                    |                                                                                                    |                                                                               |                                                                            |                                               |
| Remove Table of Contents                                                                                                    |                                                                                                    |                                                                               |                                                                            |                                               |
| Save Selection to Table of Contents Gallery                                                                                                    |                                                                                                    |                                                                               |                                                                            |                                               |

عند أختيار أحد الأشكال الجاهزة الموجودة في هذه النافذة المنسدلة والنقر عليه يتم أدراج الجدول في المستند .

٣. في النافذة في الشكل أعلاه عند النقر على تخصيص جدول محتويات Custom Table of Contents تظهر نافذة جدول المحتويات كما في الشميسيسيسيسيسيكل.

| Diblionenthese           | 1 C              |                           |                |          |
|--------------------------|------------------|---------------------------|----------------|----------|
| Table of Contents        |                  |                           | ?              | $\times$ |
|                          |                  |                           |                |          |
| Index Table of Contents  | Table of Figures | Table of Authorities      |                |          |
| Print Pre <u>v</u> iew   |                  | Web Preview               |                |          |
| Heading 1                | 1 ^              | Heading 1                 |                | ^        |
|                          |                  |                           |                |          |
| Heading 2                | 3                | Heading 2                 |                |          |
| Heading 3                | 5                | Heading 3                 |                |          |
|                          |                  |                           |                |          |
|                          | ~                |                           |                | ~        |
| Show page numbers        |                  | Use hyperlinks instead of | page num       | bers     |
| Right align page numbers |                  |                           |                |          |
| Ta <u>b</u> leader:      | $\sim$           |                           |                |          |
|                          |                  |                           |                |          |
| General                  | 1                |                           |                |          |
| Formator Formational     |                  |                           |                |          |
| Formats: From tempi      | ate 🗠            |                           |                |          |
| Show levels: 3           |                  |                           |                |          |
|                          |                  |                           |                |          |
|                          |                  | Options                   | <u>M</u> odify | <b></b>  |
|                          |                  | ОК                        | Car            | cel      |

حيث يمكن أجراء العديد من الأجراءات على جدول المحتويات .

|   | Update Table of Contents $$ ? $\times$                                       |
|---|------------------------------------------------------------------------------|
| • | Word is updating the table of contents. Select one of the following options: |
|   | Update page numbers only                                                     |
|   | <ul> <li>Update <u>e</u>ntire table</li> </ul>                               |
|   | OK Cancel                                                                    |

بعد أختيار نوع التحديث المطلوب ننقر OK .

## **The Printing**

### الطباعة

بعد الأنتهاء من كتابة المستند ينبغي الأطلاع عليه ومعاينة صلاحيته للطباعة ويتم ذلك بالذهاب الى قائمة ملف File وفيها عند النقر على طباعة Print تظهر النافذة كما في الشــــــكل .

|         |                                      | 56.doox - Word (Product Activation Failed) | ? – 🗗 X<br>muhammad muhammad                                                                                                    |
|---------|--------------------------------------|--------------------------------------------|----------------------------------------------------------------------------------------------------|
| Info    | Print                                |                                            |                                                                                                    |
| New     | Copies: 1                            |                                            |                                                                                                    |
| Open    | Print                                |                                            | and the second second s |
| Save    |                                      |                                            |                                                                                                    |
| Save As | Printer <sup>©</sup>                 |                                            |                                                                                                    |
| Print   | Ready                                |                                            |                                                                                                    |
| Share   | Printer Properties                   |                                            |                                                                                                    |
| Export  | Settings<br>Print All Pages          |                                            |                                                                                                    |
| Close   | The whole thing                      |                                            |                                                                                                    |
| Account | Print One Sided                      |                                            |                                                                                                    |
| Options | Collated<br>1,2,3 1,2,3 1,2,3        |                                            |                                                                                                    |
|         | Portrait Orientation 🔹               |                                            |                                                                                                    |
|         | A4<br>8.27" x 11.69"                 |                                            |                                                                                                    |
|         | Normal Margins<br>Left: 1" Right: 1" |                                            |                                                                                                    |
|         | 1 Page Per Sheet 🔹                   |                                            | v                                                                                                    |
|         | Page Setup                           | <ul> <li>√ 74 of 75 ▶</li> </ul>           | 10% - + 🖸                                                                                                    |

حيث نلاحظ في هذه النافذة أن الجانب الأيمن منهامخصص للمعاينة حيث يمكن معاينة صفحة واحدة أو صفحتان أو أكثر حسب الرغبة بالأستعانة بالمنزلق الموجود في أسفل الصفحة الى أقصى اليمين .

أما الجانب الأيسر من الصفحة فأنه مخصص للتحكم في خصائص الطابعة وطريقة الطباعة المطلوبة والمواصفات الأخرى .

## Index

#### الفهرست

#### **Table of Contents**

| ۳         | _ Basic Elements Of WORD 2016 WINDOW WORD 2016 العناصر الأساسية الذي تتكون منها نافذة العناصر الأساسية الذي الم |
|-----------|----------------------------------------------------------------------------------------------------|
| 7         | تخصيص شريط أدوات الأقلاع السريع   Customize The Quick Access Toolbar                                            |
| ۸         | أنشاء مستند جديد Creating A new Document                                                                        |
| ٩         | أدراج نص Inserting Text                                                                                         |
| 10        | تشكيل الحروف في اللغة العربية   Formatting The Letters In Arabic Language                                       |
| <u>۱۱</u> | التحديد The Selection التحديد                                                                                   |
| 11        | نسخ ونقل وحذف النص Copying Moving And Deleting The Text                                                         |
| ۱۲        | الخط The Font                                                                                                   |
| ۱۳        | تغییر مظهر النص  Changing The Appearance Of The Text                                                            |
| 14        | المحاذاة The Alignment المحاذاة                                                                                 |

أعداد : محمد مالك محمد رئيس مهندسين أقدم

| 15  | حفظ المستند   Saving The Document                                                 |
|-----|-----------------------------------------------------------------------------------|
| 18  | خيارات الحفظ The Saving options خيارات الحفظ                                      |
| ۱۹  | تلميحات المفاتيح Keys Tips                                                        |
| ۲۱  | أنشاء نسخة أحتياطية Creating A Backup File                                        |
| ۲۱  | تعيين مجلد العمل الأفتراضي Setting The Default Working Folder                     |
| ۲۲  | ضبط مستوى تكبير الصفحة Zooming The Page View                                      |
| ۲۳  | تعديل الخيارات الأساسية                                                           |
| 24  | فتح مستند مخزون في الحاسبة Open A Saved Document In ThComputer ۲ ٤                |
| 25  | أعلاق المستند Closing The Document                                                |
| 25  | التصحيح التلقائي Auto Correction                                                  |
| 27  | المدقق الأملاني والنحوي Spelling And Grammar Corrector                            |
| 28  | مراجعة المستند بوساطة المدقق الأملاني Checking The Document By Spelling Corrector |
| 29  | البحث عن الأخطاء أثناء المراجعة Checking Errors While Reviewing                   |
| 29  | ترجمة النص الى لغات أخرى Translating Text To Another Language                     |
| ۳۳  | التعداد الرقمي The Numbering                                                      |
| ۳٥  | التعداد النقطي The Bullets                                                        |
| 37  | القائمة المتعددة المستويات The Multi-Level List                                   |
| ٤ • | المسافة البادئة The Indentation                                                   |
| ٤٢  | تباعد الفقرات The Paragraph Spacing يتباعد الفقرات                                |
| ٤ ٣ | تباعد الأسطر The Line Spacing                                                     |
| ٤٤  | البحث والأستبدالFind And Replace                                                  |
| ٤٥  | الأنماط The Styles                                                                |
| 47  | أدراج صفحة غلاف Inserting A Cover Page أدراج صفحة غلاف                            |
| 47  | أدراج صفحة فارغة Inserting A Blank Page أدراج صفحة فارغة                          |
| 48  | أدراج قطع في ورقة Inserting A Page Break                                          |
| ٤٨  | أدراج جدول الى المستند Inserting Table To The Document                            |
| ٥   | تحويل النص الى جدول Converting The Text To A Table                                |
| ٥١  | التغييرات في الجدول The Changing In The Table                                     |
| 0 £ | تطبيق الصيغ Applying The Formulas                                                 |
| oo  | أدراج صورة Inserting A Picture                                                    |
| ٥٦  | أنماط الصورة The Picture Styles                                                   |

| 57  | أدراج صور من الأنترنت Inserting An Online Pictures   |
|-----|------------------------------------------------------|
| ٥٧  | أدراج الأشكالInserting A Shapes                      |
| ۰۸  | أدراج المخططات الهيكليةInserting The Smart Art       |
| ٥٩  | أدراج المخططات البيانية Inserting The Charts         |
| 61  | أدراج اللقطة الفنية Inserting The Screen Shot        |
| 62  | أدراج فلم فديو من الأنترنت Inserting An Online Video |
| 63  | أدراج الربط الفائق Inserting The Hyperlink           |
| 65  | أدراج الرأس والتذييل Inserting The Header & Footer   |
| 66  | أدراج النصوص الفنية Inserting A word Art             |
| ۲٦  | أدراج سطر التوقيع Inserting A Signature Line         |
| 68  | أدراج الأحرف الأستهلالية Inserting A Drop Cap        |
| 68  | أدراج التأريخ والوقت Inserting The Date & Time       |
| ٦٨  | أدراج معادلة Inserting An Equation                   |
| ۲۹  | أدراج رمز Inserting A Symbol                         |
| 70  | تحويل النص الى أعمدة Changing The Text To Columns    |
| ۷۱  | هوامش الصفحة The Page Margins ي                      |
| ۷۲  | أعداد الصفحة The Page Setup                          |
| ٧ ٤ | السمات The Themes                                    |
| ۷٥  | أعداد الفهرست The Index Setup                        |
| ٧٦  | الطباعة The Printing الطباعة                         |

المصادر:

- ليسير 2016 Word
   المهندس مجدي محمد أبو العطا
  - Word 2013 . ۲
     المهندس أحمد حسن خميس
  - Microsoft Word 2103 ." المهندس محمد أبو العلا
  - ٤. Microsoft Word 2013 المهندس محمد مالك محمد
  - Microsoft Word 2010 .
     المهندس محمد مالك محمد
- مواقع متفرقة على شبكة الأنترنت